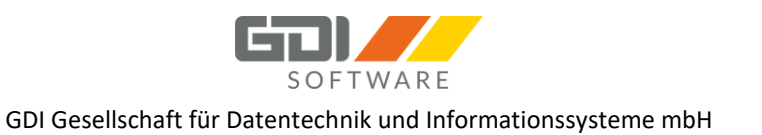

## GDI Mobile Zeiterfassung - Bedienung und Dokumentation

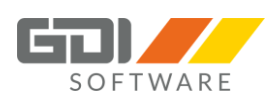

## INHALT

| 1. | Einfü | ührung                                                    | 5  |
|----|-------|-----------------------------------------------------------|----|
| 2. | Syste | emvoraussetzungen                                         | 6  |
| 2. | .1    | GDI App-Server                                            | 6  |
| 2. | .2    | GDI Webterminal                                           | 6  |
| 2. | .3    | GDI Zeit-App                                              | 6  |
| 3. | Lizer | nzierung und Namenseintrag                                | 7  |
| 3. | .1    | GDI App-Server                                            | 7  |
| 3. | .2    | GDI Webterminal                                           | 7  |
| 3. | .3    | GDI Zeit-App                                              | 7  |
| 4. | Insta | allation und Konfiguration des App Servers                | 8  |
| 4. | .1    | Installation des App Servers                              | 8  |
| 4. | .1.1  | Erstinstallation                                          | 8  |
| 4. | .1.2  | Update-Installation                                       | .0 |
| 4. | .1.3  | Deinstallation1                                           | .2 |
| 4. | .2    | Einrichtung des App Servers                               | .4 |
| 4. | .3    | Nützliche Hinweise                                        | 20 |
| 5. | Insta | allation und Konfiguration des Webterminals 2             | 21 |
| 5. | .1    | Installation des Webterminals2                            | 21 |
| 5. | .1.1  | Erstinstallation                                          | 21 |
| 5. | .1.2  | Update-Installation                                       | 28 |
| 5. | .1.3  | Reparaturinstallation                                     | 3  |
| 5. | .1.4  | Deinstallation                                            | 3  |
| 5. | .2    | Aufruf des Webterminals                                   | 57 |
| 5. | .3    | Nützliche Hinweise                                        | 57 |
| 5. | .3.1  | Aufruf des Webterminals funktioniert nicht                | 57 |
| 5. | .3.2  | Verwendung von Handygruppen3                              | 57 |
| 6. | Insta | allation und Konfiguration der GDI Zeit-App               | 8  |
| 6. | .1    | iPhone-App3                                               | 8  |
| 6  | .2    | Android-App 3                                             | 8  |
| 7. | Nutz  | erregistrierung                                           | 9  |
| 7. | .1    | Webterminal3                                              | 9  |
| 7. | .2    | GDI Zeit-App 4                                            | 0  |
| 8. | Bedi  | enung Webterminal4                                        | 2  |
| 8. | .1    | Einführung 4                                              | 2  |
| 8. | .2    | Anmeldung 4                                               | 3  |
| CO | ImhU  | CDI Mahila Zaitarfaccung Stand: 10.00.2022 Saita 7 von 12 | 22 |

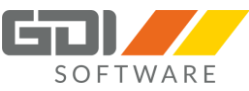

|   | 8.3   | GDI Webterminal Übersicht              | 45    |
|---|-------|----------------------------------------|-------|
|   | 8.4   | Historie                               | 48    |
|   | 8.5   | Teamauskunft                           | 57    |
|   | 8.6   | Anträge                                | 58    |
|   | 8.7   | Urlaubskalender                        | 67    |
|   | 8.8   | Monatsübersicht                        | 72    |
|   | 8.9   | Buchungsfreigabe                       | 83    |
|   | 8.10  | Hinweise                               | 98    |
|   | 8.11  | Einstellungen                          | . 101 |
|   | 8.12  | Passwort ändern                        | . 102 |
|   | 8.13  | Abmelden                               | . 103 |
| 9 | Bed   | ienung GDI Zeit-App                    | . 104 |
|   | 9.1   | Einführung                             | . 104 |
|   | 9.2   | Kommen                                 | . 105 |
|   | 9.2.1 | Zeitarten                              | . 105 |
|   | 9.2.2 | Kostenstellen                          | . 105 |
|   | 9.2.3 | Kostenträger                           | . 105 |
|   | 9.2.4 | Mitarbeiterauswahl                     | . 106 |
|   | 9.2.5 | Zusatztext                             | . 107 |
|   | 9.2.6 | Buchung erfassen                       | . 107 |
|   | 9.2.7 | Favoriten                              | . 108 |
|   | 9.2.8 | Lokale Favoriten (Aktuell nur Android) | . 108 |
|   | 9.3   | Gehen                                  | . 109 |
|   | 9.3.1 | Gehen Buchen                           | . 109 |
|   | 9.3.2 | Mitarbeiterauswahl                     | . 109 |
|   | 9.3.3 | Buchung erfassen                       | . 109 |
|   | 9.4   | Dauerbuchung                           | . 110 |
|   | 9.5   | Gerätebuchungen (Aktuell nur Android)  | . 112 |
|   | 9.6   | Teamauskunft                           | . 113 |
|   | 9.6.1 | Buchungen                              | . 114 |
|   | 9.6.2 | Telefon / Handy                        | . 115 |
|   | 9.5.3 | E-Mail                                 | . 115 |
|   | 9.7   | Buchungshistorie                       | . 116 |
|   | 9.7.1 | Buchungshistorie                       | . 116 |
|   | 9.7.2 | Buchungsdetails                        | . 117 |
|   | 9.8   | Anträge                                | . 118 |
|   | 9.8.1 | Antrag stellen                         | . 118 |
|   |       |                                        |       |

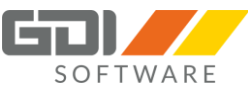

| 9.8.2 | Bedienung Android             | 119 |
|-------|-------------------------------|-----|
| 9.8.3 | Bedienung iOS                 | 123 |
| 9.9   | Einstellungen                 | 128 |
| 9.10  | Login                         | 130 |
| 9.11  | Bild ändern (Aktuell nur ios) | 130 |
| 9.12  | Handygruppe                   | 131 |
| 9.13  | OFFLINE - Betrieb             | 132 |
| 9.14  | QR-Code                       | 133 |

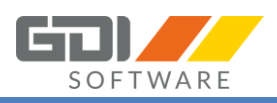

Mit der Dokumentation GDI Mobile Zeiterfassung erhalten Sie alle nötigen Informationen um Ihre GDI Zeit für den mobilen Bereich zu erweitern. Es werden Ihnen zwei weitere Erfassungsmöglichkeiten angeboten:

- 1. GDI Webterminal: Mit dem GDI Webterminal können Sie Ihre Buchungen über einen Internetbrowser an Ihre GDI Zeit übertragen.
- 2. GDI Zeit-App: Mit der GDI Zeit-App können Sie Ihre Buchungen per App von Ihrem Smartphone (Android, IOS) an Ihre GDI Zeit übertragen.

| We 13:11 | btermir<br>1:53 | nal         | Tagesüt<br>Freitag, 26 | ersicht<br>.01.2018 | G     |           |             | GDI Zeit - Tobias S              | chmitt $\pm_+^+$ | Tobia                                                                                                    | s Schmitt           |
|----------|-----------------|-------------|------------------------|---------------------|-------|-----------|-------------|----------------------------------|------------------|----------------------------------------------------------------------------------------------------|---------------------|
| Zeitart  |                 |             | Zeitart                | Von                 | 8.5   | Kommentar | Dauer       |                                  |                  |                                                                                                    |                     |
| Anwest   | end             | ~           | Anwesend               | 12:45               | 12:45 |           | 00 h 27 min |                                  |                  | The second second secon |                     |
| Kostenst | telle           |             | Anwesend               | 08:00               | 11:30 |           | 03 h 30 min |                                  |                  | Anwe                                                                                                    | send seit 08:00 Uhr |
| Bitte au | uswählen        | ~           |                        |                     |       |           |             | 7517                             |                  | Kommen                                                                                                    | Geben               |
| Kostentr | räger           |             |                        |                     |       |           |             | ZEII                             | PROFI            |                                                                                                    |                     |
| Bitte au | uswählen        | ~           |                        |                     |       |           |             |                                  |                  |                                                                                                    |                     |
| Kommen   | ntar            |             |                        |                     |       |           |             |                                  |                  |                                                                                                    | 0                   |
|          |                 |             |                        |                     |       |           |             | Kommen                           | Gehen            | Urlaub                                                                                                    |                     |
|          |                 | Cebon       |                        |                     |       |           |             | 0                                |                  | Genommen                                                                                                    | 12                  |
| 26.01.2  | 018 12:45:00 U  | ir Anwesend |                        |                     |       |           |             | Dauerbuchung                     | Geräte           | Rest                                                                                                    | 13.5                |
|          |                 |             |                        |                     |       | Summe:    | 03 h 57 min | Seamauskunft                     | Historie         | Geplant                                                                                                    | 0                   |
| Salo     | den ø           |             | Teamau                 | skunft              | ď     | Urlaub    | C           | Antr                             | Ø<br>äge         |                                                                                                    |                     |
| Urfaut   | ь               | 26,50       | D Claudia S            | cheffer, Claudia    |       | Genommen  | 2           |                                  |                  |                                                                                                    |                     |
| Gleitze  | eit             | 2:15        | Egon Gru               | iner, Egon          |       | Geplant   | 15          | Letzte Buchung                   |                  |                                                                                                    |                     |
| lst-Ge   | samt            | 162:15      | F Gerald Lo            | sches, Gerald       |       | Beantragt | 0           | 05.07.2018<br>09:25:57. Gegangen |                  |                                                                                                    |                     |
| Sollzei  | (t              | 160:00      | SEM. Ginger D          | ankwart, Danky      | vart  | Rest      | 11,5        |                                  |                  |                                                                                                    |                     |
|          |                 |             | A Hans Sch             | mitt                |       |           |             |                                  |                  | 41                                                                                                    | 6.0                 |
|          |                 |             | Keel Mod               |                     |       |           |             | 2 1                              | 1 4              |                                                                                                    | ~                   |

**GDI** Webterminal

GDI Zeit-App

Als Kommunikationsschnittstelle kommt bei beiden Möglichkeiten der GDI App-Server zum Einsatz. Dieser erhält alle notwendigen Informationen aus dem Live-System Ihrer GDI-Zeit.

|                  | GDI Server M   | anager: Übersicht |                |        | - 🗆 🗙              |
|------------------|----------------|-------------------|----------------|--------|--------------------|
| + * *            |                |                   |                |        | Version: 1.0.1.102 |
| Name             | Bemerkung      | Mandanten         | Тур            | Status | Version            |
| 🚯 🛞 GDIAppServer | GDI App Server |                   | GDI App Server |        | 1.0.1.102 📕 😰 😳    |
|                  |                |                   |                |        |                    |
|                  |                |                   |                |        |                    |
| A                |                |                   |                |        |                    |
| GDI App-Server   |                |                   |                |        |                    |

Auf den folgenden Seiten werden wir Ihnen beschreiben, wie die einzelnen Komponenten zu installieren und konfigurieren sind. Des Weiteren erhalten Sie Informationen über die Systemvoraussetzungen und Lizenzierung Ihres Produktes. Abgerundet wird diese Beschreibung mit einer ausführlichen Anleitung für die Bedienung des GDI Webterminals sowie der GDI Zeit-App.

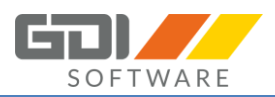

## 2. SYSTEMVORAUSSETZUNGEN

#### 2.1 GDI APP-SERVER

Für den GDI App Server gelten die gleichen Systemvoraussetzungen wie für die GDI Zeit.

Diese finden Sie unter: <a href="https://www.gdi.de/zeiterfassung/">https://www.gdi.de/zeiterfassung/</a>

# Hinweis: Auf dem Windows Betriebssystem sollte das Language Pack "Deutsch" installiert sein bzw. das System die deutsche Sprache sprechen.

#### 2.2 GDI WEBTERMINAL

Das GDI Webterminal 1.0.8.x benötigt einen Internet-Browser, eine bestehende Internetverbindung und Java-Script muss aktiviert sein. Bei einer netzinternen Nutzung reicht die Verbindung zum GDI App Server. Der GDI App Server muss mindestens ab Version 1.0.1.382 installiert sein.

Diese Internet Browser können genutzt werden:

- Microsoft Edge ab Version 20 oder neuer
- 🥑 Mozilla Firefox ab Version 50 oder neuer
- 🧐 Safari ab Version 10 oder neuer
- Soogle Chrome ab Version 48 oder neuer
- Opera ab Version 35 oder neuer

#### 2.3 GDI ZEIT-APP

Die GDI Zeit-App benötigt ein Smartphone mit mindestens iOS 9.3 oder Android 4.0.3.

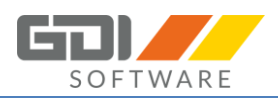

#### 3. LIZENZIERUNG UND NAMENSEINTRAG

#### 3.1 GDI APP-SERVER

Zur Installation des GDI App Servers laden Sie bitte das aktuelle Setup des GDI Servermanagers unter <u>http://gdi-landau.de/Setup/ServerManager</u> herunter. Alternativ steht ein passendes Setup im Installationsverzeichnis der GDI Zeit im Ordner "MobileZeiterfassung" zur Verfügung.

Ein Namenseintrag für den GDI App-Server ist für Kunden mit einem gültigen Softwarepflegevertrag für die Produkte GDI Zeit und GDI Business-Line nicht erforderlich.

#### 3.2 GDI WEBTERMINAL

Zur Installation des GDI Webterminals laden Sie bitte das aktuelle Setup des GDI Servermanagers unter <u>http://gdi-landau.de/Setup/Webterminal</u> herunter. Alternativ steht ein passendes Setup im Installationsverzeichnis der GDI Zeit im Ordner "MobileZeiterfassung" zur Verfügung.

Für die Nutzung des Webterminals muss die Lizenz "GDI Zeit Web-/ Softterminal" erworben werden.

Für Kunden die bereits ein Softterminal im Einsatz haben, muss das Webterminal nachlizenziert werden.

Sie erhalten dann einen neuen Namenseintrag für Ihre GDI Zeit, der dort eingelesen werden muss.

#### 3.3 GDI ZEIT-APP

Die GDI Zeit-App für iPhone und iPad erhalten Sie kostenlos im iTunes Store.

Die GDI Zeit-App für Android erhalten Sie kostenlos im Google PlayStore.

Die Nutzung der App wird ab dem Zeitpunkt kostenpflichtig, nachdem der Nutzer in der App-Registrierung freigeschaltet wurde. Die Preise entnehmen Sie aus den Nutzungsbedingungen, die Ihnen beim ersten Aufruf der App-Registrierung für die GDI Zeit-App angezeigt werden. Nähere Informationen zur Nutzerregistrierung lesen Sie in Kapitel 7.

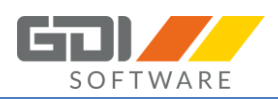

## 4. INSTALLATION UND KONFIGURATION DES APP SERVERS

### 4.1 INSTALLATION DES APP SERVERS

Über die Setup Datei "GDIServerManagerSetup\_X.X.X.XX.exe" kann der GDI Server Manager in wenigen Schritten installiert werden (Download: <u>http://gdi-landau.de/Setup/ServerManager</u> oder Ordner "MobileZeiterfassung" im Installationsverzeichnis der GDI Zeit).

#### 4.1.1 ERSTINSTALLATION

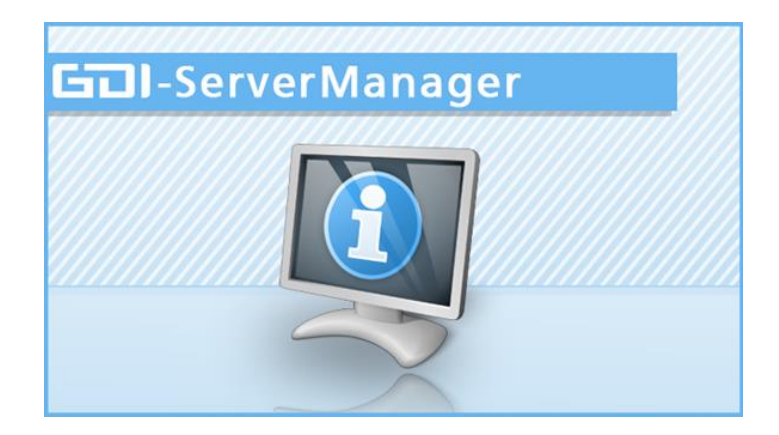

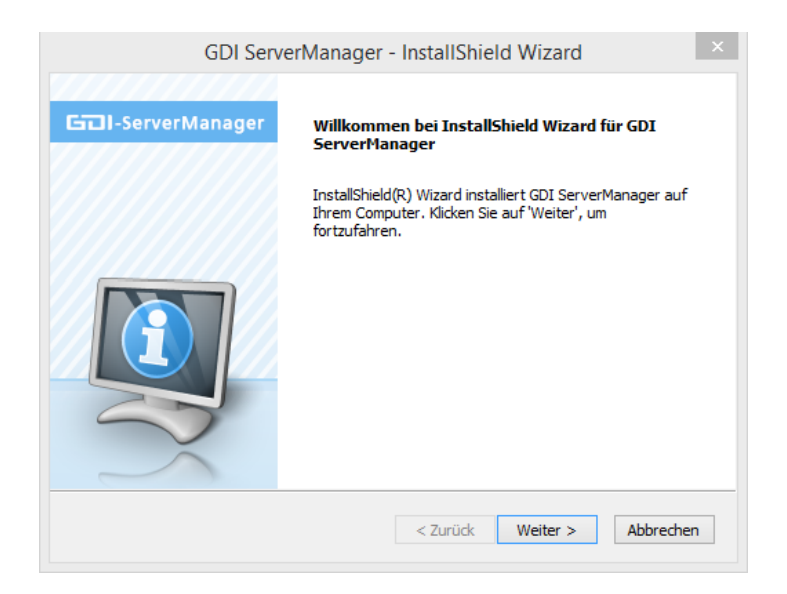

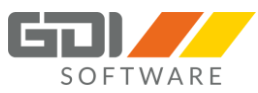

| GDI ServerManager - InstallShield Wizard                                                                                                    | × |
|----------------------------------------------------------------------------------------------------|---|
| Lizenzvereinbarung<br>Bitte lesen Sie die nachfolgende Lizenzvereinbarung sorgfältig durch.                                                                                                    |   |
| Mit der BILD-NACH-UNTEN Taste können Sie den Rest der Vereinbarung sehen.                                                                                                    |   |
| Allgemeine Geschäfts- und Softwareüberlassungsbedingungen der GDI mbH<br>Gesellschaft für Datentechnik und Informationssysteme mbH in Landau, nachfolgend<br>GDI genannt           § 1         Lieferung von Standardprogrammen           1.1         Die Eigenschaften der Programme ergeben sich aus der jeweiligen           Produktbeschreibung, ergänzend aus der Benutzerdokumentation. Gesetzliche<br>Vorschriften oder für die Programme ähnlich zwingende Vorgaben werden eingehalten.           1.2         Bei Lieferung von OEM-Produkten gelten die | * |
| Sind Sie mit allen Bedingungen der Lizenzvereinbarung einverstanden?<br>Wenn Sie 'Nein' auswählen, wird das Setup beendet. Um GDI<br>ServerManager installieren zu können, müssen Sie dieser Vereinbarung<br>zustimmen.                                                                                                    |   |
| Instalishield                                                                                                    |   |

| GDI ServerManager - InstallShield Wizard                                                                                                    | x  |
|----------------------------------------------------------------------------------------------------|----|
| Zielpfad wählen<br>Ordner auswählen, in dem die Dateien installiert werden sollen.                                                                                               |    |
| Setup installiert GDI ServerManager in den folgenden Ordner.                                                                                                    |    |
| Klicken Sie auf 'Weiter', um in diesen Ordner zu installieren. Um in einen anderen Ordner<br>zu installieren, klicken Sie auf 'Durchsuchen' und wählen Sie einen anderen Ordner. |    |
|                                                                                                    |    |
|                                                                                                    |    |
|                                                                                                    |    |
| Zielordner                                                                                                    |    |
| C:\GDI\ServerManager Durchsuchen                                                                                                    | ]  |
| InstallShield                                                                                                    |    |
| < Zurück Weiter > Abbrecht                                                                                                    | en |

| GDI ServerManager - InstallShield Wiz                                                                                                    | ard ×                |
|----------------------------------------------------------------------------------------------------|----------------------|
| Bereit zur Installation des Programms<br>Der Assistent ist zur Installation bereit.                                                                                                    | 631 🖊                |
| Klicken Sie auf 'Installieren', um mit der Installation zu beginnen.<br>Wenn Sie die Installationseinstellungen überprüfen oder ändern möch<br>'Zurück'. Klicken Sie auf 'Abbrechen', um den Assistenten zu beenden. | ten, klicken Sie auf |
|                                                                                                    |                      |
|                                                                                                    |                      |
| TeetellChield                                                                                                    |                      |
| Instalismeio                                                                                                    | ieren Abbrechen      |

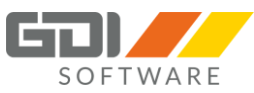

| GDI ServerManager - InstallShield Wizard |                                                                                                    |  |  |  |  |
|------------------------------------------|----------------------------------------------------------------------------------------------------|--|--|--|--|
| GDI-ServerManager                        | InstallShield Wizard abgeschlossen                                                                                                    |  |  |  |  |
|                                          | InstallShield Wizard hat GDI ServerManager erfolgreich<br>installiert. Klicken Sie auf 'Fertig stellen', um den Assistenten<br>zu verlassen. |  |  |  |  |
|                                          | < Zurück <b>Fertig stellen</b> Abbrechen                                                                                                    |  |  |  |  |

#### 4.1.2 UPDATE-INSTALLATION

**Möglichkeit 1:** Zum aktualisieren des App Servers starten Sie den GDI Server Manager über die "ServerManager.exe". Beim Start der Anwendung, werden Sie aufgefordert Ihr Passwort einzugeben. Nun können Sie die Update-Installation über den "Update" Button im GDI App-Server starten:

| 🕂 🗶 😔                                                                                         |
|-----------------------------------------------------------------------------------------------|
| Name                                                                                          |
| 😵 Update 💿 GDIAppServer                                                                       |
|                                                                                               |
| Confirm ×                                                                                     |
| Die Version 1.0.1.102 ist verfügbar.         Möchten Sie das Update installieren?         Yes |
| GDI Updater                                                                                   |
| Update wird installiert                                                                       |

Danach können Sie sich wieder mit Ihrem Passwort am GDI App-Server anmelden.

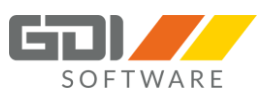

**Möglichkeit 2:** Update-Installation über die neue Setup Datei "GDIServerManagerSetup\_X.X.X.XX.exe":

| GDI Serv          | erManager - InstallShield Wizard                                                                                                    | × |
|-------------------|----------------------------------------------------------------------------------------------------|---|
|                   |                                                                                                    |   |
| GOI-ServerManager | Die Ausführung von InstallShield Wizard für GDI<br>ServerManager wird wiederaufgenommen.                                               |   |
|                   | Wizard wird die Installation von GDI ServerManager auf<br>Ihrem Computer fertig stellen. Klicken Sie auf 'Weiter', um<br>fortzufahren. |   |
|                   |                                                                                                    |   |
|                   | < Zurück Weiter > Abbrecher                                                                                                    | n |

| GDI ServerManager - InstallShield Wizard                                                             | x |
|----------------------------------------------------------------------------------------------------|---|
| Setup-Status                                                                                         |   |
| Der InstallShield(R) Wizard aktualisiert (1.0. 1. 100) von GDI ServerManager auf Version 1.0. 1. 102 |   |
| C:\\ServerTypes\AppRegistrierung\GDIAppRegistrierung.exe                                             |   |
|                                                                                                    |   |
|                                                                                                    |   |
|                                                                                                    |   |
| InstallShield                                                                                        |   |
| Abbrechen                                                                                            |   |

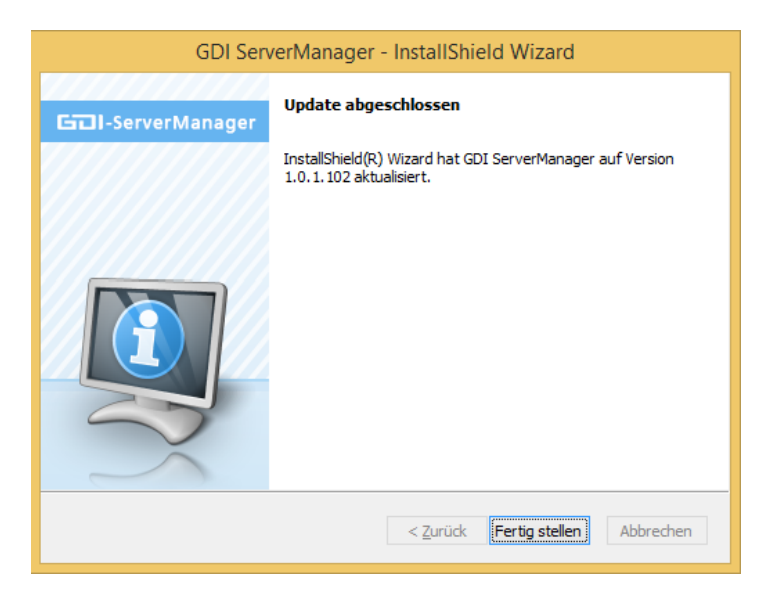

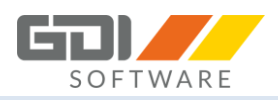

#### 4.1.3 DEINSTALLATION

Deinstallieren Sie das Programm über die Windows Systemsteuerung | Programme und Features

| Systemsteuerung\Alle Systemsteuerungselemente\Programme und Features – 🗖 🗙                                          |                                                                                                    |                                                 |                 |                  |                        |     |  |
|----------------------------------------------------------------------------------------------------|----------------------------------------------------------------------------------------------------|-------------------------------------------------|-----------------|------------------|------------------------|-----|--|
| 🔄 ∋ → ↑ 🛃 ► Systemst                                                                                                | 🕞 🕘 👻 🕆 🗱 > Systemsteuerung > Alle Systemsteuerungselemente > Programme und Features 🔹 🗸 🖒 🛛 "Programme und Features" d 🔎 |                                                 |                 |                  |                        |     |  |
| Datei Bearbeiten Ansicht Ext                                                                                        | ras ?                                                                                                    |                                                 |                 |                  | 👗 🖻 📋 🗙 🗸 🛛            | 3 🕥 |  |
| Startseite der Systemsteuerung<br>Installierte Updates anzeigen<br>Windows-Features aktivieren<br>oder deaktivieren | Programm deinstallieren oder ändern<br>Wählen Sie ein Programm aus der Liste aus, und klicke                              | n Sie auf "Deinstallieren", "Ändern" o          | der "Reparieren | ı", um es zu dei | nstallieren.           |     |  |
| Programm vom Netzwerk                                                                                               | Organisieren 🔻 Deinstallieren Ändern                                                                                      |                                                 |                 |                  | 8==                    | -   |  |
| instance of                                                                                                    | Name                                                                                                    | Herausgeber                                     | Installiert am  | Größe            | Version                | ^   |  |
|                                                                                                    | 🥪 GDI Personalzeit                                                                                                    | GDI mbH Landau                                  | 11.02.2017      |                  | 4.2.1.847 (07.02.2017) |     |  |
|                                                                                                    | 🔲 GDI ServerManager                                                                                                    | GDI mbH                                         | 14.02.2017      | 79,8 MB          | 1.0.1.102              |     |  |
|                                                                                                    | 🔀 GDI Webterminal                                                                                                    | GDI mbH                                         | 13.02.2017      | 263 MB           | 1.0.0.1                | ~   |  |
|                                                                                                    | GDI mbH Produktversion: 1.0.1.102<br>Hilfelink: http://www.GDI                                                            | Supportlink: http://www.G<br>.de Größe: 79,8 MB | DI.de           |                  |                        |     |  |
| 1 Element ausgewählt                                                                                                |                                                                                                    |                                                 |                 | 79,8 MB          | 🖳 Computer             |     |  |

Folgen Sie den Anweisungen die Ihnen der Assistent bietet:

| GDI ServerManager - InstallShield Wizard                                                    | × |
|---------------------------------------------------------------------------------------------|---|
| Wollen Sie wirklich die ausgewählte Anwendung und alle dazugehörigen Features<br>entfernen? | 1 |
| Ja Nein                                                                                     |   |

Falls in Ihrem GDI App-Server noch Server eingerichtet sind erhalten die folgende Meldung:

| GDI ServerManager - InstallShield Wizard                                                                                                    |
|----------------------------------------------------------------------------------------------------|
| Folgende Server sind noch installiert:<br>GDIAppServer<br>Diese werden bei der Deinstallation entfernt. Möchten Sie mit der Deinstallation<br>fortfahren? |
| Ja Nein                                                                                                    |

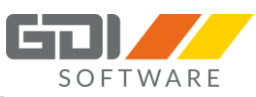

| -                                                 |       |
|---------------------------------------------------|-------|
|                                                   | GOL   |
| Der InstallShield(R) Wizard entfernt GDI ServerMa | nager |
| Die Installation wird überprüft                   |       |
|                                                   |       |
|                                                   |       |
|                                                   |       |
|                                                   |       |

Sind noch Dateien in Verwendung erscheint folgende Meldung:

| GDI ServerManager - InstallShield Wizard                                                                   | × |
|----------------------------------------------------------------------------------------------------|---|
| Dateien werden verwendet<br>Einige der Dateien, die aktualisiert werden müssen, sind zur Zeit<br>geöffnet. |   |
| Folgende Anwendungen verwenden Dateien, die von diesem Setup aktualisiert werden<br>müssen.                |   |
| GDI CodeSite Dispatcher                                                                                    |   |
|                                                                                                    |   |
|                                                                                                    |   |
|                                                                                                    |   |
|                                                                                                    |   |
|                                                                                                    |   |
| Anwendungen automatisch schließen.                                                                         |   |
| O Anwendungen nicht schließen. (Dies macht einen Neustart erforderlich.)                                   |   |
| InstallShield                                                                                              |   |
| OK Abbrecher                                                                                               | n |

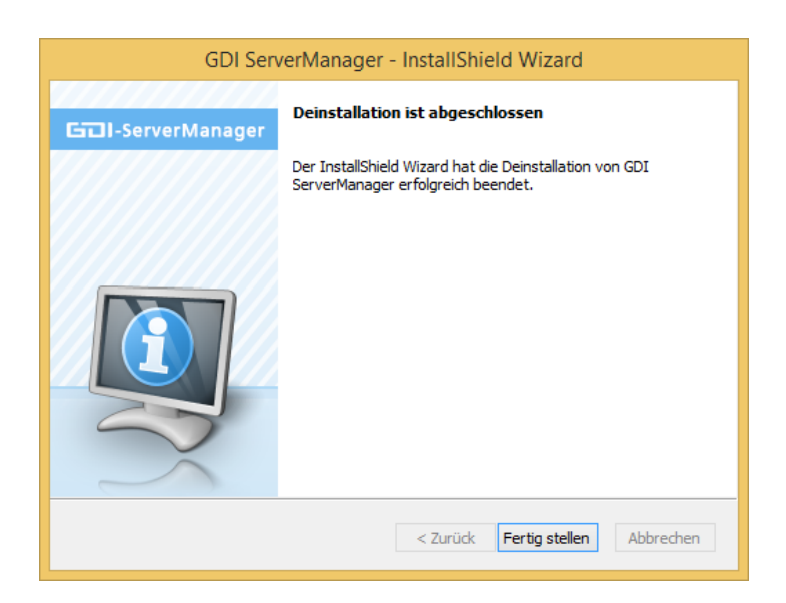

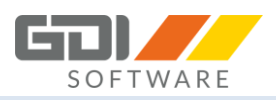

#### 4.2 EINRICHTUNG DES APP SERVERS

Zum Einrichten eines App Servers starten Sie den GDI Server Manager über die "ServerManager.exe". Beim ersten Start der Anwendung, werden Sie aufgefordert ein Administrator-Passwort zu wählen.

| GDI Server Manager: Login | X |
|---------------------------|---|
|                           |   |
| Passwort                  |   |
|                           |   |
| Passwort wiederholen      | _ |
|                           |   |
| Anmelden                  |   |
|                           |   |

Dieses Administrator-Passwort muss bei jedem folgenden Start angegeben werden.

| GDI Server Manager: Login | <b>—</b>          |
|---------------------------|-------------------|
|                           |                   |
| Passwort                  |                   |
| I                         |                   |
| Anmelden                  |                   |
|                           |                   |
|                           | (Passwort ändern) |

#### Hinweis: Sollten Sie das Passwort vergessen haben, dann kontaktieren Sie Ihren GDI Support.

In der darauf folgenden Maske sehen Sie alle installierten Server. Es werden der Name, die Bemerkung, die ausgewählten Mandanten, der Server Typ, der aktuelle Status ("nicht installiert", "gestoppt", "gestartet") sowie die Versionsnummer angezeigt.

|              | GDI Server Ma | anager: Übersicht |                |           | -         |          | ×     |
|--------------|---------------|-------------------|----------------|-----------|-----------|----------|-------|
| + × 9        |               |                   |                |           | Versio    | on: 1.0. | 1.102 |
| Name         | Bemerkung     | Mandanten         | Тур            | Status    | Version   |          |       |
| GDIAppServer | GDI AppServer |                   | GDI App Server | gestartet | 1.0.1.100 |          | 1 😳   |
|              |               |                   |                |           |           |          |       |
|              |               |                   |                |           |           |          |       |
|              |               |                   |                |           |           |          |       |
|              |               |                   |                |           |           |          |       |

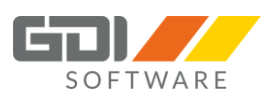

### Erläuterung:

| aktualisiert den bestehenden Server auf eine neuere Version (wenn aktiv)                                                                                    |
|----------------------------------------------------------------------------------------------------|
| akutalisiert die Indices in dem bestehenden Server um Anfragen schneller auszuführen (wenn aktiv, dies wird für den Einsatz der GDI Business-Line benötigt) |
| Description / Description                                                                                                    |
| 🗊 öffnet das Verzeichnis in dem die Log Dateien des jeweiligen Servers abgelegt werden                                                                      |
| Einstellungen des Servers können nachträglich verändert werden                                                                                              |
| / 🗱 dienen zum Hinzufügen neuer sowie entfernen bereits installierter Server                                                                                |
| sucht nach neuen Updates für den GDI Server Manager                                                                                                    |

Um die Ersteinstellung des GDI App Servers vorzunehmen klicken Sie auf

| Server Manager: Server Ein | nstellungen                       |                                                               |  |
|----------------------------|-----------------------------------|---------------------------------------------------------------|--|
| Stammdaten                 |                                   |                                                               |  |
| Course Treese              |                                   |                                                               |  |
| App Server                 |                                   | Obschhoard Server                                             |  |
| () App server              |                                   |                                                               |  |
|                            |                                   |                                                               |  |
|                            | Name                              | GDIAppServer                                                  |  |
|                            | Beschreibung                      | GDIAppServer                                                  |  |
|                            | Dienst Starttyp                   | Automatisch      Manuell                                      |  |
|                            | Port                              | 23066                                                         |  |
|                            | Webterminal Url                   | https://""IP-Adresse oder URL des Servers":8081/Zeiterfassung |  |
|                            |                                   |                                                               |  |
|                            | SSL Zertifikat                    |                                                               |  |
|                            | SSL Zertifikat Passwort           | **************************************                        |  |
|                            | Hinweis: Wenn Sie kein eigenes Ze | ertifikat angeben, wird ein Standard-Zertifikat verwendet     |  |
|                            |                                   |                                                               |  |
|                            |                                   |                                                               |  |
|                            |                                   |                                                               |  |
|                            |                                   |                                                               |  |
|                            |                                   |                                                               |  |
|                            |                                   |                                                               |  |
|                            |                                   |                                                               |  |
|                            |                                   |                                                               |  |
| Hinzufügen                 |                                   | Abbrechen                                                     |  |

<u>Hinweis:</u> Bitte wählen Sie einen Port aus, der von keiner anderen Anwendung verwendet wird. Ein Port kann jeweils nur mit einer Anwendung kommunizieren. Dieser Port muss bei der Portweiterleitung auf Ihrem Router für diesen Rechner verwendet werden, sodass die GDI App / GDI Webterminal mit dem Server kommunizieren kann.

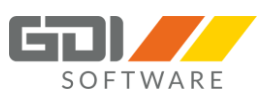

Webterminal URL: Geben Sie hier die URL an, unter der Ihr Webterminal erreichbar ist. Diese Angabe wird als Link in den Antrags-E-Mails hinterlegt. Werden diese versendet so hat der Anwender die Möglichkeit, direkt aus der Mail auf das Webterminal zuzugreifen. Wird hier keine URL hinterlegt so wird ein Standard Link auf die Internetseite von GDI aktiviert.

<u>SSL:</u> Hier können Sie ein Unternehmen eigenes Zertifikat hinterlegen. In der Zeile "SSL Zertifikat" hinterlegen Sie den Pfad wo ihr Zertifikat abgelegt ist. Akzeptiert werden Zertifikate mit den Dateiendungen \*.pem, \*.key und \*.csr. Geben Sie in der Zeile "SSL Zertifikat Passwort" das Passwort zu Ihrem hinterlegten Zertifikat ein.

#### <u>Hinweis:</u> Wenn Sie kein eigenes Zertifikat angeben, wird ein Standard-Zertifikat verwendet.

Wenn Sie Ihre Angaben gemacht haben, erscheint erneut die Übersicht aller Server. Hier sollten Sie nun Ihren neuen Server finden. Damit der GDI App Server mit den GDI Apps kommunizieren kann, müssen beim App Server die entsprechenden Angaben zu den verwendeten Mandanten hinterlegt werden. Hierfür klicken Sie bitte auf des App Servers.

| GDI Server Manager: Server Einstellungen        |                                                                                                    |                            | ×                                                                             |
|-------------------------------------------------|----------------------------------------------------------------------------------------------------|----------------------------|-------------------------------------------------------------------------------|
| Stammdaten App Konfiguration Mandanten Verwalt. | ng                                                                                                    |                            |                                                                               |
| App Server Mandanten 0 - PZE Datenbank          | PZE Mandanten aus "ZTSERVI<br>Pfad der "ZTSERVICE.ZS":                                                                                        | CE.ZS" einlesen:           |                                                                               |
| 1 - Testmandant                                 |                                                                                                    | Importieren                |                                                                               |
|                                                 | Ausgewählter Mandant<br>Datenbank<br>Mandantenname PZE<br>Beschreibung<br>Host Db1<br>Port 23053<br>Pfad C:\GD1\GC<br>User sysdba<br>Passwort | DI-Zeit\Mandanten\1_GDI\{: | Zeitservice           Host         192.168.0.235           Port         23048 |
| Übernehmen                                      |                                                                                                    |                            | Abbrechen                                                                     |

Nun wählen Sie den Reiter "Mandanten Verwaltung".

Je nachdem welche Apps Sie benutzen möchten, benötigen Sie einen entsprechenden Mandanten. Unter "App Server Mandanten" können Sie zwischen den einzelnen Mandantentypen wählen:

**GDI Zeit Datenbank**: Notwendig für z.B. die GDI Zeit App / GDI Webterminal **Business-Line Datenbank**: Notwendig für z.B. die GDI BLine mobil-App

Über die Buttons 🗭 🗱 können Sie neue Mandanten anlegen oder vorhandene entfernen.

Sie haben die Möglichkeit die notwendigen Angaben manuell oder automatisch zu erfassen.

#### Automatisch:

©GDI mbH, GDI Mobile Zeiterfassung

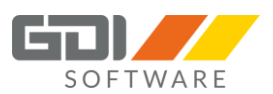

#### GDI Zeit Datenbank:

Unter "Pfad der "ZTSERVICE.ZS"" wählen Sie bitte den Pfad der "ZTSERVIC.ZS"-Datei Ihrer GDI Zeit aus.

#### **BLine Datenbank:**

Unter "Pfad der "Mandant.txt"" wählen Sie bitte den Pfad der "Mandant.txt"-Datei ihrer GDI Business-Line aus.

Nach betätigen des "Importieren" Buttons wird die jeweilige Datei nun automatisch ausgelesen und stellt Ihnen unter "App Server Mandanten" die vordefinierten Einstellungen der einzelnen Mandanten dar. Durch die Selektion in der Auswahlliste, können Sie den passenden Mandanten auswählen und gegebenenfalls anpassen.

#### Manuell:

Bitte geben Sie folgende Daten ein, damit der App Server ordnungsgemäß mit Ihrer GDI App zusammenarbeiten kann:

#### Ausgewählte Datenbank:

Mandantenname: Beliebiger Name für die Anzeige in der Übersicht

Beschreibung: Beliebiger Text zur näheren Erläuterung des Mandanten

Host: Servername/IP auf dem die Datenbank der GDI Zeit ausgeführt wird

Port: Port unter der die Datenbank der GDI Zeit erreichbar ist

Pfad: Pfad samt Dateiname der Datenbank der jeweiligen GDI Zeit

User: Benutzername der GDI Zeit-Datenbank

Passwort: Benutzername der GDI Zeit-Datenbank

#### Zeitservice (Nur beim Typ "GDI Zeit Datenbank"):

Host: Servername/IP auf dem der Zeitservice der GDI Zeit ausgeführt wird

Port: Port unter der der Zeitservice der GDI Zeit erreichbar ist

Nachdem Sie die benötigten Mandanten hinzugefügt haben, klicken Sie anschließend auf den Reiter "App Konfiguration".

|                                  |                                      |                                               | SOFTW         |
|----------------------------------|--------------------------------------|-----------------------------------------------|---------------|
|                                  | GDI Serve                            | r Manager: Server Einstellungen               | ×             |
| Stammdater App Konfiguration Man | danten Verwaltung                    |                                               |               |
|                                  | auterretenang                        | App Auswahl:                                  |               |
|                                  |                                      | GDI Webterminal                               |               |
|                                  | Bitte fügen Sie aus der re           | GDI Zeit Inten hinzu, der für die             | GDI           |
|                                  | Z                                    | GDI BLine mobil<br>GDI BLine mobil pro        |               |
| (Sollter                         | n keine Mandanten auswählbar sein, k | GDI Webterminal Inten Verwaltung" hinzufügen) |               |
| Zugewiesene Mandanten            |                                      | GDI Vertrieb                                  | iten          |
| 0 - PZE Datenbank                |                                      | GDI Terminplaner Mandanten des Typs:          | PZE Datenbank |
| 0 - 0_Beispielfirma              |                                      |                                               |               |
|                                  |                                      |                                               |               |
|                                  |                                      |                                               |               |
|                                  |                                      | S App Registrierung                           |               |
|                                  | -SMTR Konfiguration für En           | nail Vowand                                   |               |
|                                  | Server Name                          |                                               |               |
|                                  | Dort Dort                            |                                               |               |
|                                  | Vorschlüsselung                      |                                               |               |
|                                  | Reputarioano                         | 55L/ 1L5 V                                    |               |
|                                  | Benutzername                         |                                               |               |
|                                  | Alian Nama                           |                                               |               |
|                                  | Alids-Indifie                        |                                               |               |
|                                  | Absender-E-Mail-Adresse              |                                               |               |
|                                  | SASE Authentilizierung               |                                               |               |
|                                  | SASL DIGEST MDS                      |                                               |               |
|                                  | SASE CIAM MDS                        |                                               |               |
|                                  | SASE NTEM                            |                                               |               |
|                                  |                                      | Testen                                        |               |
|                                  |                                      |                                               |               |
| Übernehmen                       |                                      |                                               | Abbrechen     |

Jeder GDI App Server ist in der Lage mit verschiedenen Apps gleichzeitig zu kommunizieren.

Hier können Sie über die Auswahlliste zwischen den verfügbaren Apps wählen:

| GDI Zeit            | HF Bau App       |
|---------------------|------------------|
| GDI BLine mobil     | GDI Vertrieb     |
| GDI BLine mobil pro | GDI Terminplaner |
| GDI Webterminal     |                  |

Bevor Sie die jeweilige App verwenden können, müssen Sie hier der jeweiligen App einen entsprechen Mandanten zuordnen. In der rechten Liste finden Sie alle zur Auswahl stehenden Mandanten, die dem erforderlichen Datenbanktyp der jeweiligen App entsprechen. Über den grünen Pfeil kann ein Mandant zugewiesen werden und mit dem roten Pfeil können Sie eine Zuweisung wieder rückgängig machen.

Folgende Apps benötigen folgende Zuweisungen

| App Name            | Mandanten              |
|---------------------|------------------------|
| GDI Zeit            | 1 x GDI Zeit Datenbank |
| GDI BLine mobil     | 1 x BLine Datenbank    |
| GDI BLine mobil pro | 1 x BLine Datenbank    |
| GDI Webterminal     | 1 x GDI Zeit Datenbank |
| HF Bau App          | 1 x GDI Zeit Datenbank |
| GDI Vertrieb        | 1 x BLine Datenbank    |
| GDI Terminplaner    | 1 x BLine Datenbank    |

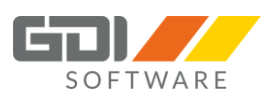

#### SMTP Konfiguration für E-Mail Versand:

Hier können Sie Ihre Daten eines SMTP Servers hinterlegen. So wird man über jeden Antragsstatus per E-Mail informiert.

Für jeden Mitarbeiter und Vorgesetzten ist eine gültige E-Mail-Adresse in der GDI Zeit unter "Stammdaten| Zeiterfassungsstamm| Personal" einzutragen.

Benötigt werden die Zugangsdaten für das betreffende E-Mailkonto. Die nachfolgenden Angaben sind als Beispielangaben zu verstehen.

| SMTP Konfiguration für E-Mail Versand |                                                                                                    |
|---------------------------------------|----------------------------------------------------------------------------------------------------|
| SMTP-Server                           | smtp.web.de                                                                                                    |
| Port                                  | 587                                                                                                    |
| Verschlüsselung                       | STARTTLS                                                                                                    |
| Benutzername                          | WalterMustermann@web.de                                                                                                    |
| Passwort                              | ****                                                                                                    |
| Alias-Name                            | Walter Mustermann                                                                                                    |
| Absender-E-Mail-Adresse               | WalterMustermann@web.de                                                                                                    |
| SASL Authentifizierung                | Aktivieren der Option "SASL Authentifizierung",<br>wenn Ihr Provider dies erfordert. Über drei<br>weitere Checkboxen lässt sich die Methode der<br>Authentifizierung beeinflussen (Digest MD5,<br>Cram MD5, NTNLM. Welche Methode der SMTP-<br>Server erwartet ist ggfs. beim Provider zu<br>erfragen.                    |
| SASL Digest MD5                       | Diese Option ist der CRAM-MD5 ähnlich, jedoch<br>mit der Möglichkeit, zusätzliche Parameter wie<br>Integritätssicherung auszuhandeln.                                                                                                    |
| SASL Cram MD5                         | Diese Option vermeidet die Übertragung des<br>Passworts im Klartext.                                                                                                    |
| SASL NTLM                             | Diese Option ist ein Authentifizierungsverfahren<br>für Rechnernetze. Es verwendet eine Challenge-<br>Response-Authentifizierung. Durch den Einsatz<br>von NTLM über HTTP ist ein Single Sign-on auf<br>Web- oder Proxyservern unter Verwendung des<br>Berechtigungsnachweises der Windows-<br>Benutzeranmeldung möglich. |

Mit dem Button "Testen" können Sie überprüfen, ob der Mailversand einwandfrei funktioniert. Hierbei wird eine Testmail erstellt und an den eingegeben Account gesendet.

Alle Ihre Einstellungen werden mit dem Bestätigen des "Übernehmen" Buttons gespeichert. Die Zuweisung der Datenbank zu GDI Zeit und GDI Webterminal erfolgt synchron. Hier muss die Datenbank nur einmal zugewiesen werden.

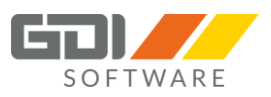

Zuletzt muss nur noch der GDI App Server mit einem Klick auf bin der Übersicht des Servermanagers gestartet werden.

Wurden die Daten für die E-Mail Konfiguration geändert, dann muss der GDI App Server einmal "gestoppt" und wieder "gestartet" werden, damit die Änderungen übernommen werden.

#### Wichtige Hinweise beim Einsatz der E-Mail Accounts der Provider Strato und 1&1:

#### Strato:

- Für die Nutzung der "SSL" Verschlüsselung ist der Port 465 zu verwenden.

- Für die Nutzung der "TLS" Verschlüsselung ist der **Port 587** zu verwenden.

#### 1&1:

- Für die Nutzung der "SSL" Verschlüsselung ist der Port 465 zu verwenden.
- Die Nutzung der "TLS" Verschlüsselung wird nicht unterstützt.

#### 4.3 NÜTZLICHE HINWEISE

Um zu testen, ob Ihr Server erreichbar ist, können Sie folgende URL im Browser eingeben:

https://\*IP-Adresse des Servers\*:\*Eingetragener Port des Servers\*/Echo

Wenn alles funktioniert, sollten Sie die Meldung "GDIServername wurde gestartet!" erhalten.

(Gegebenenfalls erscheint zuvor eine SSL-Meldung, die bestätigt werden muss).

Wenn Sie den Parameter \*IP des Servers\* mit Ihrem DynDNS Eintrag ersetzten, können Sie testen, ob Ihre DynDNS Weiterleitung problemlos funktioniert. Evtl. muss hier im Router auch der Port 8081 und/oder 8080 weitergeleitet werden.

Für die einwandfreie Kommunikation des GDI App Servers müssen sowohl der Server eigene Port (Standard: 23043) für eingehende sowie der Port 23066 für ausgehende Verbindungen offen sein.

Verwendung von Standard Ports bei Neuanlage: Bis Version 1.0.1.118: Port 23043 Ab Version 1.0.1.129: Port 23066

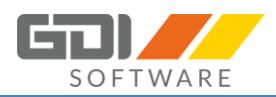

## 5. INSTALLATION UND KONFIGURATION DES WEBTERMINALS

#### 5.1 INSTALLATION DES WEBTERMINALS

Über die Setup Datei "Webterminal\_X.X.X.XX.exe" kann das GDI Webterminal in wenigen Schritten installiert werden (Download: <u>http://gdi-landau.de/Setup/Webterminal</u>).

Alternativ steht ein passendes Setup im Installationsverzeichnis der GDI Zeit im Ordner "MobileZeiterfassung" zur Verfügung.

#### 5.1.1 ERSTINSTALLATION

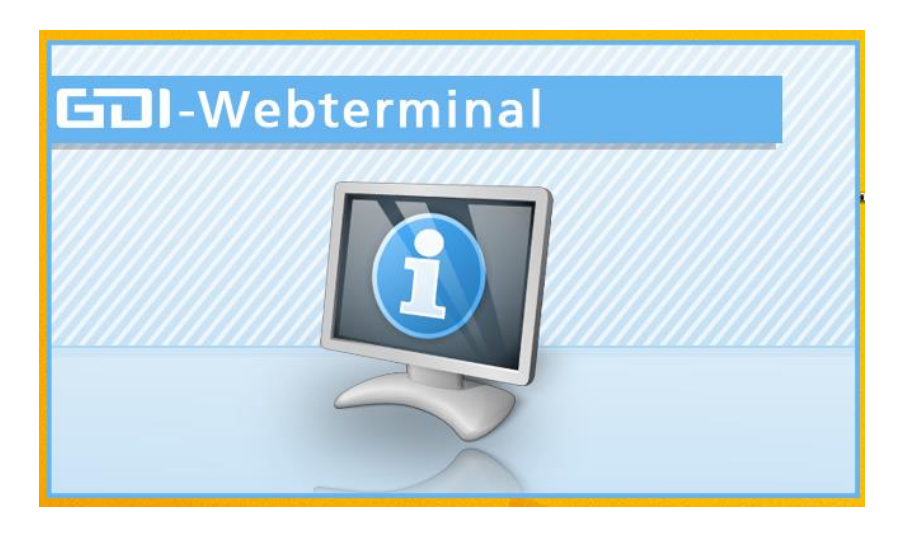

Bevor das GDI Webterminal installiert werden kann, muss zuerst der GDIWebAppsTomcat installiert werden.

|                    | GDI Webterminal - InstallShield Wizard                                                                                                    |
|--------------------|----------------------------------------------------------------------------------------------------|
| Für GDI<br>Klicken | Webterminal müssen folgende Elemente auf Ihrem Computer installiert sein.<br>Sie auf "Installieren", um mit der Installation dieser Elemente zu beginnen. |
| Status             | Anforderung                                                                                                    |
| Bevorstehend       | GDIWebAppsTomcat                                                                                                    |
|                    | Installieren Abbrechen                                                                                                    |

©GDI mbH, GDI Mobile Zeiterfassung

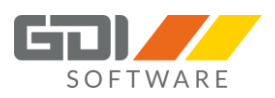

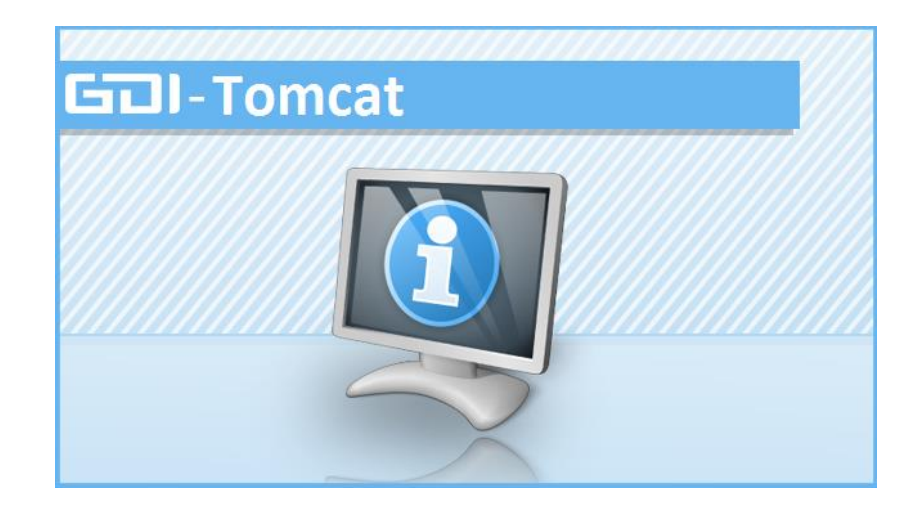

| GDI Web/     | AppsTomcat - InstallShield Wizard                                                                                          |
|--------------|----------------------------------------------------------------------------------------------------|
|              |                                                                                                    |
| Gill- Tomcat | Willkommen bei InstallShield Wizard für GDI<br>WebAppsTomcat                                                               |
|              | InstallShield(R) Wizard installiert GDI WebAppsTomcat auf<br>Ihrem Computer. Klicken Sie auf 'Weiter', um<br>fortzufahren. |
|              |                                                                                                    |
|              | < Zurück Weiter > Abbrechen                                                                                                |

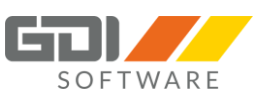

Wichtig: Hier legen Sie fest, in welchen Zielordner Sie den GDI Tomcat sowie danach auch das GDI Webterminal installieren. Der Pfad ist bei der Installation des GDI Webterminals nicht mehr änderbar.

| GDI WebAppsTomcat - InstallShield Wizard                                                                                                    | × |
|----------------------------------------------------------------------------------------------------|---|
| Zielpfad wählen<br>Ordner auswählen, in dem die Dateien installiert werden sollen.                                                                                                    |   |
| Setup installiert GDI WebAppsTomcat in den folgenden Ordner.<br>Klicken Sie auf 'Weiter', um in diesen Ordner zu installieren. Um in einen anderen Ordner<br>zu installieren, klicken Sie auf 'Durchsuchen' und wählen Sie einen anderen Ordner. |   |
| Zielordner<br>C:\GDI\WebAppsTomcat Durchsuchen<br>InstallShield                                                                                                    |   |
| < Zurück Weiter > Abbrecher                                                                                                    | 1 |

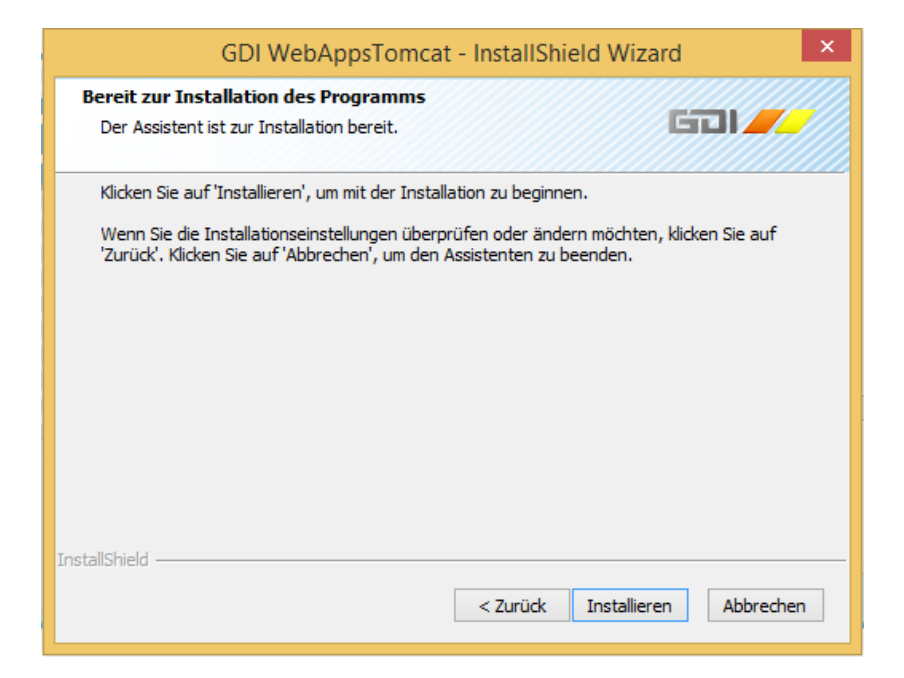

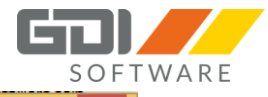

| GDI WebAppsTomcat - InstallShield Wizard                  | ×         |   |
|-----------------------------------------------------------|-----------|---|
| Setup-Status                                              |           |   |
|                                                           |           |   |
| Der InstallShield(R) Wizard installiert GDI WebAppsTomcat |           |   |
|                                                           |           |   |
|                                                           |           |   |
| Verknüpfungen werden erstellt                             |           |   |
|                                                           |           |   |
|                                                           |           |   |
|                                                           |           |   |
|                                                           |           |   |
| nstallShield                                              |           | _ |
|                                                           | Abbrechen |   |
|                                                           |           |   |

| GDI Web    | AppsTomcat - InstallShield Wizard                                                                                                    |
|------------|----------------------------------------------------------------------------------------------------|
| GOI-Tomcat | InstallShield Wizard abgeschlossen                                                                                                    |
|            | InstallShield Wizard hat GDI WebAppsTomcat erfolgreich<br>installiert. Klicken Sie auf 'Fertig stellen', um den Assistenten<br>zu verlassen. |
|            | < Zurück Fertig stellen Abbrechen                                                                                                    |

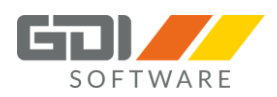

Danach startet direkt die Installation des GDI Webterminals.

| GDI W           | ebterminal - InstallShield Wizard                                                                                                    | ×    |
|-----------------|----------------------------------------------------------------------------------------------------|------|
| Gil-Webterminal | Willkommen bei InstallShield Wizard für GDI<br>Webterminal<br>InstallShield(R) Wizard installiert GDI Webterminal auf<br>Ihrem Computer. Klicken Sie auf 'Weiter', um<br>fortzufahren. | ſ    |
|                 |                                                                                                    |      |
|                 | < Zurück Weiter > Abbre                                                                                                    | chen |

Die Angabe des Zielordners ist hier nicht mehr änderbar.

| GDI Webterminal - InstallShield Wizard                                                                                                    |
|----------------------------------------------------------------------------------------------------|
| Zielpfad wählen<br>Ordner auswählen, in dem die Dateien installiert werden sollen.                                                                                               |
| Setup installiert GDI Webterminal in den folgenden Ordner.                                                                                                    |
| Klicken Sie auf 'Weiter', um in diesen Ordner zu installieren. Um in einen anderen Ordner<br>zu installieren, klicken Sie auf 'Durchsuchen' und wählen Sie einen anderen Ordner. |
|                                                                                                    |
|                                                                                                    |
|                                                                                                    |
|                                                                                                    |
| Zielordner                                                                                                    |
| C:\GDI\WebAppsTomcat\apache-tomcat-9,0,0.M10\webapps\                                                                                                    |
| InstallShield                                                                                                    |
| < Zurück Weiter > Abbrechen                                                                                                    |

In diesem Schritt sind die Eingaben erforderlich um den App Server zu erreichen:

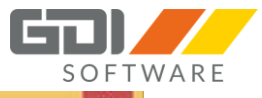

| itte URL | . und Port des AppServers angeben |  |
|----------|-----------------------------------|--|
|          |                                   |  |
| rl       | https://"IP-Adresse des Servers"  |  |
|          | Terror                            |  |
| art      | 23043                             |  |
|          |                                   |  |
|          |                                   |  |
|          |                                   |  |

| GDI Webterminal                                                                             | - InstallShiel                         | d Wizard                   | ×              |
|---------------------------------------------------------------------------------------------|----------------------------------------|----------------------------|----------------|
| Bereit zur Installation des Programms                                                       |                                        |                            |                |
| Der Assistent ist zur Installation bereit.                                                  |                                        | L L                        |                |
| Klicken Sie auf 'Installieren', um mit der Inst                                             | allation zu beginn                     | en.                        |                |
| Wenn Sie die Installationseinstellungen übe<br>'Zurück'. Klicken Sie auf 'Abbrechen', um de | rprüfen oder änd<br>n Assistenten zu l | ern möchten, k<br>beenden. | licken Sie auf |
|                                                                                             |                                        |                            |                |
|                                                                                             |                                        |                            |                |
|                                                                                             |                                        |                            |                |
|                                                                                             |                                        |                            |                |
|                                                                                             |                                        |                            |                |
|                                                                                             |                                        |                            |                |
| stalShield                                                                                  |                                        |                            |                |

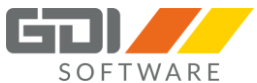

| GDI Webterminal - InstallShield Wizard                    | ×           |
|-----------------------------------------------------------|-------------|
| Setup-Status                                              | <b>ک</b> اھ |
| Der InstallShield(R) Wizard installiert GDI Webterminal   |             |
| C:\\examples\WEB-INF\dasses\websocket\ExamplesConfig.dass |             |
| InstallShield                                             | Abbrechen   |

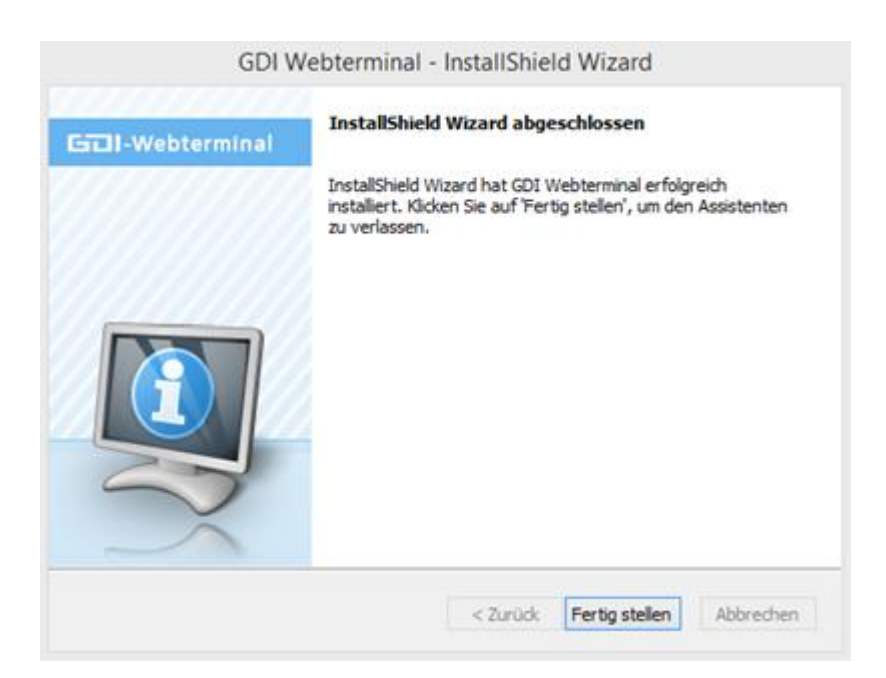

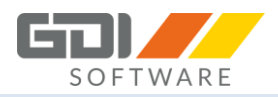

#### 5.1.2 UPDATE-INSTALLATION

Ist bereits ein Webterminal Setup auf Ihrem System installiert und Sie führen ein neueres Setup aus kommt folgende Meldung:

|                      | GDI Webterminal - InstallShield Wizard                                                                                                    |
|----------------------|----------------------------------------------------------------------------------------------------|
| Für GDI<br>Klicken S | Webterminal müssen folgende Elemente auf Ihrem Computer installiert sein.<br>Sie auf "Installieren", um mit der Installation dieser Elemente zu beginnen. |
| Status               | Anforderung                                                                                                    |
| Bevorstehend         | GDIWebAppsTomcat                                                                                                    |
|                      | Installieren Abbrechen                                                                                                    |

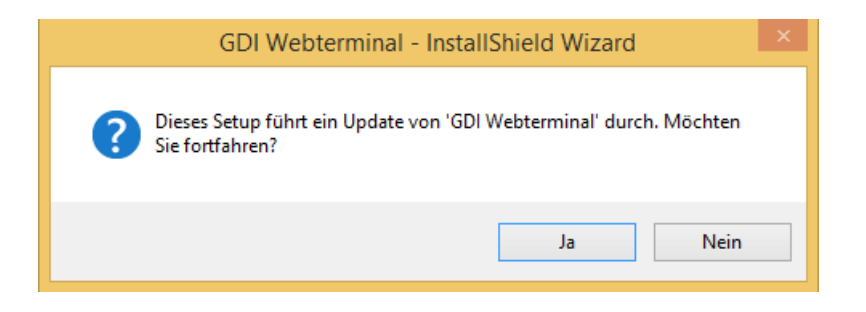

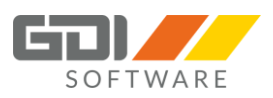

| GDI Web/    | AppsTomcat - InstallShield Wizard                                                                                                    |
|-------------|----------------------------------------------------------------------------------------------------|
| Gill-Tomcat | Die Ausführung von InstallShield Wizard für GDI                                                                                                    |
|             | WebAppsTomcat wird wiederaufgenommen.<br>Wizard wird die Installation von GDI WebAppsTomcat auf<br>Ihrem Computer fertig stellen. Klicken Sie auf 'Weiter', um<br>fortzufahren. |
|             |                                                                                                    |
|             | < Zurück Weiter > Abbrechen                                                                                                    |

| GDI WebAppsTomcat - InstallShield Wizard                                                      | ×   |
|-----------------------------------------------------------------------------------------------|-----|
| Setup-Status                                                                                  |     |
| Der InstallShield(R) Wizard aktualisiert (1.00.000) von GDI WebAppsTomcat auf Version 2.0.0.2 |     |
| Schriftarten werden registriert                                                               | •   |
|                                                                                               |     |
| Abbrech                                                                                       | ien |

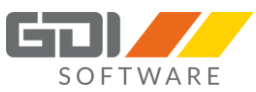

| GDI WebAppsTomcat - InstallShield Wizard |                                                                                    |  |  |
|------------------------------------------|------------------------------------------------------------------------------------|--|--|
| Gill-Tomcat                              | Update abgeschlossen                                                               |  |  |
|                                          | InstallShield(R) Wizard hat GDI WebAppsTomcat auf Version<br>2.0.0.2 aktualisiert. |  |  |
|                                          | < Zurück <b>Fertig stellen</b> Abbrechen                                           |  |  |

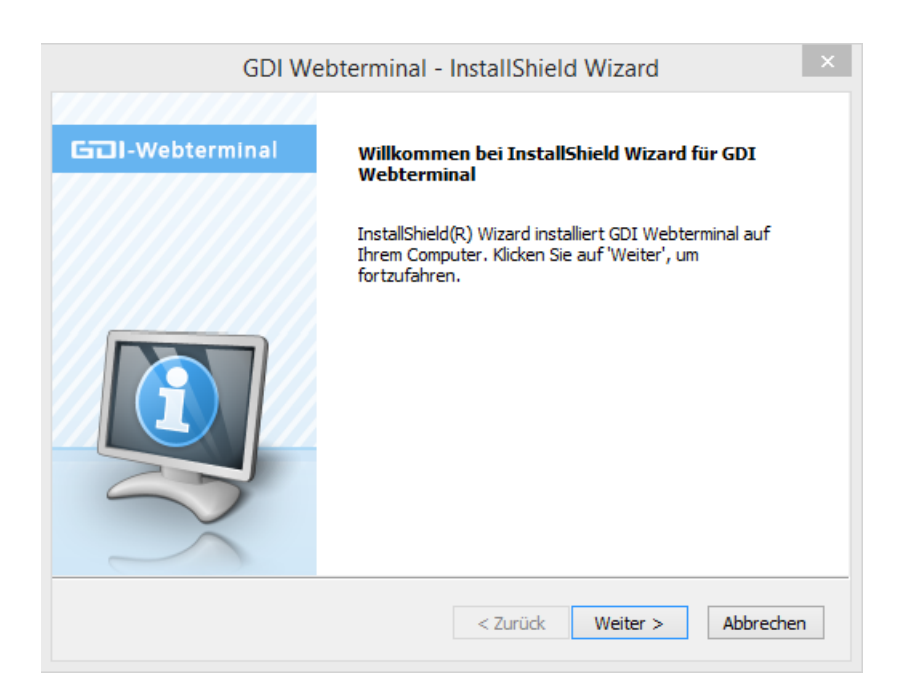

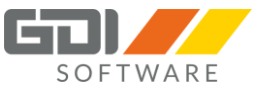

| GDI Webterminal - InstallShield Wizard                                                                                                    |  |  |  |  |
|----------------------------------------------------------------------------------------------------|--|--|--|--|
| Zielpfad wählen<br>Ordner auswählen, in dem die Dateien installiert werden sollen.                                                                                                    |  |  |  |  |
| Setup installiert GDI Webterminal in den folgenden Ordner.<br>Klicken Sie auf 'Weiter', um in diesen Ordner zu installieren. Um in einen anderen Ordner<br>zu installieren, klicken Sie auf 'Durchsuchen' und wählen Sie einen anderen Ordner. |  |  |  |  |
| Zielordner       C:\GDI\Webterminal\apache-tomcat-9.0.0.M10\webapps\       InstallShield       < Zurück                                                                                                    |  |  |  |  |

| GDI Webterminal - InstallShield Wizar                                                                                                    | d ×                |
|----------------------------------------------------------------------------------------------------|--------------------|
| Bereit zur Installation des Programms<br>Der Assistent ist zur Installation bereit.                                                                                                    | 601                |
| Klicken Sie auf 'Installieren', um mit der Installation zu beginnen.<br>Wenn Sie die Installationseinstellungen überprüfen oder ändern möchte<br>'Zurück'. Klicken Sie auf 'Abbrechen', um den Assistenten zu beenden. | n, klicken Sie auf |
|                                                                                                    |                    |
|                                                                                                    |                    |
| InstallShield                                                                                                    |                    |
| < Zurück Installie                                                                                                    | ren Abbrechen      |

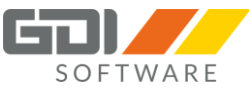

| GDI Webterminal - InstallShield Wizard |                                                                                                    |  |  |
|----------------------------------------|----------------------------------------------------------------------------------------------------|--|--|
| Good-Webterminal                       | InstallShield Wizard abgeschlossen                                                                                                    |  |  |
|                                        | InstallShield Wizard hat GDI Webterminal erfolgreich<br>installiert. Klicken Sie auf 'Fertig stellen', um den Assistenten<br>zu verlassen. |  |  |
|                                        |                                                                                                    |  |  |
| 2                                      |                                                                                                    |  |  |
|                                        | < Zurück Fertig stellen Abbrechen                                                                                                    |  |  |

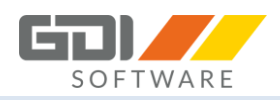

#### 5.1.3 REPARATURINSTALLATION

Ist bereits ein Webterminal Setup auf Ihrem System installiert und Sie das gleiche Setup nochmal aus, wird das Setup für den GDI Tomcat nochmals ausgeführt. Danach haben Sie für die Installation des GDI Webterminals folgende Möglichkeiten:

| GDI Webterminal - InstallShield Wizard                                                                                                    | × |  |  |  |
|----------------------------------------------------------------------------------------------------|---|--|--|--|
| Willkommen         Programm ändern, reparieren oder entfernen.                                                                                                    |   |  |  |  |
| Willkommen beim Verwaltungsprogramm von GDI Webterminal. Mit diesem Programm können Sie<br>Änderungen an der aktuellen Installation vornehmen. Wählen Sie eine der unten aufgeführten<br>Optionen aus. |   |  |  |  |
| <ul> <li>Programm ändern</li> <li>Wählen Sie neue Programmfeatures aus oder entfernen Sie bereits<br/>installierte Features.</li> </ul>                                                                |   |  |  |  |
| O Programm reparieren<br>Installieren Sie alle Programmfeatures erneut, die vom vorherigen Setup<br>installiert wurden.                                                                                |   |  |  |  |
| O Programm entfernen                                                                                                    |   |  |  |  |
| Entfernen aller installierter Features.                                                                                                    |   |  |  |  |
| InstallShield                                                                                                    |   |  |  |  |
| < Zurück Weiter > Abbrecher                                                                                                    | 1 |  |  |  |

- 1. Programm ändern: Hier können Sie weitere Programmfeatures hinzufügen oder aus bestehender Installation entfernen.
- 2. Programm reparieren: Hier können Sie einen Reparaturinstallation Ihrer bestehenden Installation durchführen. Dies ist sinnvoll, wenn z.B. eine Datei defekt ist oder gelöscht wurde.
- 3. Programm entfernen: Hier kann das Programm deinstalliert werden.

#### 5.1.4 DEINSTALLATION

Deinstallieren Sie das Programm über die Windows Systemsteuerung | Programme und Features

|                                                                                                    | Systemsteuerung\Alle Systemsteuerungselemente\Programme und Features – 🗖 🗙                                             |                                                     |                |         |          |   |   |
|----------------------------------------------------------------------------------------------------|----------------------------------------------------------------------------------------------------|-----------------------------------------------------|----------------|---------|----------|---|---|
| (<> (>) → ↑ (■) ► Systemste                                                                                                    | 🕞 🗇 🕆 🕅 🕨 Systemsteuerung 🕨 Alle Systemsteuerungselemente 🕨 Programme und Features 🔹 🗸 🖒 👘 Programme und Features" d 🔎 |                                                     |                |         |          |   | P |
| Datei Bearbeiten Ansicht Extr                                                                                                    | ras ?                                                                                                    |                                                     |                | - 🖌 🖻   | 🗎 🗙 🗸    |   | 0 |
| Startseite der Systemsteuerung       Programm deinstallieren oder ändern         Installierte Updates anzeigen       Wählen Sie ein Programm aus der Liste aus, und klicken Sie auf "Deinstallieren", "Ändern" oder "Reparieren", um es zu deinstallieren.         Windows-Features aktivieren oder deaktivieren oder deaktivieren vom Netwark       Orrapisieren z |                                                                                                    |                                                     |                |         |          | 0 |   |
| installieren                                                                                                    | Name                                                                                                    | Herausgeber                                         | Installiert am | Größe   | Version  |   | ^ |
|                                                                                                    | 😽 GDI WebAppsTomcat                                                                                                    | GDI mbH                                             | 30.08.2017     | 177 MB  | 2.0.0.2  |   |   |
|                                                                                                    | 🔂 GDI Webterminal                                                                                                    | GDI mbH                                             | 30.08.2017     | 36,3 MB | 1.0.0.4  |   | ~ |
|                                                                                                    | <                                                                                                    |                                                     |                |         |          |   | > |
|                                                                                                    | GDI mbH Produktversion: 1.0.0.4<br>Hilfelink: http://ww                                                                | Supportlink: http://www<br>ww.GDImbH Größe: 36,3 MB | v.GDImbH.com   |         |          |   |   |
| 1 Element ausgewählt                                                                                                    |                                                                                                    |                                                     | 36,3 N         | 4B 👰    | Computer |   |   |

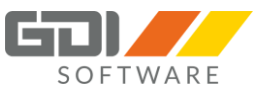

Ab der GDI Webterminal Version 1.0.0.4 sind in der Windows Systemsteuerung | Programme und Features zwei Eintragungen:

- GDI WebAppsTomcat
- GDI Webterminal

Für die Deinstallation des GDI Webterminals wählen Sie den Eintrag und drücken auf die Schaltfläche "Deinstallieren":

| GDI Webterminal - InstallShield Wizard                        |                                |  |
|---------------------------------------------------------------|--------------------------------|--|
| Wollen Sie wirklich die ausgewählte Anwendung u<br>entfernen? | nd alle dazugehörigen Features |  |
|                                                               | Ja Nein                        |  |

| GDI Webterminal - InstallShield Wizard                                                                                                    | ×         |
|----------------------------------------------------------------------------------------------------|-----------|
| Setup-Status                                                                                                    | Z         |
| Der InstallShield(R) Wizard entfernt GDI Webterminal                                                                                                    |           |
| $\label{eq:c:examples} C: \hline \hline $ |           |
|                                                                                                    |           |
|                                                                                                    |           |
|                                                                                                    |           |
|                                                                                                    |           |
| InstallShield                                                                                                    |           |
|                                                                                                    | Abbrechen |

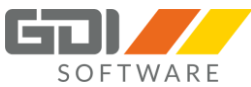

| GDI Webterminal - InstallShield Wizard |                                                                                             |
|----------------------------------------|---------------------------------------------------------------------------------------------|
| Gol-Webterminal                        | Deinstallation ist abgeschlossen                                                            |
|                                        | Der InstallShield Wizard hat die Deinstallation von GDI<br>Webterminal erfolgreich beendet. |
| 3                                      | < Zurück <b>Fertig stellen</b> Abbrechen                                                    |

Für die Deinstallation des GDI WebAppsTomcat wählen Sie den Eintrag und drücken auf die Schaltfläche "Deinstallieren":

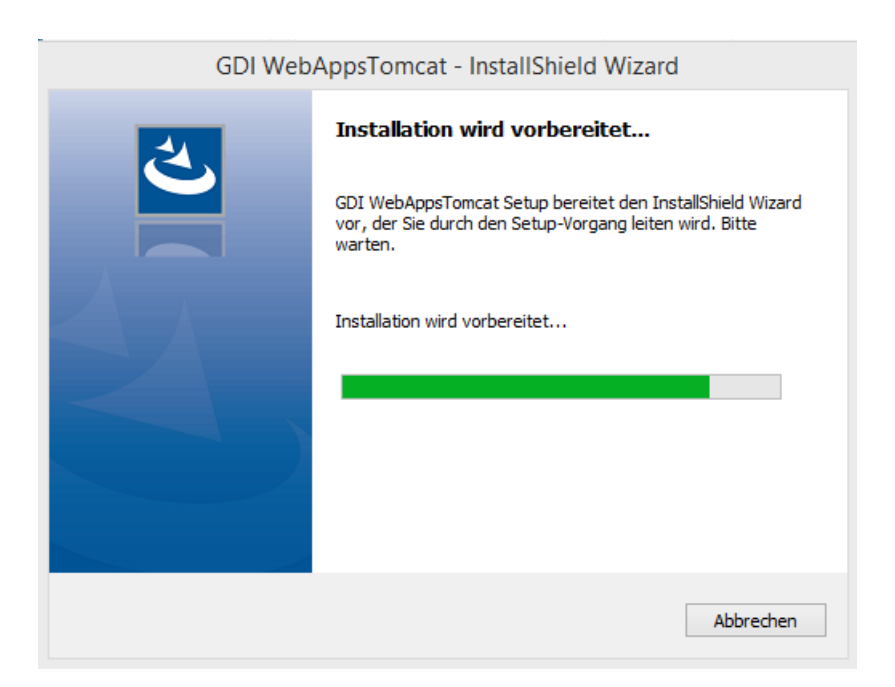

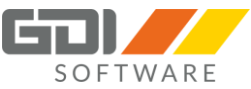

| GDI WebAppsTomcat - InstallShield Wizard                                                    |  |  |
|---------------------------------------------------------------------------------------------|--|--|
| Wollen Sie wirklich die ausgewählte Anwendung und alle dazugehörigen Features<br>entfernen? |  |  |
| <u>Ja</u> <u>N</u> ein                                                                      |  |  |
| GDI WebAppsTomcat - InstallShield Wizard ×                                                  |  |  |
| Setup-Status                                                                                |  |  |
| Der InstallShield(R) Wizard entfernt GDI WebAppsTomcat                                      |  |  |
| C: \GDI \WebAppsTomcat\jre 1.8.0_101\bin \server \Xusage.txt                                |  |  |
|                                                                                             |  |  |
|                                                                                             |  |  |
| InstallShieldAbbrechen                                                                      |  |  |
|                                                                                             |  |  |
| GDI WebAppsTomcat - InstallShield Wizard                                                    |  |  |
| Deinstallation ist abgeschlossen Der InstallShield Wizard hat die Deinstallation von GDI    |  |  |

| <u>ک</u> | <b>Deinstallation ist abgeschlossen</b><br>Der InstallShield Wizard hat die Deinstallation von GDI<br>WebAppsTomcat erfolgreich beendet.                                                                                                    |
|----------|----------------------------------------------------------------------------------------------------|
|          | <ul> <li>Ja, Computer jetzt neu starten.</li> <li>Nein, Computer wird später neu gestartet.</li> <li>Nehmen Sie alle Disketten aus den Laufwerken, und klicken<br/>Sie anschließend auf 'Fertig stellen', um das Setup<br/>abzuschließen.</li> </ul> |
|          | < Zurück Fertig stellen Abbrechen                                                                                                    |

Bei diesem Schritt sollten Sie den Neustart durchführen. Wenn Sie ggf. das Programm neu installieren möchten, ist der Vorgang nach dem Neustart vollständig abgeschlossen.
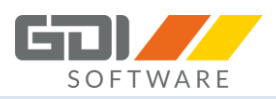

#### 5.2 AUFRUF DES WEBTERMINALS

Das GDI Webterminal kann nun in Ihrem Browser über die bei der Installation eingetragenen URL (https://\*IP-Adresse des Servers\*:8081/Zeiterfassung) aufgerufen werden.

## 5.3 NÜTZLICHE HINWEISE

#### 5.3.1 AUFRUF DES WEBTERMINALS FUNKTIONIERT NICHT

Sollte ein Aufruf nicht möglich sein prüfen Sie folgendes:

- 1. Ist der GDI App-Server erreichbar? (siehe Kapitel 4.3)
- Läuft der Tomcat?
   Rufen Sie hierzu folgende URL in Ihrem Browser auf: https://\*IP-Adresse des Servers\*:8081/

Läuft dieser, dann bekommen die eine Seite von Apache Tomcat angezeigt.

3. Stimmt Ihre Angabe in der URL bei der Installation?

Die Konfigurationsdatei ist zu finden unter: Laufwerk \GDI\Webterminal\apache-tomcat-X (x steht für Versionsnummer)\webapps

AppServerConfig.cfg

Beispiel der Angabe in der Datei: url=https://\*IP-Adresse des Servers\* port=23043

4. Prüfen Sie ob der Windowsdienst "GDITomcatX" läuft (x steht für Versionsnummer)?

Nur für Administratoren: Der Dienst "GDITomcatX" wird bei der Installation mit Starttyp "Manuell" installiert. Bitte den Starttyp in den Diensten von Windows auf "Automatisch" umstellen. Somit wird der Dienst nach dem Reboot des Rechners wieder gestartet und Sie können mit dem GDI Webterminal direkt wieder weiterarbeiten.

### 5.3.2 VERWENDUNG VON HANDYGRUPPEN

Bei der Nutzung des Webterminals besteht die Möglichkeit der Steuerung von Mitarbeitern und Zeitarten über die Anlage von Handygruppen.

**Wichtig:** Wird keine Handygruppe definiert, werden im Webterminal alle zu diesem Zeitpunkt gültigen Mitarbeiter und Zeitarten angezeigt.

Tipp: Die Einrichtung einer Handygruppe finden Sie in der Hilfe der GDI Zeit unter:

GDI Zeit | Stammdaten | Zeiterfassungstamm | Handygruppe | Anlage und Funktion der Handygruppen

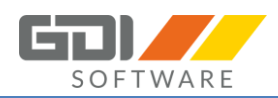

# 5. INSTALLATION UND KONFIGURATION DER GDI ZEIT-APP

### 6.1 IPHONE-APP

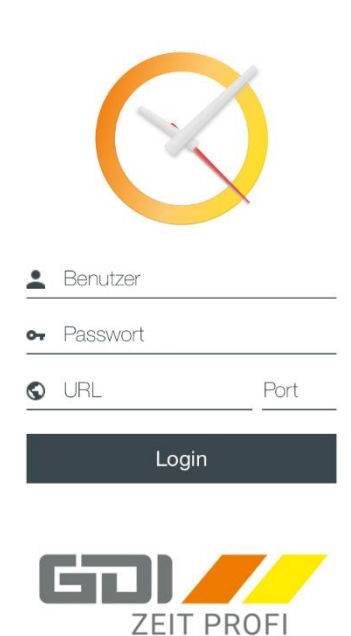

Laden Sie die GDI Zeit-App für iPhone und iPad kostenlos aus Ihrem iTunes Store und installieren diese.

Nach Installation der "GDI-Zeit App" müssen einmalig die Verbindungseinstellungen hinterlegt werden.

Tragen Sie Ihren Benutzer und Passwort ein.

**Hinweis:** Der Nutzer mit dem Sie sich anmelden, sollte vorher in der App Registrierung freigeschaltet sein (siehe Kapitel 7).

Zusätzlich tragen Sie die Adresse und den Port ein, unter welcher der eingerichtete GDI App-Server zu erreichen ist.

Nach der Einrichtung Ihrer Verbindungseinstellungen können Sie die Applikation über die "Login" Schaltfläche öffnen.

#### 6.2 ANDROID-APP

| ¥iଷ ରାଣ 79% ≣ 11:09<br>Einstellungen - Müller                                                     | Laden Sie die GDI Zeit-App für Android kostenlos aus Ihrem Google<br>PlayStore und installieren diese.                                                                                                    |
|---------------------------------------------------------------------------------------------------|----------------------------------------------------------------------------------------------------|
| Version: 2.0.0.10 Sicherheit Passwort verwenden                                                   | Beim ersten Aufruf der "GDI-Zeit App" müssen einmalig die Verbindungseinstellungen hinterlegt werden.                                                                                                    |
| Servereinstellungen                                                                               | Hierzu tragen Sie die Adresse und den Port ein, unter welcher der eingerichtete GDI App-Server zu erreichen ist.                                                                                                    |
| Port<br>Hinweis: Servereinstellungen können nicht geändert<br>werden während Sie eingeloggt sind. | Die Sortierungseinstellungen sowie die Angabe einer Telefonnummer sind optional. Mehr dazu lesen Sie in Kapitel 9.7.                                                                                                    |
| Allgemein GPS Koordinaten übermitteln GPS Cache verwenden                                         | Mit einem abschließendem Klick auf "Speichern" gelangen Sie zur Anmelde-Maske.                                                                                                    |
| GPS Timeout  Automatisches Login  Kostenträger anzeigen                                           | Geben Sie bitte nun Ihre Benutzerdaten aus der GDI Zeit an um sich einzuloggen.                                                                                                    |
|                                                                                                   | Durch das Auswählen der "Einloggen"-Schaltfläche bestätigen Sie Ihre<br>Eingaben. Wenn der Anmeldevorgang erfolgreich war, werden Sie auf<br>den Startbildschirm weitergeleitet und die App kann ab sofort genutzt<br>werden. |
|                                                                                                   | Hinweis: Der Nutzer mit dem Sie sich anmelden, sollte vorher in der App                                                                                                    |

Registrierung freigeschaltet sein (siehe Kapitel 7).

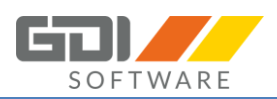

# 7. NUTZERREGISTRIERUNG

#### 7.1 WEBTERMINAL

Wenn der Server ordnungsgemäß ausgeführt wird, kann das Webterminal von allen Bedienern benutzt werden, die in der GDI Webterminal-Registrierung freigeschaltet wurden. Um Bediener für die Nutzung zu registrieren, muss die jeweilige App-Registrierung gestartet werden. Diese erreichen Sie z.B. für das GDI Webterminal entweder in Ihrer GDI Zeit unter Stammdaten / Webterminal-Registrierung (Voraussetzung ist, dass dem Nutzer das Recht für den Aufruf der App-Registrierung eingeräumt wurde) oder Sie rufen im GDI Server-Manager die Einstellungen des jeweiligen Servers auf, klicken auf den Reiter "App Konfiguration", wählen die entsprechende App "GDI Webterminal" aus und klicken anschließend auf den Button "App-Registrierung".

In der sodann dargestellten Tabelle, werden alle Benutzer des ausgewählten Mandanten angezeigt.

| I                            |                     |                     | GDI App F     | Registrierung: Übersicht |                      |                          |                     | ×    |
|------------------------------|---------------------|---------------------|---------------|--------------------------|----------------------|--------------------------|---------------------|------|
| 🖋 Speichern                  |                     |                     |               | ausgeschiedene           | Mitarbeiter anzeigen | 🛞 Aktuellen Serve        | erstand herunterlad | den  |
| 44                           |                     |                     | ¥             |                          |                      |                          | *                   | ~    |
| Name                         | Bediener            | GDI Webterminal     | Gruppe        | Handygruppe              | PersonalNr           | Angemeldet am            | Abgemeldet am       |      |
| Administrator                | admin               | <ul><li>✓</li></ul> | ADMIN         | Gruppe 1                 |                      | 1000 12.02.2017 15:57:44 | 4                   |      |
| Aushilfe 1                   | d                   |                     | ADMIN         | Gruppe 3, Gruppe 2       |                      | 1005 12.02.2017 16:01:03 | 3                   |      |
| Müller                       | khm                 |                     | KEY USER      | Gruppe 1                 |                      | 1002 12.02.2017 15:57:44 | +                   |      |
| Rainer Schulze               | rs                  | ✓                   | NORMALER USER | Gruppe 3                 |                      | 1004 12.02.2017 15:57:44 | 4                   |      |
| Walter Herbst                | wh                  | ✓                   | NORMALER USER | Gruppe 2, Gruppe 1,      |                      | 1003 12.02.2017 15:57:4  | 4                   |      |
|                              |                     |                     |               |                          | Selektierte f        | lediener anmelden        |                     |      |
| Der Bediener ist/war für den | aktuellen Monat reg | istriert            |               |                          | Zur Anmeld           | ung ausgewählt: 0 Z      | um Update ausgewähl | t: 0 |
| Der Eintrag wurde veränder   | t                   |                     |               |                          | Zur Abmeld           | ung ausgewählt: 2        | Registrier          | t: 5 |

Um Bediener für die Nutzung des GDI Webterminals freizuschalten, markieren Sie den freizuschaltenden Nutzer durch setzen des Häkchens in seiner Zeile.

Durch drücken auf den "Speichern" Button, werden Ihnen zuerst die Änderungen angezeigt.

2 der unten aufgeführten Anwender sollen für die Nutzung des GDI Webterminals angemeldet werden.

Wollen Sie die Anmeldung durchführen?

Sobald Sie diese bestätigen, werden die Bediener für das GDI Webterminal angemeldet.

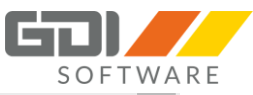

|              |          |                     |                 | ausgeschie             | dene Mitarbeiter anzeigen | 🛞 Aktuellen Serve        | erstand herunterlade |
|--------------|----------|---------------------|-----------------|------------------------|---------------------------|--------------------------|----------------------|
| 47           |          |                     | <b>v</b>        |                        |                           |                          | ¥                    |
| ame          | Bediener | GDI Webterminal     | Gruppe          | Handygruppe            | PersonalNr                | Angemeldet am            | Abgemeldet am        |
| dministrator | admin    | <ul><li>✓</li></ul> | ADMIN           | Gruppe 1               |                           | 1000 12.02.2017 15:57:44 | 4                    |
| shilfe1      | d        | ✓                   | ADMIN           | Gruppe 3, Gruppe 2     |                           | 1005 12.02.2017 16:01:03 | 3 18.02.2017 16:05:0 |
| ller         | khm      | ✓                   | KEY USER        | Gruppe 1               |                           | 1002 12.02.2017 15:57:44 | 4 18.02.2017 16:05:0 |
| iner Schulze | rs       | <b>v</b>            | NORMALER USER   | Gruppe 3               |                           | 1004 12.02.2017 15:57:44 | 4                    |
| lter Herbst  | wh       | ✓                   | NORMALER USER   | Gruppe 2, Gruppe 1,    |                           | 1003 12.02.2017 15:57:44 | 4                    |
|              |          | Name<br>Aushife 1   | LS Wurden 2 Vor | GDI Webterminal Ergebr | is<br>eich                |                          |                      |
|              |          | Aushilfe 1          |                 | ✓ Erfolgn              | eich                      |                          |                      |
|              |          |                     |                 |                        |                           |                          |                      |
|              |          |                     |                 |                        |                           |                          |                      |

Um mehrere Bediener gleichzeitig an- oder abzumelden markieren Sie die jeweiligen Bediener und klicken Sie mit der rechten Maustaste in die Tabelle. Es erscheint ein Kontextmenü mit den jeweiligen Aktionen. Anschließend bestätigen Sie Ihre Änderungen mit dem "Speichern" Button.

In der mit <sup>600</sup> gekennzeichneten Zeile können Sie nach Werten filtern, um die anzuzeigende Menge der Bediener zu begrenzen.

Mit der Option "ausgeschiedene Mitarbeiter anzeigen" können Sie Ihre Ansicht mit oder ohne ausgeschiedenen Mitarbeiter ansehen.

B Aktuellen Serverstand herunterladen

Durch drücken des Buttons werden die aktuellen Daten vom Server heruntergeladen. Wurden Änderungen vorgenommen, die noch nicht gespeichert wurden, werden diese verworfen.

Veränderte Bedienereinstellungen werden rot hervorgehoben.

# 7.2 GDI ZEIT-APP

Den Aufruf erreichen Sie für die GDI Zeit-App entweder in Ihrer GDI Zeit unter Stammdaten / App-Registrierung (Voraussetzung ist, dass dem Nutzer das Recht für den Aufruf der App-Registrierung eingeräumt wurde) oder Sie rufen im GDI Server-Manager die Einstellungen des jeweiligen Servers auf, klicken auf den Reiter "App Konfiguration", wählen die entsprechende App "GDI-Zeit" aus und klicken anschließend auf den Button "App-Registrierung".

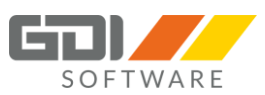

Beim ersten Aufruf durch jeden Nutzer werden die Nutzungsbedingungen angezeigt und müssen bestätigt werden. Nach Bestätigung der Nutzungsbedingungen ist die Registrierung für die App Anwender identisch mit der des Webterminals. Die Vorgehensweise ist im Kapitel 7.1 beschrieben.

|     | GDI /                                                                                                    | App Registrierung                                                                                                    |                                                                                                    | ×      |
|-----|----------------------------------------------------------------------------------------------------|----------------------------------------------------------------------------------------------------|----------------------------------------------------------------------------------------------------|--------|
|     | Bedingun<br>der GDI Zeit-App                                                                                                    | gen für die Nutzun<br>9 und des GDI App                                                                                                    | g<br>Servers                                                                                                    | ^      |
| 1.  | Während die App selbst und der no<br>sind, ist die Anmeldung von Usern                                                                                                    | otwendige Kommunikatio<br>zur Benutzung der GDI Ze                                                                                                    | nsserver kostenfrei<br>it-App kostenpflichtig.                                                                                   |        |
| 2.  | Die Abrechnung erfolgt je Kalender<br>die zu irgendeinem Zeitpunkt währ<br>diese Anzahl mit dem Faktor multip                                                                                                    | monat. Hierbei wird die /<br>end des Kalendermonats<br>bliziert, der sich aus der I                                                                         | Anzahl der User gezählt,<br>angemeldet waren und<br>Preistabelle ergibt:                                                         |        |
|     | Applicar                                                                                                    | Prois in App User                                                                                                    | *                                                                                                    |        |
|     | 1 bis 20                                                                                                    | 2 60 F                                                                                                    |                                                                                                    |        |
|     | 31 bis 50                                                                                                    | 3,00 €                                                                                                    |                                                                                                    |        |
|     | 61 bis 100                                                                                                    | 2.50 £                                                                                                    |                                                                                                    |        |
|     | 101 bis 170                                                                                                    | 2,50 €                                                                                                    |                                                                                                    |        |
|     | ab 171                                                                                                    | 1 50 £                                                                                                    |                                                                                                    |        |
| 3.  | * alle Preise sind Nettopreise und<br>Die Kosten entstehen völlig unabhä<br>verwalteten Mitarbeiter ausschlief<br>App registriert werden. Selbst wenr<br>von weiteren Mitarbeitern Buchung<br>nur für den für die App registrierte | verstehen sich zzgl. geset<br>ingig von der Anzahl der<br>Blich für diejenigen User,<br>n der registrierte User mit<br>gen vornimmt (z.B. als Vo<br>n User. | rlicher MwSt.<br>in der GDI Personalzeit<br>die vom Kunden für die<br>t der App für eine Vielzahl<br>rarbeiter), zahlt der Kunde |        |
| Hie | mit akzeptiere ich die oben beschriebene                                                                                                    | n Bedingungen                                                                                                    | 🗊 Drucker                                                                                                    | ¥<br>1 |
|     | ✔ Bestätigen                                                                                                    |                                                                                                    | 🗙 Schließen                                                                                                    |        |

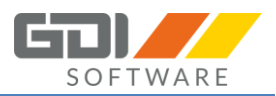

# 8.1 EINFÜHRUNG

# Es ist nicht zu wenig Zeit, die wir haben, sondern es ist zu viel Zeit, die wir nicht nutzen. (von Seneca)

Mit dem GDI Webterminal können Sie Ihre GDI Zeiterfassung erstmals über einen Internetbrowser nutzen. Alles was Sie dazu benötigen, ist ein beliebiges Endgerät, egal welches Betriebssystem, an jedem Ort mit Internetverbindung sowie den GDI App Server.

Das GDI Webterminal kommuniziert über den Internetbrowser Ihres Endgeräts direkt mit Ihrem GDI App Server und erhält alle notwendigen Informationen aus dem Live-System Ihrer GDI Zeit.

Hier besteht nicht nur die Möglichkeit, Ihre Kommen- und Gehen-Buchung durchzuführen, sondern im Webterminal haben Sie immer alles im Blick:

- Webterminal: Kommen und Gehen buchen
- Tagesübersicht: Heutige Buchungen
- Salden: Gleitzeit- und Urlaubssalden
- Urlaub: Genommen, Geplant, Beantragt und Resturlaub
- Historie: Einsicht in Buchungen vergangener Tage
- Antragswesen
- Teamauskunft:
  - Welcher Kollege ist anwesend?
  - Welcher Kollege ist außer Haus?
  - o Sortierung nach Name, Anwesend, Telefon, E-Mail

In den folgenden Kapiteln wird die Bedienung des GDI Webterminals beschrieben.

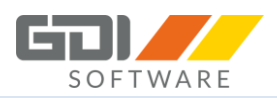

# 8.2 ANMELDUNG

Für die Anmeldung geben Sie in Ihrem Browser die URL ein, unter dem Die den Server installiert haben.

Beispiel intern: https://\*IP-Adresse des Servers\*:8081/Zeiterfassung

Beispiel extern: Wenn Sie den Parameter \*IP-Adresse des Servers\* mit Ihrem DynDNS Eintrag ersetzen, dann können Sie auf das GDI Webterminal zugreifen. Aufruf: https://muster.dyndns.info:8081/Zeiterfassung

Nach Eingabe der URL kommen Sie zur Anmeldemaske des GDI Webterminals:

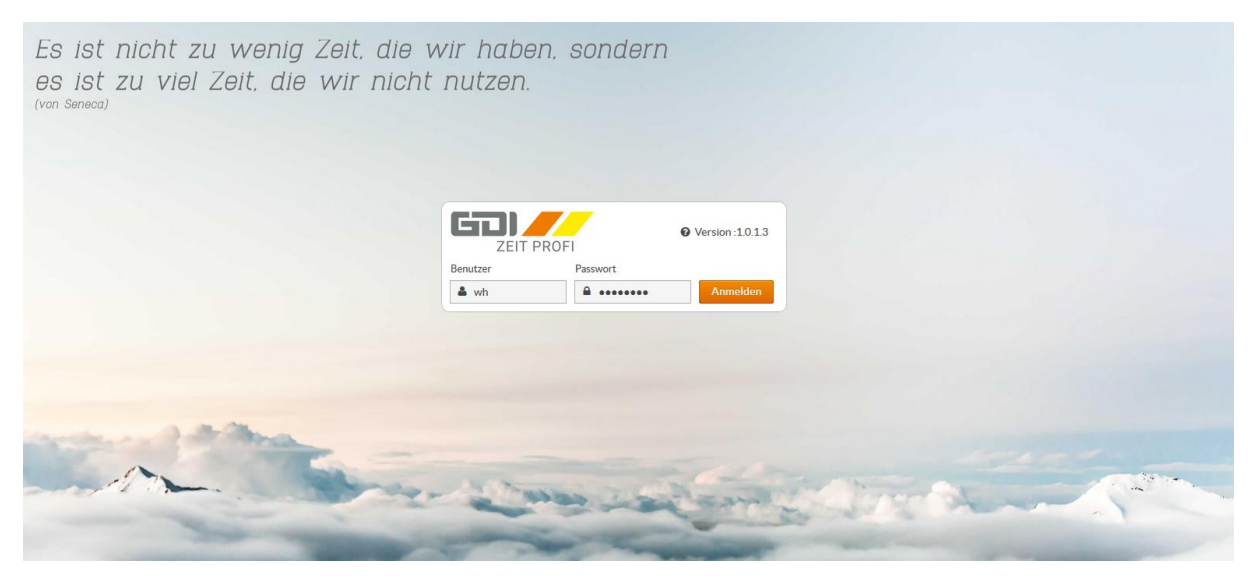

Hier melden Sie sich mit Ihrem Benutzer und Passwort an.

| ZEIT PRO | FI       | <b>@</b> Version :1.0.1.3 |  |
|----------|----------|---------------------------|--|
| Benutzer | Passwort |                           |  |
| 🚢 wh     | <b>A</b> | Anmelden                  |  |

Beim Klick auf die Version werden Ihnen folgende Informationen angezeigt:

| Server Info          | + ×       |
|----------------------|-----------|
| Version Webterminal: | 1.0.2.8   |
| Version Appserver:   | 1.0.1.237 |
| Lizenz Softterminal  | <b>~</b>  |
| Lizenz Webterminal   | <b>~</b>  |
| Lizenz Antragswesen  | <b>~</b>  |
| Lizenz Geräte        |           |

Hier wird gezeigt welche Versionen des GDI Webterminals und App Servers im Einsatz sind. Ist die Versionsnummer des App Servers nicht sichtbar, dann wird dieser nicht erreicht.

Des Weiteren wird Ihnen angezeigt, welche Lizenzen vorhanden sind.

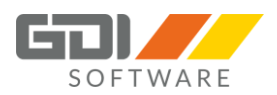

Ist die Mindestversion des App Servers nicht installiert, ist vor dem Feld ein rotes "!".

| Server Info          | + ×         |
|----------------------|-------------|
| Version Webterminal: | 1.0.9.39    |
| Version Appserver:   | ! 1.0.5.556 |
| Lizenz Softterminal  |             |
| Lizenz Webterminal   |             |
| Lizenz Antragswesen  |             |
| Lizenz Geräte        |             |

Beim Anmelden mit einem Benutzer erscheint folgende Fehlermeldung:

Die Version des Appservers (1.0.5.556) ist zu gering und muss aktualisiert werden. Installieren Sie mindestens einen Appserver mit der Version (1.0.5.560).

Zur Behebung des Problems installierten Sie die geforderte Version des Server-Managers.

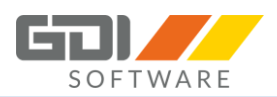

# 8.3 GDI WEBTERMINAL ÜBERSICHT

Nach dem Anmelden öffnet sich die Webterminal-Übersicht. Hier haben Sie alles im Blick:

- Webterminal: Kommen und Gehen buchen
- Tagesübersicht: Heutige Buchungen
- Salden: Gleitzeit- und Urlaubssalden
- Teamauskunft: Welcher Mitarbeiter/in ist da?
- Urlaub: Genommen, Geplant, Beantragt und Resturlaub

| 0FI Webtermin<br>13:11:53                                                                                                    | al                                                                         | Tagesüb<br>Freitag, 26.                                                  | ersicht<br>01.2018                                                                 | ď      |                                                              |                                                  |  |
|----------------------------------------------------------------------------------------------------|----------------------------------------------------------------------------|--------------------------------------------------------------------------|------------------------------------------------------------------------------------|--------|--------------------------------------------------------------|--------------------------------------------------|--|
| Zeitart                                                                                                    |                                                                            | Zeitart                                                                  | Von                                                                                | Bis    | Kommentar                                                    | Dauer                                            |  |
| tt Anwesend                                                                                                    | ~                                                                          | Anwesend                                                                 | 12:45                                                                              | 12:45  |                                                              | 00 h 27 min                                      |  |
| Kostenstelle                                                                                                    |                                                                            | Anwesend                                                                 | 08:00                                                                              | 11:30  |                                                              | 03 h 30 min                                      |  |
| Bitte auswählen                                                                                                    | ~                                                                          |                                                                          |                                                                                    |        |                                                              |                                                  |  |
| Kostenträger                                                                                                    |                                                                            |                                                                          |                                                                                    |        |                                                              |                                                  |  |
| Bitte auswählen                                                                                                    | ~                                                                          |                                                                          |                                                                                    |        |                                                              |                                                  |  |
| Kommentar                                                                                                    |                                                                            |                                                                          |                                                                                    |        |                                                              |                                                  |  |
| Kommen 26.01.2018 12:45:00 Uh                                                                                                    | Gehen<br>r Anwesend                                                        |                                                                          |                                                                                    |        |                                                              |                                                  |  |
| 26.01.2018 12:45:00 Uh                                                                                                    | Gehen<br>r Anwesend                                                        |                                                                          |                                                                                    |        | Summe:                                                       | 03 h 57 min                                      |  |
| Control to the second second s | Gehen<br>r Anwesend                                                        | Teamau                                                                   | skunft                                                                             | đ      | summe:<br>Urlaub                                             | 03 h 57 min                                      |  |
| Control of the second second s | Gehen<br>r Anwesend                                                        | Teamau<br>D Claudia S                                                    | skunft                                                                             | C*     | Summe:<br>Urlaub<br>Genommen                                 | 03 h 57 min                                      |  |
| Kommen<br>26.01.2018 12:45.00 Uh<br>Salden C<br>Urlaub<br>Gleitzeit :                                                                                                    | Gehen<br>r Anwesend<br>26,50<br>2:15<br>4:00 L                             | D Claudia Su<br>Regon Grü                                                | Skunft<br>cheffer, Claudia<br>ner, Egon                                            | ¢      | Summe:<br>Urlaub<br>Genommen<br>Geplant                      | 03h57min<br>2<br>15<br>0                         |  |
| Kommen<br>2601201812:45:00 Uh<br>Salden C<br>Gleitzeit<br>Ist-Gesamt                                                                                                    | Gehen           r Anwesend           26,50           2:15           162:15 | D Claudia S<br>Egon Grü<br>E Gerald Lo                                   | Skunft<br>cheffer, Claudia<br>ner, Egon<br>sches, Gerald                           | C      | Summe:<br>Urlaub<br>Genommen<br>Geplant<br>Beantragt         | 03h57min<br>2<br>15<br>0<br>145                  |  |
| Kommen<br>26.01.2018 12:45:00 Uh<br>Salden<br>Urlaub<br>Gleitzeit<br>Ist-Gesamt<br>Sollzeit                                                                                                    | Gehen<br>r Anwesend<br>26,50<br>2:15<br>162:15<br>160:00                   | D Claudia S<br>B Egon Grü<br>F Gerald Lo<br>SEM, Ginger Da               | Skunft<br>cheffer, Claudia<br>ner, Egon<br>sches, Gerald<br>ankwart, Dankw         | C Arat | Summe:<br>Urlaub<br>Genommen<br>Geplant<br>Beantragt<br>Rest | 03h57min<br>C<br>2<br>15<br>0<br>11,5            |  |
| Kommen<br>26.01.2018 12:45:00 Uh<br>Salden<br>Urlaub<br>Gleitzeit<br>Ist-Gesamt<br>Sollzeit                                                                                                    | Gehen<br>r Anwesend<br>26,50<br>2:15<br>162:15<br>160:00                   | D Claudia S<br>A Egon Grü<br>F Gerald Lo<br>SEM, Ginger Da<br>A Hans Sch | SKUNFT<br>cheffer, Claudia<br>ner, Egon<br>sches, Gerald<br>ankwart, Dankw<br>mitt | C*     | Summe:<br>Urlaub<br>Genommen<br>Geplant<br>Beantragt<br>Rest | 03h57min<br>C<br>2<br>15<br>0<br>15<br>0<br>11,5 |  |

Webterminal: Hier können Sie Ihre "Kommen" oder "Gehen" Buchung erfassen.

Für eine "Kommen" Buchung wählen Sie dazu die Zeitart aus, evtl. eine Kostenstelle und/oder Kostenträger. Schreiben Sie evtl. einen Kommentar und klicken Sie auf die Schaltfläche "Kommen". Die zuletzt gewählte Einstellung der Zeitart, Kostenstelle und Kostenträger wird sich gemerkt und bei erneutem anmelden wieder vorgeschlagen.

Für eine "Gehen" Buchung klicken Sie auf die Schaltfläche "Gehen".

#### Neu ab GDI Zeit Version 5.0.2.x und Webterminal 1.0.4.x:

Für eine "Gehen" Buchung schreiben Sie evtl. einen Kommentar und klicken Sie auf die Schaltfläche "Gehen".

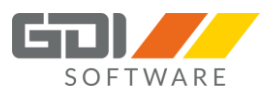

Wurde eine "Gehen" Buchung am Vortag vergessen, erscheint eine Warnung im Webterminal.

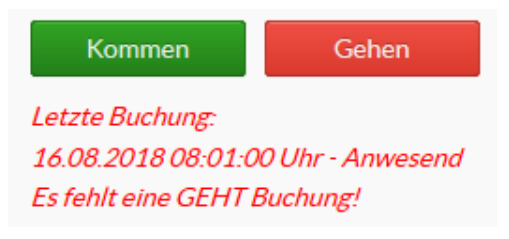

Wenn eine erneute Buchung erstellt wurde, ist die vorherige Buchung zu korrigieren. Die kann unter Historie Tabelle korrigiert werden, sofern das Recht vorhanden ist oder Ihr Vorgesetzter macht die Korrektur über die Monatsübersicht sofern dieser die Rechte dazu hat.

Die Verwaltung der Zeitarten wird in der GDI Zeit vorgenommen.

Hier gibt es zwei Möglichkeiten, welche Zeitarten angezeigt werden sollen:

- 1. Es werden keine Handygruppen definiert, dann sind nur die Zeitarten auswählbar, die zu den Zeittypen "Im Haus", "Produktiv im Haus", "Außer Haus" und "Produktiv außer Haus" gehören.
- 2. Es werden Handygruppen definiert, dann sind die Zeitarten auswählbar die in der Handygruppe zugeordnet wurden (gleiche Handhabung wie in der GDI Zeit-App).

**Tipp:** Die Einrichtung einer Handygruppe finden Sie in der Hilfe der GDI Zeit unter:

GDI Zeit| Stammdaten| Zeiterfassungsstamm| Handygruppe| Anlage und Funktion der Handygruppen

#### Suchfunktion für die Felder Kostenstelle und Kostenträger:

Bei diesen Feldern haben Sie die Möglichkeit durch Klick in "Bitte auswählen" per Tastatureingabe eine Suche der Kostenstelle oder des Kostenträgers vorzunehmen.

| Kostenstelle    |   |
|-----------------|---|
| Bitte auswählen | ~ |
| Kostenträger    |   |
| Bitte auswählen | ~ |

Dies gilt auch bei dem Punkt "Buchungen bearbeiten" bei der Historie, Monatsübersicht und Buchungsfreigabe.

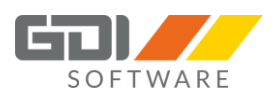

Tagesübersicht: In der Tagesübersicht sehen Sie Ihre heute getätigten Buchungen.

Neu ab der Webterminal Version 1.0.6.x: In der Tagesübersicht haben Sie die Möglichkeit sich Ihre Spalten anzeigen zu lassen die Sie nutzen. Des Weiteren können Sie diese sortieren und die Einstellung dauerhaft speichern.

Um Ihre Ansicht einzustellen, welche Spalten Sie anzeigen wollen klicken Sie am rechten Rand auf dieses

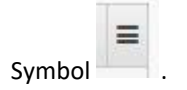

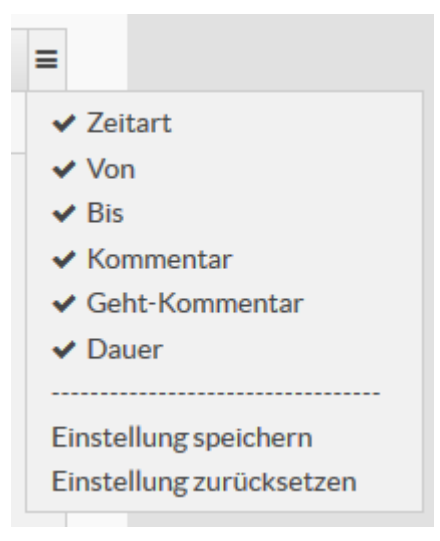

Es wird eine Auswahlliste geöffnet:

Entfernen oder setzten Sie den Haken bei der Spalte, die in Ihrer Ansicht erscheinen soll.

Um die Einstellungen zu speichern und beim nächsten Aufruf wieder so zu sehen, klicken Sie in der Liste auf "Einstellung speichern".

Haben Sie die Einstellung nicht gespeichert und eine Auswahl für die Anzeige bestimmter Spalten getroffen, wird die Maske wieder im Auslieferungszustand angezeigt.

Beim Klick auf "Einstellung zurücksetzen" in der Liste wird die Ansicht der Maske wieder in den Auslieferungszustand zurückgesetzt.

#### Sortierung der Spalten:

Um die Anzeige Ihrer Spalten zu sortieren, klicken Sie mit der linken Maustaste auf die Spalte die verschoben werden soll und halten die Maustaste gedrückt. Ziehen Sie nun die Spalte nach rechts oder links und lassen die Maustaste an der gewünschten Stelle wieder los.

| Dauer | Zeitart | Von | Bis |
|-------|---------|-----|-----|

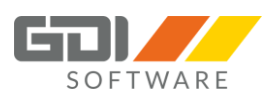

**Salden:** In den Salden bekommen Sie die Werte des jeweiligen Zeitkontos angezeigt. Die Anzeige lässt sich in der GDI Personalzeit unter dem jeweiligen Arbeitsplan unter dem Punkt "Saldenanzeige" steuern.

Teamauskunft: Hier sehen Sie immer aktuell welche/r Mitarbeiter/in in Ihrem Unternehmen anwesend ist.

**Urlaub:** Hier ist schnell ersichtlich wie viel Urlaub bereits genommen, geplant oder beantragt wurde. Ebenfalls wird der verbleibende Resturlaub angezeigt.

#### **8.4 HISTORIE**

In der Buchungshistorie werden die Buchungszeit sowie der dazugehörige Saldo angezeigt.

Für abgeschlossene Buchungszeiten (zusammengehörende "Kommen"- und "Gehen"-Buchungen) werden parametrierte Berechnungen aus der GDI Zeit (automatische Pausenabzüge, Rundungen, Kappungen, Zuschläge, etc.) automatisch berücksichtigt. Ist ein Buchungszeitraum noch nicht abgeschlossen, weil die "Gehen"-Buchung noch nicht erfolgt ist, ist für den Zeitraum seit der letzten "Kommen"-Buchung nur ein Näherungswert angegeben, der sich durch die parametrierten Berechnungen noch ändern kann.

In der Historie gibt es zwei verschiedene Ansichten. Diese werden jeweils im Rhythmus einer Woche angezeigt:

#### **Ansicht Kalender**

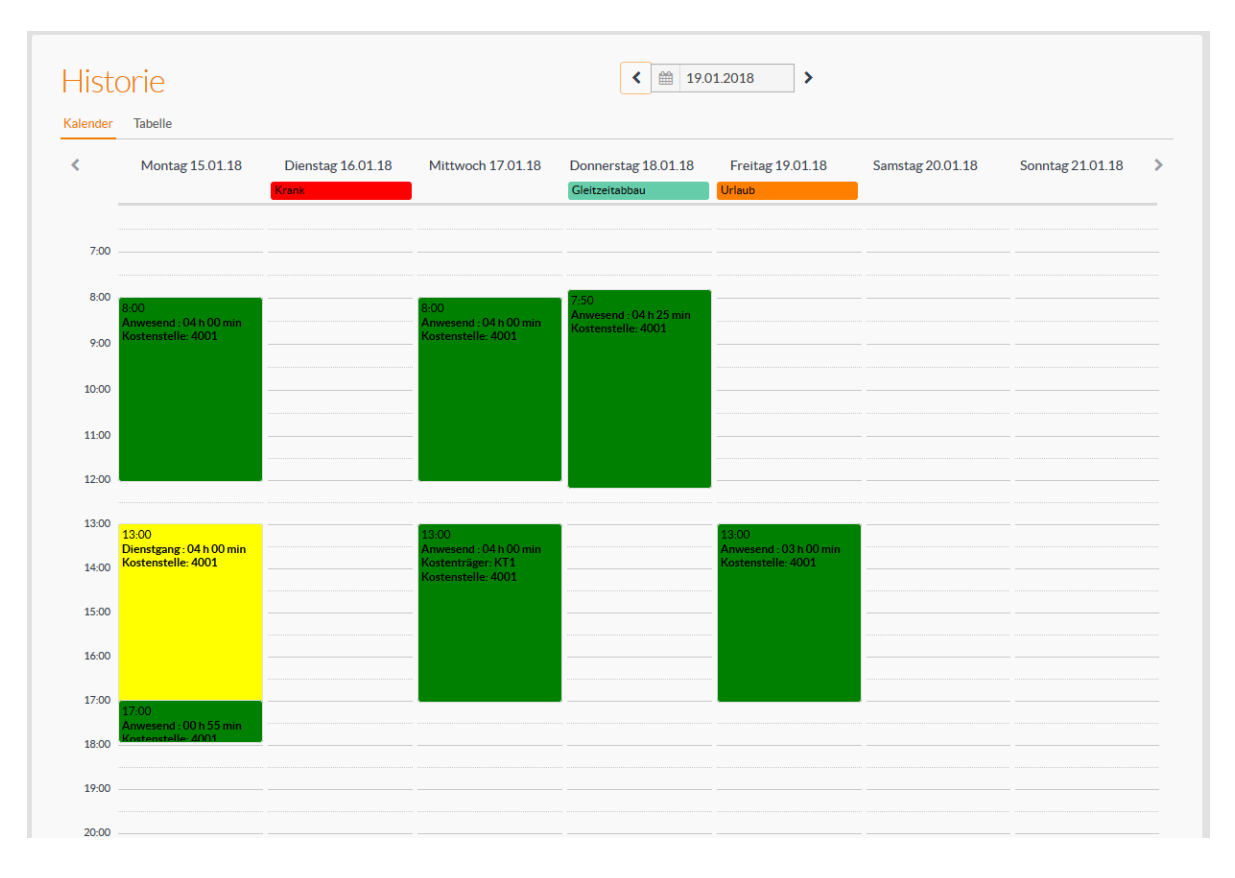

Hier erfolgt die Darstellung in Form eines Kalenders. Über die Pfeile nach "links" und "rechts" kann die Woche jeweils umgestellt werden. Beim Klick auf das Kalendersymbol kann auch direkt ein Datum ausgewählt werden.

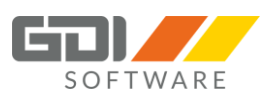

#### **Ansicht Tabelle**

| Buchung erstellen | - Buchung löschen | Buchung bearbeiten    | A Buchung | gaufteilen |              |              |           |                |   |
|-------------------|-------------------|-----------------------|-----------|------------|--------------|--------------|-----------|----------------|---|
| Datum             | Dauer             | Zeitart               | Von       | Bis        | Kostenstelle | Kostenträger | Kommentar | Geht-Kommentar | = |
| 31.01.2019        | 08 h 00 min (j)   | [Anwesend]            | 08:00     | 17:00      |              |              |           |                | 1 |
| ▼ 30.01.2019      | 08 h 00 min (j)   | [Dienstgang,Anwesend] | 08:00     | 17:00      |              |              |           |                |   |
| 30.01.2019        | 04 h 00 min       | Dienstgang            | 13:00     | 17:00      |              |              |           |                |   |
| 30.01.2019        | 04 h 00 min       | Anwesend              | 08:00     | 12:00      |              |              |           |                |   |
| • 29.01.2019      | 08 h 30 min (j)   | [Anwesend]            | 08:00     | 17:30      |              |              |           |                |   |
| 29.01.2019        | 04 h 30 min       | Anwesend              | 13:00     | 17:30      |              |              |           |                |   |
|                   |                   |                       |           |            |              |              |           |                |   |
| 28.01.2019        | 08 h 00 min (j)   | [Anwesend]            | 08:00     | 17:00      |              |              |           |                |   |
| ▼ 25.01.2019      | 08 h 00 min (j)   | [Anwesend]            | 08:00     | 17:00      |              |              |           |                |   |
| 25.01.2019        | 04 h 00 min       | Anwesend              | 13:00     | 17:00      |              |              |           |                |   |
| 25.01.2019        | 04 h 00 min       | Anwesend              | 08:00     | 12:00      |              |              |           |                |   |
| 24.01.2019        | 08 h 00 min (j)   | [Anwesend]            | 08:00     | 17:00      |              |              |           |                |   |
| 23.01.2019        | 08 h 00 min (j)   | [Anwesend]            | 08:00     | 17:00      |              |              |           |                |   |
| 22.01.2019        | 08 h 00 min (j)   | [Anwesend]            | 08:00     | 17:00      |              |              |           |                |   |
| • 21.01.2019      | 08 h 00 min (j)   | [Anwesend]            | 08:00     | 17:00      |              |              |           |                |   |
| 21.01.2019        | 04 h 00 min       | Anwesend              | 13:00     | 17:00      |              |              |           |                |   |
| 21.01.2019        | 04 h 00 min       | Anwesend              | 08:00     | 12:00      |              |              |           |                |   |
| ▼ 18.01.2019      | 08 h 00 min (j)   | [Urlaub]              |           |            |              |              |           |                |   |
| 18.01.2019        | 08 h 00 min       | Urlaub                |           |            |              |              |           |                |   |
| 17.01.2019        | 08 h 00 min (i)   | [Urlaub]              |           |            |              |              |           |                |   |

Hier wird die Woche in tabellarischer Form angezeigt. Durch Klick auf das "Dreieck" links in der Spalte "Datum" können zu dem jeweiligen Tag die Einzelbuchungen angezeigt werden. Das Umschalten des Datums erfolgt wie in der Ansicht Kalender beschrieben.

#### Buchung bearbeiten (ab Webterminal Version 1.0.1.3):

| listorie < 🛗 Januar 2018 > |             |                  |       |       |           |              |              |   |  |
|----------------------------|-------------|------------------|-------|-------|-----------|--------------|--------------|---|--|
| Buchung bearbei            | iten        |                  |       |       |           |              |              |   |  |
| Datum                      | Dauer       | Zeitart          | Von   | Bis   | Kommentar | Kostenträger | Kostenstelle |   |  |
| • 01.01.2018               | 09 h 00 min | [Feiertag,Pause] |       |       |           |              |              | ^ |  |
| ▶ 02.01.2018               | 08 h 30 min | [Anwesend]       | 08:00 | 17:30 |           |              |              |   |  |
| • 03.01.2018               | 08 h 00 min | [Anwesend]       | 08:00 | 17:00 |           |              |              |   |  |
| 03.01.2018                 | 04 h 00 min | Anwesend         | 13:00 | 17:00 |           |              |              |   |  |
| 02.01.2010                 | 04 5 00     | A                | 00.00 | 10.00 |           |              |              | _ |  |

Der Benutzer kann eine Buchung bearbeiten, wenn in der GDI Zeit unter den Zeiterfassungsoptionen Webterminal die Einstellung "Korrekturen" auf "Erlauben" gesetzt ist.

Der angemeldete Benutzer kann die eigenen Buchungen der einzelnen Tage einsehen und auch manuell verändern.

Hinweis: Manuelle Änderungen sind nur in Verbindung mit einer Texteingabe möglich.

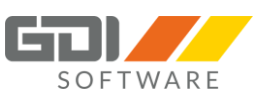

Weiterer Hinweis: Eine Buchung kann nicht mehr geändert werden, wenn bereits ein Monatsabschluss erfolgt ist.

Beispiel: Ein Monatsabschluss bis November 2017 wurde durchgeführt. Es können nur noch Buchungen ab dem 01. Dezember 2017 geändert werden. Es erscheint folgende Meldung, wenn eine Buchung vor dem 01. Dezember 2017 bearbeitet wird:

O Die Buchung liegt vor dem Monatsabschluss und kann deswegen nicht geändert werden.

Gent-Kommentar

| Buchung bearbeiten -    | + × | Die Felder:                                                                                   |
|-------------------------|-----|-----------------------------------------------------------------------------------------------|
| Zeitart                 |     | Zeitart: Wählen Sie hier eine Zeitart aus.                                                    |
| Anwesend                | ~   | Datum: Wählen Sie hier das Datum aus, an welchem Tag die Buchung                              |
| Datum                   |     | geändert werden soll. Durch vorherige Markierung der Buchung ist<br>dieses bereits vorbelegt. |
| 30.01.2019              |     | Nun ist auszuwählen ob eine Zeit oder eine Dauer geändert werden                              |
| Zeit Dauer              |     | soll:                                                                                         |
| Von                     |     | Zeit: Wählen Sie hier eine Uhrzeit von und eine Uhrzeit bis aus.                              |
| 13:00:00                |     | <b>Dauer:</b> Geben Sie hier eine Anzahl der Stunden an. Die Dauer ist in                     |
| Bis                     |     | Erfassung 5,25.                                                                               |
| 17:00:00                |     | Kostenstelle: Wählen Sie eine Kostenstelle aus.                                               |
| Kostenstelle            |     | Kostenträger: Wählen Sie einen Kostenträger aus.                                              |
| Vostonträger            | ~   | Hinweis: Stehen Ihnen keine Kostenstelle oder Kostenträger zur                                |
| Bitte auswählen         | ~   | Verfügung (durch Handygruppe nicht definiert), werden diese Felder nicht angezeigt.           |
| Kommentar Geht-Kommenta | ar  | Kommentar (Pflichtfeld): Hier muss ein Kommentar zu der Buchung erfasst werden.               |
|                         |     | Geht-Kommentar: Hier können Sie einen Kommentar zur "Geht"-<br>Buchung erfassen oder ändern.  |
|                         |     | Um die Eingabe zu Speichen drücken Sie die Schaltfläche                                       |
| Speichern               | en  | "speichern". Om ihre Eingaben nicht zu speichern drucken Sie die<br>Schaltfläche "Verwerfen". |

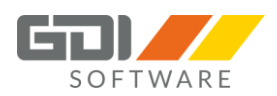

Kommt es bei der Änderung zu einer Überschneidung mit einer anderen Buchung, so wird Ihnen dies angezeigt und Sie müssen die Änderung anpassen.

| Es wurd | en Zeitüberschneidungen gefunden! | + ×                   | Es wurd | en Zeitüberschneidungen gefunden! | + × |
|---------|-----------------------------------|-----------------------|---------|-----------------------------------|-----|
|         | Montag                            | 15.07.19              |         | Montag 15.07.19                   |     |
|         |                                   |                       |         |                                   |     |
|         |                                   |                       | 9:00    |                                   |     |
| 7:00    |                                   |                       |         | 09:24:46 - 13:07:49               |     |
|         |                                   | 07:21:07 - 09:24:46   | 10:00   | Anwesend: 03 h 35 min             |     |
| 8:00    |                                   | Anwesend: 02 h 04 min |         |                                   |     |
|         |                                   |                       | 11:00   |                                   |     |
|         |                                   |                       |         |                                   |     |
| 9:00    | 09:00:00 - 13:07:49               |                       | 12:00   |                                   |     |
|         | Aktuelle Buchung                  |                       | 13:00   |                                   |     |
| 10.00   |                                   |                       |         | 13:07:00 - 18:45:00               |     |
| 10.00   |                                   |                       | 14:00   | Aktuelle Buchung                  |     |
|         |                                   |                       |         |                                   |     |
|         |                                   | l                     |         |                                   |     |
|         | ОК                                |                       |         | ОК                                |     |

#### Buchung bearbeiten per Antrag (ab Webterminal Version 1.0.5.x und GDI Zeit 5.1.x):

Der Benutzer kann eine Buchung bearbeiten, wenn in der GDI Zeit unter den Zeiterfassungsoptionen | Webterminal die Einstellung "Korrekturen" auf "Korrektur per Antrag" gesetzt ist. Für die Bearbeitung wird ein Antrag gestellt.

In der Historie sehen die Schaltflächen dann so aus:

| Kalender | Tabelle               |                             |
|----------|-----------------------|-----------------------------|
| - Buch   | nung löschen (Antrag) | Buchung bearbeiten (Antrag) |

Die Handhabung ist wie bereits unter vorigem Punkt "Buchung bearbeiten" beschrieben. Der Unterschied ist jedoch, dass beim "Speichern" die Änderung nicht sofort übernommen wird, sondern ein Antrag dafür gestellt wird. Der Antrag muss dann vom "Gruppenleiter" oder "Stellvertreter" bearbeitet werden, damit die Änderung wirksam wird.

#### Hinweis: (ab Webterminal Version 1.0.7.x):

Wurde eine Buchung über die Buchungsfreigabe freigegeben, so kann diese vom Mitarbeiter nicht mehr bearbeitet, aufgeteilt oder gelöscht werden. Es erscheinen folgende Meldungen:

🖉 Bereits freigegebene Buchungen über die Buchungsfreigabe können nicht nachträglich geändert werden. Bitte kontaktieren Sie Ihren Vorgesetzten!

Ø Bereits freigegebene Buchungen über die Buchungsfreigabe können nicht gelöscht werden. Bitte kontaktieren Sie Ihren Vorgesetzten!

Um eine nachträgliche Veränderung an der Buchung vornehmen zu können, muss die Freigabe der Buchung durch den Vorgesetzten entfernt werden.

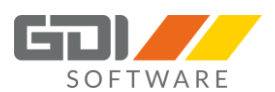

# Buchung nacherfassen (ab Webterminal Version 1.0.2.x):

| Historie                            |                    |       | <     | September 2018 > |              |              |  |  |
|-------------------------------------|--------------------|-------|-------|------------------|--------------|--------------|--|--|
| Kalender Tabelle                    | der Tabelle        |       |       |                  |              |              |  |  |
| +Buchung erstellen -Buchung löschen | Buchung bearbeiten |       |       |                  |              |              |  |  |
| Datum Dauer                         | Zeitart            | Von   | Bis   | Kommentar        | Kostenträger | Kostenstelle |  |  |
| ► 03.09.2018 04 h 30 min            | [Anwesend]         | 08:00 | 18:00 |                  | [KT1]        | [1001,4001]  |  |  |
| ► 04.09.2018 07 h 30 min            | [Anwesend]         | 08:00 | 17:00 |                  | [KT2]        | [4001]       |  |  |

Der Benutzer kann eine "Buchung erstellen" bzw. "Buchung löschen", wenn in der GDI Zeit unter den Zeiterfassungsoptionen | Webterminal die Einstellung "Nacherfassen" auf "Erlauben" gesetzt ist.

+ Buchung erstellen

Um eine Buchung zu erfassen klicken sie auf die Schaltfläche:

| Buchung erstellen + ×    | Die Felder:                                                                                                    |
|--------------------------|----------------------------------------------------------------------------------------------------|
| _                        | Die Feider:                                                                                                    |
| Zeitart                  | Zeitart: Wählen Sie hier eine Zeitart aus.                                                                                                    |
| Anwesend 🗸               | <b>Datum:</b> Wählen Sie hier das Datum aus, an welchem Tag die                                                                                          |
| Datum                    | Buchung gemacht werden soll.                                                                                                    |
| 23.07.2019               | Nun ist auszuwählen ob eine Zeit oder eine Dauer angegeben<br>werden soll:                                                                               |
| Zeit Dauer               | Zeit: Wählen Sie hier eine Uhrzeit von und eine Uhrzeit bis aus.                                                                                         |
| Von                      | Dauer: Geben Sie hier eine Anzahl der Stunden an. Die Dauer ist                                                                                          |
| hh:mm:ss                 | in Dezimalzahlen zu erfassen. <u>Beispiel:</u> 5 Stunden 15 Minuten ->                                                                                   |
| Bis                      |                                                                                                    |
| hh:mm:ss                 | Kostenstelle: Wählen Sie eine Kostenstelle aus.                                                                                                    |
| Kostenstelle             | Kostenträger: Wählen Sie einen Kostenträger aus.                                                                                                    |
|                          | Hinweis: Stehen Ihnen keine Kostenstelle oder Kostenträger zur                                                                                           |
| Bitte auswählen 🗸 🗸      | Verfügung (durch Handygruppe nicht definiert), werden diese                                                                                              |
| Kostenträger             | Felder nicht angezeigt.                                                                                                    |
| Bitte auswählen 🗸 🗸      | Kommentar: Hier kann ein Kommentar zu der Buchung erfasst werden.                                                                                        |
| Kommentar Geht-Kommentar | <b>Geht-Kommentar:</b> Hier können Sie einen Kommentar zur "Geht"-<br>Buchung erfassen.                                                                  |
| Speichern Verwerfen      | Um die Eingabe zu Speichen drücken Sie die Schaltfläche<br>"Speichern". Um Ihre Eingaben nicht zu speichern drücken Sie die<br>Schaltfläche "Verwerfen". |

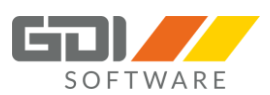

Um eine Buchung zu löschen wählen Sie eine einzelne Buchung aus. Klappen Sie das Dreieck mit einem Klick auf

und markieren die Buchung die zu löschen ist. Anschließend die Schaltfläche drücken.

| ▼ 02.11.2017 | 08 h 00 min | [Anwesend] | 08:00 | 17:00 |  |
|--------------|-------------|------------|-------|-------|--|
| 02.11.2017   |             |            |       |       |  |
| 02.11.2017   | 04 h 00 min | Anwesend   | 08:00 | 12:00 |  |
| • 03.11.2017 | 08 h 00 min | [Anwesend] | 08:00 | 17:00 |  |
| N 06 11 2017 | 08 h 00 min | [Apwosond] | 08-00 | 17.00 |  |

Die Buchung wird sofort gelöscht. Es erfolgt keine Abfrage.

#### Buchung nacherfassen per Antrag (ab Webterminal Version 1.0.5.x und GDI Zeit 5.1.x):

Der Benutzer kann eine Buchung nacherfassen, wenn in der GDI Zeit unter den Zeiterfassungsoptionen Webterminal die Einstellung "Nacherfassen" auf "Nacherfassen per Antrag" gesetzt ist. Für die Erfassung einer neuen Buchung wird ein Antrag gestellt.

In der Historie sieht die Schaltfläche dann so aus:

| Kalender | Tabelle                |
|----------|------------------------|
| + Buch   | ung erstellen (Antrag) |

Die Handhabung ist wie bereits unter vorigem Punkt "Buchung nacherfassen" beschrieben. Der Unterschied ist jedoch, dass beim "Speichern" die Änderung nicht sofort übernommen wird, sondern ein Antrag dafür gestellt wird. Der Antrag muss dann vom "Gruppenleiter" oder "Stellvertreter" bearbeitet werden, damit die Änderung wirksam wird.

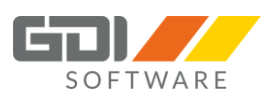

#### Masken-Einstellung speichern (ab Webterminal Version 1.0.4.x):

In der Historie "Ansicht Tabelle" haben Sie die Möglichkeit sich Ihre Spalten anzeigen zu lassen die Sie nutzen. Des Weiteren können Sie diese sortieren und die Einstellung dauerhaft speichern.

Um Ihre Ansicht einzustellen, welche Spalten Sie anzeigen wollen klicken Sie am rechten Rand auf dieses

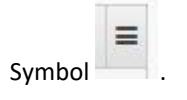

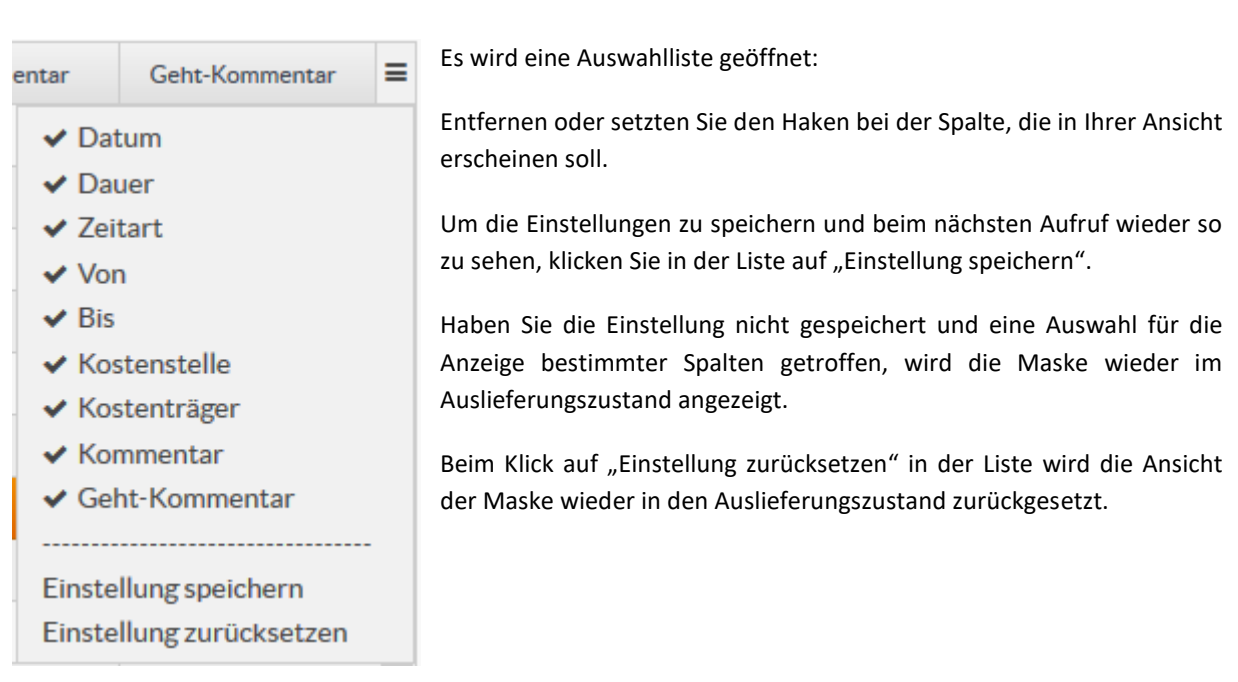

#### Sortierung der Spalten:

Um die Anzeige Ihrer Spalten zu sortieren, klicken Sie mit der linken Maustaste auf die Spalte die verschoben werden soll und halten die Maustaste gedrückt. Ziehen Sie nun die Spalte nach rechts oder links und lassen die Maustaste an der gewünschten Stelle wieder los.

| Dauer | Zeitart | Von | Bis |
|-------|---------|-----|-----|

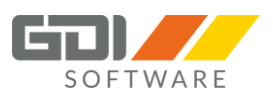

#### Buchungsdetails anzeigen (ab Webterminal Version 1.0.4.x):

| <u>Da</u><br>Fel | tum: 28.02<br>hler:<br>Istgesamt<br>Kernzeitf | .2019<br>: > Maxzeit<br>ehler |       |         | Durch den Klick auf das in der Spalte "Dauer" werden Ihnen die Buchungsdetails des einzelnen Tages angezeigt. |
|------------------|-----------------------------------------------|-------------------------------|-------|---------|----------------------------------------------------------------------------------------------------|
| Bu               | chungen:                                      |                               |       |         |                                                                                                    |
|                  | Von                                           | Bis                           | Std   | Zeitart |                                                                                                    |
|                  |                                               |                               | 01:00 | SP      |                                                                                                    |
|                  | 08:00:00                                      | 11:00:00                      | 03:00 | А       |                                                                                                    |
|                  | 11:01:00                                      | 14:00:00                      | 01:59 | SC      |                                                                                                    |
|                  | 15:00:00                                      | 22:00:00                      | 07:00 | Α       |                                                                                                    |
| Zei              | tkonten:                                      |                               |       |         |                                                                                                    |
|                  | SOLL                                          |                               |       | 08:00   |                                                                                                    |
|                  | ISTGESAN                                      | 1T                            |       | 11:59   |                                                                                                    |
|                  | NZ25                                          |                               |       | 02:00   |                                                                                                    |
|                  | GLEITZEI                                      | Г                             |       | -03:59  |                                                                                                    |
| Sur              | nme:                                          |                               |       |         |                                                                                                    |
|                  | Summe                                         |                               |       | 11:59   |                                                                                                    |
|                  | variable Pa                                   | ause                          |       | 01:00   |                                                                                                    |

## Buchung aufteilen (ab Webterminal Version 1.0.4.x):

Gebuchte Stunden können nachträglich z. B. auf unterschiedliche Kostenstellen, Kostenträger oder auch auf Tätigkeiten (Zeitart) verteilt werden. Des Weiteren kann zu der Buchung noch ein Kommentar erfasst werden.

**Hinweis:** Der Benutzer kann eine Buchung aufteilen, wenn in der GDI Zeit unter den Zeiterfassungsoptionen | Webterminal die Option "Erlauben" bei den Korrekturen gesetzt ist.

#### Um eine Buchung aufzuteilen, wählen Sie diese aus

| 08 h 00 min | [Anwesend]                                                                                          | 08:00                                                                                                    | 17:00                                                                                                    |                                                                                                    |
|-------------|----------------------------------------------------------------------------------------------------|----------------------------------------------------------------------------------------------------|----------------------------------------------------------------------------------------------------|----------------------------------------------------------------------------------------------------|
|             |                                                                                                    |                                                                                                    |                                                                                                    |                                                                                                    |
| 04 h 00 min | Anwesend                                                                                            | 08:00                                                                                                    | 12:00                                                                                                    |                                                                                                    |
| 08 h 00 min | [Anwesend]                                                                                          | 08:00                                                                                                    | 17:00                                                                                                    |                                                                                                    |
| 08 h 00 min | [Anwesend]                                                                                          | 08-00                                                                                                    | 17:00                                                                                                    |                                                                                                    |
|             |                                                                                                    |                                                                                                    |                                                                                                    |                                                                                                    |
|             | A Buchung aufte                                                                                     | eilen                                                                                                    |                                                                                                    |                                                                                                    |
|             | 08 h 00 min           04 h 00 min           04 h 00 min           08 h 00 min           08 h 00 min | 08 h 00 min     [Anwesend]       04 h 00 min     Anwesend       04 h 00 min     Anwesend       08 h 00 min     [Anwesend]       08 h 00 min     [Anwesend]       08 h 00 min     [Anwesend] | 08 h 00 min         [Anwesend]         08:00           04 h 00 min         Anwesend         13:00           04 h 00 min         Anwesend         08:00           08 h 00 min         [Anwesend]         08:00           08 h 00 min         [Anwesend]         08:00           08 h 00 min         [Anwesend]         08:00           08 h 00 min         [Anwesend]         08:00 | 08 h 00 min         [Anwesend]         08:00         17:00           04 h 00 min         Anwesend         13:00         17:00           04 h 00 min         Anwesend         08:00         12:00           08 h 00 min         [Anwesend]         08:00         12:00           08 h 00 min         [Anwesend]         08:00         17:00           08 h 00 min         [Anwesend]         08:00         17:00 |

und klicken anschließend auf die Schaltfläche

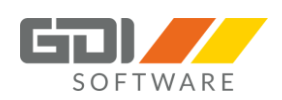

| 04.07.2019       04 h 00 min       Anwesend       08:00       12:00       Image: Comparison of the comparison of the comparison of the | Datum          | Dauer           | Zeitart                            | Von | n     | Bis   |     | Kommentar | Geht-Kommentar       |
|----------------------------------------------------------------------------------------------------|----------------|-----------------|------------------------------------|-----|-------|-------|-----|-----------|----------------------|
| + neue Buchung hinzufügen       - Buchung löschen       © Restdauer: 02 h 00 m         Shortout: EINFG       Kostenträger       Dauer       Kommentar         Dienstgang       Vertrieb       Kostenträger 2       02:00       Image: Commentar 2         Dienstgang       Vertrieb       Kostenträger 2       02:00       Image: Commentar 2         Dienstgang       Vertrieb       Kostenträger 2       Obernehmen Abbrechte                                                                                                    | 04.07.2019     | 04 h 00 min     | Anwesend                           | 08: | :00   | 12:00 | )   |           |                      |
| Shortcut: EINFG<br>Kostenstelle     Kostenträger     Dauer     Kommentar     Geht-Kommentar       Dienstgang     V     Vertrieb     V     Kostenträger 2     V     02:00     V     Obernehmen Abbreche                                                                                                    | + neue Buchung | hinzufügen      | - Buchung löschen                  |     |       |       |     | 0         | Restdauer: 02 h 00 n |
| Dienstgang       Vertrieb       Vertrieb       Kostenträger 2       O2:00       Vertrieb       Obernehmen Abbrecht         Ubernehmen       Vertrieb       Vertrieb </td <td>Zeitart</td> <td>Shortcut: EINFO</td> <td>Kostenträger</td> <td></td> <td>Dauer</td> <td>•</td> <td>Kom</td> <td>mentar</td> <td>Geht-Kommentar</td>                                                                                                    | Zeitart        | Shortcut: EINFO | Kostenträger                       |     | Dauer | •     | Kom | mentar    | Geht-Kommentar       |
| Ubernehmen Abbreche                                                                                                    | Dienstgang 🗸   | Vertrieb        | <ul> <li>Kostenträger 2</li> </ul> | ~   | 02:00 | ~     |     |           |                      |
|                                                                                                    |                |                 |                                    |     |       |       |     |           |                      |
|                                                                                                    |                |                 |                                    |     |       |       |     |           | Obernehmen Abbreche  |

Wählen Sie die Zeitart, die Kostenstelle oder den Kostenträger aus, geben Sie die Anzahl der Stunden ein und erfassen ggf. einen Kommentar. Klicken Sie anschließend auf "Übernehmen" um die erfasste Buchung zu bestätigen.

Am oberen Bildschirmrand auf der rechten Seite, wird Ihnen die jeweils verbleibende Restdauer angezeigt.

Möchten Sie eine bereits erfasste Buchung innerhalb der Aufteilung löschen, dann markieren Sie diese und

klicken auf die Schaltfläche

Nachdem Sie die Neuverteilung vorgenommen haben, klicken Sie auf die Schaltfläche "Speichern". Möchten Sie die Verteilung nicht übernehmen, dann klicken Sie auf "Verwerfen".

In den Jahreswerten der GDI Zeit oder in der Monatsübersicht des Webterminals sind die neu entstandenen Buchungen einzusehen.

Alle nicht verteilten Stunden bleiben mit der ursprünglich gemachten Angabe bestehen.

#### Hinweis (ab Webterminal Version 1.0.7.x):

Wurde eine Buchung über die Buchungsfreigabe freigegeben, so kann diese vom Mitarbeiter nicht mehr aufgeteilt werden. Es erscheint folgende Meldung:

🔗 Bereits freigegebene Buchungen über die Buchungsfreigabe können nicht nachträglich geändert werden. Bitte kontaktieren Sie Ihren Vorgesetzten!

Um eine nachträgliche Aufteilung an der Buchung vornehmen zu können, muss die Freigabe der Buchung durch den Vorgesetzten entfernt werden.

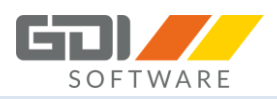

# 8.5 TEAMAUSKUNFT

Die Teamauskunft bietet Ihnen die Möglichkeit eine Übersicht über den Buchungsstatus Ihrer Mitarbeiter zu erhalten. Im Folgenden werden die Funktionen näher beschrieben.

Für die Anzeige der Mitarbeiter gelten die gleichen Rechte wie in der GDI Zeit.

Ist ein Mitarbeiter ausgeschieden und ein Austrittsdatum erfasst, wird dieser in der Teamauskunft generell nicht mehr angezeigt.

Ist in Ihrer Datenbank, bei Ihrem Mitarbeiter das Feld Telefon oder E-Mail gepflegt, so wird Ihnen die Information hier angezeigt.

| Bild       | Name                      | Anwesend   | Telefon     | E-Mail              |  |
|------------|---------------------------|------------|-------------|---------------------|--|
| Ø          | Claudia Scheffer, Claudia | Außer Haus |             |                     |  |
|            | Egon Grüner, Egon         | Im Haus    |             |                     |  |
|            | Gerald Losches, Gerald    | Krank      |             |                     |  |
|            | Ginger Dankwart, Dankwart | Außer Haus |             |                     |  |
|            | Hans Schmitt              | Im Haus    |             |                     |  |
| P          | Karl Müller               | Urlaub     | 0621-554412 | mueller@gdi-demo.de |  |
|            | Ludwig Lange, Ludwig      | Im Haus    |             |                     |  |
|            | Max Muster                | Im Haus    |             |                     |  |
|            | Michael Haas, Michel      | Im Haus    |             |                     |  |
| $\bigcirc$ | Peter Hansen, Peter       | Gegangen   |             |                     |  |

Beim Klick in die jeweilige Spalte kann nach "Name", "Anwesend", "Telefon" oder "E-Mail" jeweils auf- oder absteigend sortiert werden.

Aufgrund der geltenden Datenschutz-Grundverordnung (DSGVO) kann die Teamauskunft so eingestellt werden, dass nur noch die nötigsten Felder angezeigt werden. Die Einstellungen werden im Hauptprogramm vorgenommen. Lesen sie dazu die Hilfe unter GDI Zeit | Auswertungen | Teamauskunft | Teamauskunft nach DSGVO welche Einstellungen benötigt werden.

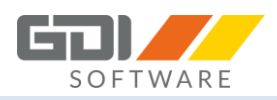

# 8.6 ANTRÄGE

Die Antragsverwaltung dient dazu, dass Mitarbeiter selbständig Anträge für Fehlzeiten wie Urlaub, Krankheit, Fortbildung usw. stellen können.

Voraussetzung ist, dass <u>Mitarbeitergruppen</u> angelegt sind und die Mitarbeiter einer Gruppe zugeordnet sind. Des Weiteren muss ein Bediener für den Mitarbeiter angelegt sein, damit er sich bei der jeweiligen Erfassungsmöglichkeit anmelden kann.

- In der GDI Zeit: Menüpunkt "Bearbeitung" "Anträge".
- Im GDI Webterminal: Menüpunkt "Anträge".
- In der GDI Zeit App: Schaltfläche "Anträge".

Die eigenen Anwesenheits- und Fehlzeiten, sowie auch die der anderen Gruppenmitglieder, können eingesehen werden.

Einzelbuchungen mit Uhrzeiten und Stunden werden dabei nicht angezeigt.

#### Die Vorgehensweise:

1. Der Mitarbeiter stellt einen Antrag (z.B. für Urlaub). Dieser wird mit Bestätigung des Buttons "Einreichen" bei dem zuständigen Vorgesetzten beantragt.

2. Der Vorgesetzte wird über den Antrag in der Zeiterfassung und per E-Mail informiert.

3. Der Vorgesetzte kann den Antrag genehmigen oder ablehnen.

4. Der Mitarbeiter sieht im Antragswesen, ob sein Antrag genehmigt oder abgelehnt wurde und wird per E-Mail informiert.

5. Ein Antrag kann vom Mitarbeiter jederzeit zurückgezogen werden.

Um jeweils eine E-Mail für den Antragsstatus zu versenden, ist wie folgt vorzugehen:

- 1. Im GDI App Server muss ein SMTP-Server für den Mailversand hinterlegt sein (Kapitel 4.2 Stichwort "SMTP Konfiguration für E-Mail Versand".
- 2. In der GDI Zeit muss im Personalstamm eine gültige E-Mail-Adresse für jeden Mitarbeiter hinterlegt sein.

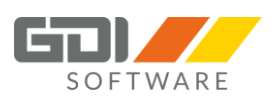

#### Ansicht Anträge:

| nträg                        | e                                 |          |              |                |              |                |              |               |            |              |              |          |                |          |              |                |            |              |                |              |              |            |                |              |              |              |          |              |               |              |          |          |              |      |             |                |            |   |
|------------------------------|-----------------------------------|----------|--------------|----------------|--------------|----------------|--------------|---------------|------------|--------------|--------------|----------|----------------|----------|--------------|----------------|------------|--------------|----------------|--------------|--------------|------------|----------------|--------------|--------------|--------------|----------|--------------|---------------|--------------|----------|----------|--------------|------|-------------|----------------|------------|---|
| 2019                         | + Antragerstellen                 | - Antrag | zurü         | ckzie          | hen          | <b>2</b> 0     | bersic       | ht            | <b>▼</b> F | ilter        | ~            |          |                |          |              |                |            |              |                |              |              |            |                |              |              |              |          |              |               |              |          |          |              |      |             |                |            |   |
| träge                        |                                   |          |              |                |              |                |              |               |            |              |              |          |                |          |              |                |            |              |                |              |              |            |                |              |              |              |          |              |               |              |          | Url      | aubs         | sald | lo          |                |            |   |
| Bezeichnung                  |                                   |          |              | Von            |              |                | Bis          |               |            | Ta           | ge           |          | Schicht        | en       |              | Ben            | nerku      | ng           |                |              |              |            | Status         |              |              |              |          |              |               | Info         | <b>)</b> | ι        | Jrlau        | bsan | sprud       | ch             |            | ι |
| Urlaub                       |                                   |          |              | 02.12          | 2.201        | 9              | 13.1         | 2.201         | l <b>9</b> | 10           | D            |          |                |          |              |                |            |              |                |              |              |            | Bean           | tragt        |              |              |          |              |               | ?            |          | C        | Geno         | mm   | en          |                |            | c |
| Schwerbehi                   | ichwerbehinderten Urlaub          |          |              |                |              | 9              | 05.1         | 1.201         | 19         | 2            |              |          |                |          |              |                |            |              |                |              |              |            | Bean           | tragt        |              |              |          |              |               | ?            |          | 0        | Gepla        | ant  |             |                |            | 1 |
| Gleitzeitabb                 | eitabbau 30.08.2019 30.08.2019    |          |              |                |              |                |              | 19            | 0,         | 5            |              |          |                |          |              |                |            |              |                |              |              | Gene       | hmig           | t            |              |              |          |              | ?             |              | F        | Rest     |              |      |             |                | 1          |   |
| Urlaub                       |                                   |          |              | 05.08          | 8.201        | 9              | 14.0         | 3.201         | 9          | 8            |              |          |                |          | 1            |                |            |              |                |              |              |            | Gene           | hmig         | t            |              |          |              |               | ?            |          |          |              |      |             |                |            |   |
| Personaldaten                |                                   |          |              |                |              |                |              |               |            |              |              |          |                |          | Augu         | st 2019        | 9          |              |                |              |              |            |                |              |              |              |          |              |               |              |          |          |              |      |             |                |            |   |
|                              | Name                              |          | Mo E<br>15 1 | 0i Mi<br>.6 17 | i Do<br>7 18 | Fr Sa<br>19 20 | So N<br>21 2 | lo Di<br>2 23 | Mi<br>24   | Do F<br>25 2 | r Sa<br>6 27 | So<br>28 | Mo Di<br>29 30 | Mi<br>31 | Do  <br>01 ( | Fr Sa<br>02 03 | 50<br>3 04 | Mo  <br>05 ( | Di Mi<br>06 07 | Do F<br>08 0 | r Sa<br>9 10 | So  <br>11 | 40 Di<br>12 13 | i Mi<br>8 14 | Do F<br>15 1 | r Sa<br>6 17 | So<br>18 | Mo [<br>19 2 | Di M<br>20 21 | i Do<br>1 22 | Fr<br>23 | Sa<br>24 | So N<br>25 2 | 40 E | 0i N<br>7 2 | 4i Di<br>18 29 | ) Fr<br>30 |   |
| PNr.                         |                                   |          |              |                | -            |                |              |               |            |              |              |          |                |          |              |                |            |              |                |              |              |            |                |              |              |              |          |              |               |              |          |          |              |      |             |                |            | t |
| PNr.                         | Administrator                     |          |              |                |              |                |              |               |            |              |              |          |                |          |              |                |            |              |                |              |              | _          | _              | -            |              | _            | -        | _            |               |              |          |          |              |      |             |                |            |   |
| PNr.<br>1000<br>1002         | Administrator<br>Müller           |          |              |                |              |                |              |               |            |              |              |          |                |          |              |                |            |              |                | FE           |              |            |                |              | FE           |              |          |              |               |              |          |          |              |      |             |                |            |   |
| PNr.<br>1000<br>1002<br>1003 | Administrator<br>Moller<br>Herbst |          |              |                |              |                |              |               |            |              |              |          |                |          |              |                |            | <u> </u>     | 99<br>99       | FE<br>ØØ     | 8            |            | 99 99          | <u> </u>     | FE           |              |          |              |               |              |          |          |              |      |             |                | GLZ        |   |

|  | 2018 | + Antragerstellen | - Antrag zurückziehen | 🛗 Übersicht | ▼ Filter ∨ |
|--|------|-------------------|-----------------------|-------------|------------|
|--|------|-------------------|-----------------------|-------------|------------|

Jahr: Es werden alle Anträge ab dem ausgewählten Jahr angezeigt.

Antrag erstellen: Anlage eines neuen Antrages sowie gleichzeitiges Einreichen.

Antrag zurückziehen: Anträge (genehmigte, beantragte) die <u>noch nicht angetreten</u> wurden, können noch zurückgezogen werden und der jeweilige Anspruch wird zurückgerechnet.

**Übersicht:** Hier haben Sie den Überblick über die geplanten Fehlzeiten für das komplett ausgewählte Jahr. Je nach Rechte oder Gruppenzuordnung werden in dieser Ansicht, Ihnen die Gruppen angezeigt, in denen Sie zugeordnet sind.

Filter: Hier können Gruppen- oder Statusfilter gesetzt werden.

- **Hinweis:** Ist in den Zeiterfassungsoptionen der GDI Zeit der Haken bei "Genehmigung durch nur einen Vorgesetzten" gesetzt, so wird der Gruppenfilter im Antragswesen des Webterminals nicht angeboten.
- Die Anzeige des Gruppenfilters erscheint nur, wenn man in mindestens zwei Mitarbeitergruppen Mitglied ist.

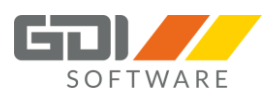

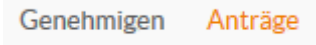

Anträge: Hier können die Mitarbeiter ihre Anträge erstellen/beantragen oder zurückziehen.

**Genehmigen:** Der Gruppenleiter / Stellvertreter kann in dieser Übersicht die beantragten Anträge genehmigen oder ablehnen.

Je nach Rechteeinstellung ist die Ansicht "Anträge" und/oder "Genehmigen" verfügbar. Ist ein Mitarbeiter als Gruppenleiter oder Stellvertreter definiert, wird die Kartei "Genehmigen" zuerst angezeigt.

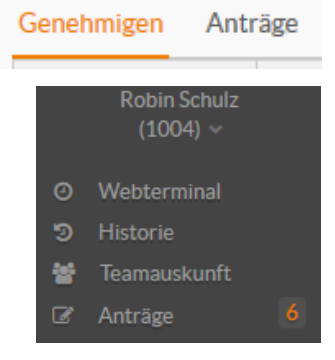

Des Weiteren ist für diesen Mitarbeiter im Menü links sichtbar, wie viele neue Anträge zur Bearbeitung vorliegen.

#### Urlaubssaldo:

| Urlaubsanspruch | U  | BU |
|-----------------|----|----|
| Genommen        | 0  | 0  |
| Geplant         | 18 | 2  |
| Rest            | 12 | 3  |
|                 |    |    |

In der Ansicht "Anträge" wird der Urlaubssaldo des Antragsstellers angezeigt.

In der Ansicht "Genehmigen" wird der Urlaubssaldo des Mitarbeiters angezeigt, dessen Antrag gerade bearbeitet wird.

Die Anzeige von Schwerbehinderten Urlaub "BU" erfolgt nur, wenn der Mitarbeiter darauf auch einen Anspruch hat.

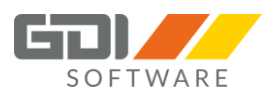

#### Antrag erstellen:

Um einen neuen Antrag zu erstellen klicken Sie im Menü auf "Antrag erstellen".

#### Nun öffnet sich folgendes Fenster:

| Antrag erstellen |            |   |              |          | + ×       |
|------------------|------------|---|--------------|----------|-----------|
| Zeitart          |            |   |              |          |           |
| Urlaub           |            |   |              |          | ~         |
| Zeitraum         |            |   |              |          |           |
| Mo 12.02.2018    |            | Ĥ | Fr 16.02.201 | 8        |           |
| Erster Tag       | Mitte      |   | Letzter Tag  |          |           |
| ganzer Tag 🛛 🗸   | ganzer Tag | ~ | ganzer Ta    | g 🗸 🗸    |           |
| Bemerkung        |            |   |              |          |           |
| Urlaub           |            |   |              |          |           |
|                  |            |   |              |          |           |
|                  |            |   |              |          |           |
|                  |            |   |              |          |           |
|                  |            |   | Eir          | nreichen | Abbrechen |

**Zeitart:** Wählen Sie die gewünschte Zeitart mit Hilfe der Auswahlliste aus. Beispiel: Wählen Sie "U" - für Urlaub oder "BU" - für Schwerhinderten Urlaub aus.

**Zeitraum:** Wählen Sie einen Zeitraum über den Kalender aus. Der ausgewählte Zeitraum muss in der Zukunft liegen! Ab der GDI Zeit Version 4.3.x kann ein Antrag ab dem heutigen Tag gestellt werden!

**Erster Tag / Mitte / Letzter Tag:** Geben Sie hier an, ob der Antrag für ganze Tage oder für Tages-/Schicht-Bereiche gelten soll.

Erster Tag: Am ersten Antragstag 1) Mitte: Die Tage zwischen ersten und letzten Antragstag 1) Letzter Tag: Am letzten Antragstag 1)

zu 1) Ganzer Tag: Antrag gilt für den ganzen Tag.

Halber Tag: Der Antrag gilt für den halben Tag, undefiniert, ob es sich um Schichtbeginn oder -ende handelt.

Halber Tag Schichtanfang: Der Antrag gilt für den halben Tag zum Schichtbeginn. Halber Tag Schichtende: Der Antrag gilt für den halben Tag zum Schichtende.

**Bemerkung:** Hier können Sie optional einen Text zu Ihrem Antrag erfassen. Diesen finden Sie in der Antragsliste und in der Antragsinfo wieder. Für Ihren Gruppenleiter/Stellvertreter ist dieser Text auch sichtbar und kann als Entscheidungshilfe dienen.

Ist Ihr Antrag korrekt, wird die Schaltfläche "Einreichen" freigegeben. Nach Bestätigen des Buttons wird Ihr Antrag gestellt.

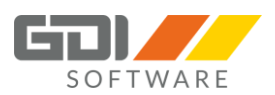

Es werden bei der Einreichung folgende Prüfungen je nach Zeittyp durchgeführt:

**Urlaub - "U"** (U=Kürzel des Zeittyps in der GDI Zeit):

- Urlaubsanspruch: Ist noch genug Urlaub im aktuellen Jahr vorhanden?
- Mindestbesetzung: Ist die Mindestbesetzung in der Mitarbeitergruppen unterschritten?

#### **Schwerbehinderten Urlaub - "C"** (*C*=Kürzel des Zeittyps in der GDI Zeit):

- Urlaubsanspruch für den Schwerbehinderten: Ist noch genug Schwerbehinderten Urlaub im aktuellen Jahr vorhanden?

Passt eine Prüfung nicht, erhalten Sie entsprechende Hinweis-/Fehlermeldung und Ihr Antrag wird nicht eingereicht.

Pehler: Antrag nicht möglich, da die Minimalbesetzung am 08.03.2017 nicht erfüllt ist! Antrag nicht möglich, da die Minimalbesetzung am 09.03.2017 nicht erfüllt ist! Antrag nicht möglich, da die Minimalbesetzung am 10.03.2017 nicht erfüllt ist!

#### oder

Ø Fehler: Sie haben Ihren Urlaubsanspruch um -7,5 Tage überzogen. Ihr Resturlaub beträgt 13,5 Tage.

Drücken Sie den Button "Abbrechen" wird Ihr Antrag nicht gestellt und die Eingaben verworfen.

Des Weiteren wird auch geprüft, ob der Mitarbeiter in einer Mitarbeitergruppe ist. Ist dies nicht der Fall erscheint folgende Meldung:

O Fehler: Sie sind in keiner Mitarbeitergruppe zugeordnet. Kontaktieren Sie Ihren Vorgesetzten.

#### Prüfung auf doppelte Anträge (ab Webterminal Version 1.0.10.x):

Ist bereits für einen Zeitraum ein Antrag gestellt, so wird eine Hinweismeldung ausgegeben:

| Bestätigen - Antrag-Ü | lberschneidungen  |            |      |           |           | + ×       |
|-----------------------|-------------------|------------|------|-----------|-----------|-----------|
| Antragüberschneidet   | sich mit:         |            |      |           |           |           |
| Bezeichnung           | Von               | Bis        | Tage | Schichten | Bemerkung | Status    |
| Urlaub                | 11.07.2022        | 15.07.2022 | 5    |           |           | Beantragt |
|                       |                   |            |      |           |           |           |
|                       |                   |            |      |           |           |           |
|                       |                   |            |      |           |           |           |
|                       |                   |            |      |           |           |           |
|                       |                   |            |      |           |           |           |
| Möchten Sie den Antr  | ag trotzdem einre | ichen?     |      |           |           |           |
|                       |                   |            |      |           |           | Nein Ja   |
|                       |                   |            |      |           |           |           |

**Hinweis:** Wurde bereits eine Fehlzeit in den Jahreswerten manuell gebucht und dann noch ein Antrag erstellt, erkennt dies das System nicht!

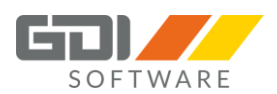

#### In der Ansicht "Anträge" sehen Sie Ihren eingereichten Antrag:

| Anträge     |            |            |      |           |           |           |      |
|-------------|------------|------------|------|-----------|-----------|-----------|------|
| Bezeichnung | Von        | Bis        | Tage | Schichten | Bemerkung | Status    | Info |
| Urlaub      | 26.03.2018 | 31.03.2018 | 4    |           | Urlaub    | Beantragt | ?    |
| Urlaub      | 20.02.2018 | 22.02.2018 | 3    |           |           | Beantragt | ?    |

In der Spalte "Bemerkung" sehen Sie Ihre Texteingabe, die Sie zu dem gestellten Antrag eingegeben haben.

In der Spalte "Status" können Sie den aktuellen Stand Ihres Antrages verfolgen. Mögliche Status:

- Beantragt
- Genehmigt
- Abgelehnt
- Zurückgezogen

Klicken Sie in der Spalte "Info" auf das "?", bekommen Sie die Info über den Genehmigungsstatus in den einzelnen Mitarbeitergruppen. Dies ist sinnvoll, wenn Sie mehreren Mitarbeitergruppen zugeordnet sind. Damit der Antrag als genehmigt gilt, muss in jeder Gruppe eine Genehmigung vorliegen. In der Spalte Text wird der Ablehnungsgrund angezeigt, wenn ein Antrag abgelehnt wird.

| enehmigungstatu | IS           |                |                    | +    |
|-----------------|--------------|----------------|--------------------|------|
| Gruppe          | Leiter       | Stellvertreter | Status Bezeichnung | Text |
| AUSHILFEN       | Robin Schulz | Karl Müller    | Beantragt          |      |
| BÜRO            | Robin Schulz | Karl Müller    | Beantragt          |      |

#### Gruppenauswahl-Bereich:

Die Gruppenansicht zeigt alle Mitglieder der Gruppe mit den eventuell gebuchten Fehlzeiten für den Zeitraum, der in der Einzelansicht markiert ist.

Nur feste Gruppenmitglieder werden bei der Minimalbesetzung berücksichtigt.

Hier kann jedoch festgestellt werden, ob ein weiterer Mitarbeiter der Gruppe bereits eine Fehlzeit geplant oder eingetragen hat. Des Weiteren kann man sehen, ob die Minimalbesetzung bereits erreicht wurde.

Je nach eingestelltem Recht können Sie Mitarbeiter einer Gruppe ansehen, um z. B. sich überschneidende Urlaubszeiträume zu vermeiden.

| Personaldaten |                |    |    |    |    |    |    |    |     |    |    |    |    |    |    |    |    |    |    |    |    |    | Feb | ruar | 2018 |    |    |    |    |    |    |    |    |    |    |    |    |    |   |
|---------------|----------------|----|----|----|----|----|----|----|-----|----|----|----|----|----|----|----|----|----|----|----|----|----|-----|------|------|----|----|----|----|----|----|----|----|----|----|----|----|----|---|
| DNr           | Name           | þo | Fr | Sa | So | Mo | Di | Mi | Do  | Fr | Sa | So | Мо | Di | Mi | Do | Fr | Sa | So | Мо | Di | Mi | Do  | Fr   | Sa   | So | Мо | Di | Mi | Do | Fr | Sa | So | Мо | Di | Mi | Do | Fr | S |
| P DAL         | THEFT IC       | 11 | 12 | 13 | 14 | 15 | 16 | 17 | 18  | 19 | 20 | 21 | 22 | 23 | 24 | 25 | 26 | 27 | 28 | 29 | 30 | 31 | 01  | 02   | 03   | 04 | 05 | 06 | 07 | 08 | 09 | 10 | 11 | 12 | 13 | 14 | 15 | 16 | 1 |
| 1002          | Karl Müller    |    |    |    |    |    |    |    |     |    |    |    |    |    |    |    | U  |    |    |    |    |    |     |      |      |    |    |    |    |    |    |    |    |    |    |    |    |    |   |
| 1003          | Tobias Schmitt |    |    |    |    |    | K  |    | GLZ | U  |    |    |    |    |    |    |    |    |    |    |    |    |     |      |      |    |    |    |    |    |    |    |    |    |    |    |    |    |   |
| 1005          | Max Muster     |    |    |    |    |    |    |    |     |    |    |    |    |    |    |    |    |    |    |    |    |    |     |      |      |    |    |    |    |    |    |    |    |    |    |    |    |    |   |
| 1000          | Administrator  |    |    |    |    |    |    |    |     |    |    |    |    |    |    |    |    |    |    |    |    |    |     |      |      |    |    |    |    |    |    |    |    |    |    |    |    |    |   |
| 1004          | Robin Schulz   |    |    |    |    |    |    |    |     |    |    |    | U  | U  | U  | U  | U  |    |    |    |    |    |     |      |      |    |    |    |    |    |    |    |    |    |    |    |    |    |   |

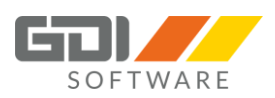

#### Ansicht Genehmigen:

|               | Antrage        | 2                |           |              |              |                |          |          |          |        |                |              |          |          |          |      |              |              |              |              |                  |      |            |             |            |      |                  |              |                  |      |              |              |              |              |             |              |     |
|---------------|----------------|------------------|-----------|--------------|--------------|----------------|----------|----------|----------|--------|----------------|--------------|----------|----------|----------|------|--------------|--------------|--------------|--------------|------------------|------|------------|-------------|------------|------|------------------|--------------|------------------|------|--------------|--------------|--------------|--------------|-------------|--------------|-----|
|               | 2018           | 🖒 Antrag genehmi | gen 😡 Ar  | trag         | g abl        | ehne           | n        | ۳Ü       | lbers    | sicht  | ٦              | Filt         | er v     |          |          |      |              |              |              |              |                  |      |            |             |            |      |                  |              |                  |      |              |              |              |              |             |              |     |
|               | Genehmigen A   | nträge           |           |              |              |                |          |          |          |        |                |              |          |          |          |      |              |              |              |              |                  |      |            |             |            |      |                  |              |                  | U    | rlau         | bssa         | aldo         |              |             |              |     |
| Robin Schulz  | Beantragt am   | Gruppe           | Name      |              |              | Ze             | itart    |          | Von      | n      |                |              | Bis      |          |          |      | Ta           | ge           |              | Be           | emer             | kung |            | Sta         | atus       |      |                  | In           | fc               |      | Ge           | nom          | me           | n            |             | 0,           | 5   |
| (1004) ~      | 27.01.2018     | AUSHILFEN        | Tobias So | hmi          | tt           | U              | la       |          | 26.      | .03.20 | 018            |              | 31       | 03.2     | 018      |      | 4            |              |              | U            | rlau             | b    |            | Be          | ant        | rag  | t                |              | ? ^              |      | Ge           | plan         | t            |              |             | 18           | 3   |
| ebterminal    | 27.01.2018     | BÜRO             | Tobias So | hmi          | tt           | U              | la       |          | 26.      | .03.20 | 018            |              | 31.      | 03.2     | 018      |      | 4            |              |              | U            | rlau             | b    |            | Be          | ant        | rag  | t                |              | ?                |      | Re           | st           |              |              |             | 10           | C   |
| itorie        | 27.01.2018     | AUSHILFEN        | Tobias So | hmi          | tt           | U              | la       |          | 29.      | 01.2   | 018            |              | 31       | 01.2     | 018      |      | 3            |              |              |              |                  |      |            | Be          | ant        | rag  | t                | [            | ?                |      |              |              |              |              |             |              |     |
| mauskunft     | 27.01.2018     | BÜRO             | Tobias So | hmi          | tt           | U              | ·la      |          | 29.      | .01.2  | 018            |              | 31.      | 01.2     | 018      |      | 3            |              |              |              |                  |      |            | Be          | ant        | ragi | t                |              | ?                |      |              |              |              |              |             |              |     |
| aubskalender  | 26.01.2018     | AUSHILFEN        | Tobias Sc | hmi          | tt           | Ur             | la       |          | 20.      | .02.20 | 018            |              | 22.      | 02.2     | 018      |      | 3            |              |              |              |                  |      |            | Be          | ant        | ragi | t                | Ē            | ?                | 1    |              |              |              |              |             |              |     |
| natsübersicht | < 04 004 004 0 | 0000             |           |              |              |                |          |          |          | ~~~~   | 140            |              |          | ~~ ~     | 040      | _    | 0            |              | _            |              |                  |      |            | ~           |            |      | e.               | Ξ.           | ~                |      |              |              |              |              |             |              |     |
| weise 3       | Descendence    |                  |           |              | 010          | _              | _        | _        | _        |        | _              | _            | _        | _        | _        | _    | _            | _            | _            | _            | _                | _    | _          | _           |            |      |                  |              |                  | 2011 |              | _            |              |              |             | _            | _   |
| melden        | Personaidaten  |                  |           | ar 20        | 110          | _              | -        |          |          |        | _              |              |          |          |          |      |              | _            | _            | _            | _                | _    | _          | _           | _          | _    | _                |              | marz.            | 2010 | ,            | _            | _            | _            | _           | _            | _   |
|               | PNr.           | Name             |           | Fr :<br>)2 ( | Sa S<br>03 0 | io Ma<br>14 05 | Di<br>06 | Mi<br>07 | Do<br>08 | Fr 5   | ia So<br>.0 1: | o Mo<br>1 12 | Di<br>13 | Мі<br>14 | Do<br>15 | Fr 9 | Sa 9<br>17 1 | So M<br>18 1 | 10 [<br>19 2 | Di N<br>10 2 | Mi   C<br>21   2 | 00 F | r S<br>3 2 | a Si<br>4 2 | o N<br>5 2 | 10 E | Di   1<br>27   2 | Mi (<br>28 ( | Do   F<br>D1   C | Fr 9 | Sa 9<br>03 0 | io M<br>14 0 | 10 C<br>15 O | Di N<br>16 0 | 1i D<br>7 0 | ) Fr<br>3 09 | 9 1 |
|               | 1002           | Karl Müller      |           | Π            |              |                |          |          |          |        |                |              |          |          |          |      |              |              |              |              |                  |      |            |             |            |      |                  |              |                  |      |              |              |              |              |             |              | T   |
|               | 1003           | Tobias Schmitt   |           |              |              |                |          |          |          |        |                |              |          |          |          |      |              |              | 0            | 98           | 9                | 9    |            |             |            |      |                  |              |                  |      |              |              |              |              |             |              | T   |
|               | 1005           | Max Muster       |           |              |              |                |          |          |          |        |                |              |          |          |          |      |              |              |              |              |                  |      |            |             |            |      |                  |              |                  |      |              |              |              |              |             |              |     |
|               | 1000           | Administrator    |           |              |              |                |          |          |          |        |                |              |          |          |          |      |              |              |              |              |                  |      |            |             |            |      |                  |              |                  |      |              |              |              |              |             |              |     |

| ₩ | 2018 | 🖒 Antrag genehmigen | R Antrag ablehnen | 🛗 Übersicht | ▼ Filter ∨ |  |
|---|------|---------------------|-------------------|-------------|------------|--|
|---|------|---------------------|-------------------|-------------|------------|--|

Jahr: Anträge für das Jahr, in dem diese begonnen haben.

**Antrag genehmigen:** Markieren Sie einen Antrag, um diesen zu genehmigen. Der Mitarbeiter erhält in seiner "Antragskarte" den Status "genehmigt".

Antrag ablehnen: Markieren Sie einen Antrag, um diesen abzulehnen. Der Mitarbeiter erhält in seiner "Antragskarte" den Status "abgelehnt". Wird der Antrag abgelehnt, muss ein Ablehnungsgrund erfasst werden, der dann beim Antragsteller erscheint.

**Übersicht:** Hier haben Sie den Überblick über die geplanten Fehlzeiten für das komplett ausgewählte Jahr. Je nach Rechte oder Gruppenzuordnung werden in dieser Ansicht, Ihnen die Gruppen angezeigt, in denen Sie zugeordnet sind.

Filter: Hier können Gruppen- oder Statusfilter gesetzt werden.

**Hinweis:** Ist in den Zeiterfassungsoptionen der GDI Zeit der Haken bei "Genehmigung durch nur einen Vorgesetzten" gesetzt, so wird der Gruppenfilter im Antragswesen des Webterminals nicht angeboten.

Im Gruppenfilter werden nur die Gruppen angezeigt in denen man Gruppenleiter oder Stellvertreter ist.

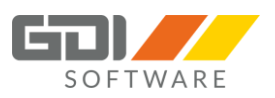

+ ×

# Übersicht:

Übersicht

| Personaldaten |                     |           |          | Jun      | i 201    | 8        |          |          |          |          |          |          |          |          |          |          |          |          |          |          |          |          |
|---------------|---------------------|-----------|----------|----------|----------|----------|----------|----------|----------|----------|----------|----------|----------|----------|----------|----------|----------|----------|----------|----------|----------|----------|
| PNr.          | Name                | 41i<br>30 | Do<br>31 | Fr<br>01 | Sa<br>02 | So<br>03 | Мо<br>04 | Di<br>05 | Mi<br>06 | Do<br>07 | Fr<br>08 | Sa<br>09 | So<br>10 | Мо<br>11 | Di<br>12 | Mi<br>13 | Do<br>14 | Fr<br>15 | Sa<br>16 | So<br>17 | Мо<br>18 | Di<br>19 |
| AUSHILFEN     | Aushilfen ohne Soll |           |          |          |          |          |          |          |          |          |          |          |          |          |          |          |          |          |          |          |          |          |
| 1002          | Karl Müller         |           | FE       |          |          |          |          |          |          |          |          |          |          | U        | U        | U        | U        | U        |          |          |          |          |
| 1003          | Tobias Schmitt      |           | FE       |          |          |          | U        | U        | U        | U        | U        |          |          | U        | U        | U        | U        | U        |          |          | U        | U        |
| 1005          | Max Muster          |           | FE       |          |          |          |          |          |          |          |          |          |          |          |          |          |          |          |          |          |          |          |
| BÜRO          | Būro                |           |          |          |          |          |          |          |          |          |          |          |          |          |          |          |          |          |          |          |          |          |
| 1000          | Administrator       |           | FE       |          |          |          |          |          |          |          |          |          |          |          |          |          |          |          |          |          |          |          |
| 1002          | Karl Müller         |           | FE       |          |          |          |          |          |          |          |          |          |          | U        | U        | U        | U        | U        |          |          |          |          |
| 1003          | Tobias Schmitt      |           | FE       |          |          |          | U        | U        | U        | U        | U        |          |          | U        | U        | U        | U        | U        |          |          | U        | U        |
| 1004          | 4 Robin Schulz      |           |          |          |          |          |          |          |          |          |          |          |          |          |          |          |          |          |          |          |          |          |

Hier haben Sie den Überblick über die geplanten Fehlzeiten für das komplett ausgewählte Jahr. Ihnen werden die Gruppen angezeigt, in denen Sie zugeordnet sind.

#### Hinweis:

Durch die Nutzung von verschiedenen Browsern und verschiedenen Zoom Einstellungen kann es zu Verschiebungen des Rasters im Kalender kommen. Durch betätigen der Scroll Leiste wird dies automatisch neu skaliert.

#### Mehrfachauswahl von Anträgen (ab Webterminal Version 1.0.10.x):

Im Antragswesen können nun mehrere Anträge markiert und auf einmal "genehmigt" bzw. "abgelehnt" werden.

Bei einer Ablehnung wird der Ablehnungsgrund nur einmal angegeben und für alle abgelehnten Anträge verwendet.

Dies gilt für die Karteireiter "Genehmigen (Neue Anträge)" und "Genehmigen (Neue Korrekturbuchungen)".

| Gene     | hmigen (Neue Anträge) | Genehmigen (Neue Kor | rekturbuchungen) Meine Ant | äge     |            |            |      |           |           |      |
|----------|-----------------------|----------------------|----------------------------|---------|------------|------------|------|-----------|-----------|------|
|          | Beantragt am          | Gruppe               | Name                       | Zeitart | Von        | Bis        | Tage | Bemerkung | Status    | Info |
|          | 31.08.2022 14:19      |                      |                            | Urlaub  | 21.11.2022 | 25.11.2022 | 5    |           | Beantragt | ?    |
| <b>_</b> |                       |                      |                            |         |            |            |      |           |           | ?    |
|          |                       |                      |                            |         |            |            |      |           |           | ?    |

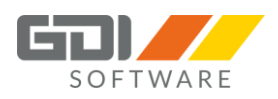

#### Anträge für Buchungskorrekturen genehmigen (ab Webterminal Version 1.0.10.x):

Für die Buchungskorrektur gibt es auf dem Menüpunkt "Anträge" einen neuen Karteireiter "Genehmigen (Neue Korrekturen)". Hier können Sie die Anträge der Buchungskorrekturen, die der Mitarbeiter über das Webterminal gestellt hat, bearbeiten.

Wie Sie die Einstellung aktivieren, damit Anträge für Buchungskorrekturen gestellt werden können, lesen Sie unter Zeiterfassungsoptionen | Webterminal.

| ZEIT PROFI                                                  | Ant<br>2<br>Geneter | räg<br>022<br>nigen (N | C Antrag geneh | migen 👼 Ar | ntrag ablehnen 🛛 🔻 | Filter v<br>Meine Anträg | e        |             |              |          |              |             |                                     |           |           |
|-------------------------------------------------------------|---------------------|------------------------|----------------|------------|--------------------|--------------------------|----------|-------------|--------------|----------|--------------|-------------|-------------------------------------|-----------|-----------|
|                                                             |                     | Akti                   | on Beantra     | gtam       | Gruppe             | Name                     |          | Zeitart     | Datum        | Von      | Bis          | Dauer       | Text                                |           | Status    |
| (1) ~                                                       |                     | Kor                    | rektur 10.09.  | 2022 19:49 |                    |                          |          | Anwesend    | 07.09.2022   | 13:00:00 | 17:12:12     |             | vergessen zu buchen                 |           | Beantragt |
| Webterminal                                                 | 2                   |                        |                |            |                    |                          |          |             |              |          |              |             |                                     |           | Beantragt |
| <ul> <li>Historie</li> <li>Teamauskunft</li> </ul>          | 2                   |                        |                |            |                    |                          |          |             |              |          |              |             |                                     |           | Beantragt |
| Anträge 8                                                   |                     | Löse                   | chen 10.09.    | 2022 19:55 |                    |                          |          | Urlaub      | 08.09.2022   |          |              | 08 h 00 min | Bitte löschen, war doch in der Firm | a         | Beantragt |
| Urlaubskalender                                             | 2                   | Erst                   | tellen 10.09.  | 2022 19:56 |                    | -                        |          | Anwesend    | 08.09.2022   | 07:59:22 | 16:37:42     |             | Nacherfassung Arbeitszeit           |           | Beantragt |
| Monatsübersicht                                             |                     |                        |                |            |                    |                          |          |             |              |          |              |             |                                     |           |           |
| <ul> <li>Buchungstreigabe</li> <li>Hinweise 1428</li> </ul> | Perso               | nalNr                  | Datum          | Zeitart    |                    | Von                      | Bis      | Dauer       | Kostenstelle |          | Kostenträger |             | Text                                | Gent-Text |           |
| @ Einstellungen                                             | 6                   |                        | 08.09.2022     | Urlaub     |                    |                          |          | 08 h 00 min |              |          |              |             |                                     |           |           |
| O Abmelden                                                  | 6                   |                        | 08.09.2022     | Anwesend   |                    | 07:59:22                 | 16:37:42 |             |              |          |              |             | Nacherfassung Arbeitszeit           |           |           |
|                                                             |                     |                        |                |            |                    |                          |          |             |              |          |              |             |                                     |           |           |

Antrag genehmigen: Markieren Sie einen oder mehrere Anträge, um diese(n) zu genehmigen. Der Mitarbeiter erhält in seiner "Antragskarte" den Status "genehmigt".

Antrag ablehnen: Markieren Sie einen oder mehrere Anträge, um diese(n) abzulehnen. Der Mitarbeiter erhält in seiner "Antragskarte" den Status "abgelehnt".

**Hinweis:** Werden mehrere Anträge markiert und abgelehnt, so wird der Ablehnungsgrund nur einmal angegeben und für alle abgelehnten Anträge verwendet.

Filter: Hier können Statusfilter gesetzt werden. Bsp. Sie möchten alle Anträge sehen die den Status "Abgelehnt" haben.

Bei der Buchungskorrektur gibt es drei Aktionen für einen Antrag. Diese können Sie unter GDI Zeit | Bearbeiten | Anträge | Anträge stellen nachlesen.

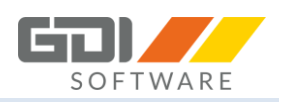

# 8.7 URLAUBSKALENDER

Im Urlaubskalender haben Sie eine Jahresübersicht über die Fehlzeiten (Urlaub, Gleitzeit, Schwerbehinderten-Urlaub usw.). Sie bekommen hier die Mitarbeitergruppen angezeigt in denen Sie zugeordnet sind. Wurden Sie in einer Mitarbeitergruppe als Gruppenleiter oder Stellvertreter definiert, bekommen Sie auch diese Gruppe angezeigt auch wenn Sie hier als Mitarbeiter in der Gruppe nicht zugeordnet wurden.

| C | ZEIT PROFI                 |               | skalender           |              |          |          |          |          |                |          |          |            |              |              |       |          |              |       |              |              |               |          |          |          |          |            |          |            |            |            |      |               |              |          |          |          |  |
|---|----------------------------|---------------|---------------------|--------------|----------|----------|----------|----------|----------------|----------|----------|------------|--------------|--------------|-------|----------|--------------|-------|--------------|--------------|---------------|----------|----------|----------|----------|------------|----------|------------|------------|------------|------|---------------|--------------|----------|----------|----------|--|
|   |                            | Personaldaten |                     |              |          |          |          |          |                |          |          |            |              |              |       |          | J            | uni 2 | 018          |              |               |          |          |          |          |            |          |            |            |            |      |               |              |          |          |          |  |
|   | Tobias Schmitt<br>(1003) ~ | PNr.          | Name                | i Mi<br>5 16 | Do<br>17 | Fr<br>18 | Sa<br>19 | So<br>20 | Mo Di<br>21 22 | Mi<br>23 | Do<br>24 | Fr 5<br>25 | ia S<br>26 2 | o Ma<br>7 28 | Di 29 | Mi<br>30 | Do  <br>31 0 | ir 9  | Sa S<br>02 C | io N<br>13 0 | lo Di<br>4 05 | Mi<br>06 | Do<br>07 | Fr<br>08 | Sa<br>09 | So  <br>10 | Mo<br>11 | Di 1<br>12 | мі (<br>13 | Do  <br>14 | Fr 5 | ša Sk<br>16 1 | o Mo<br>7 18 | Di<br>19 | Mi<br>20 | Do<br>21 |  |
|   |                            | AUSHILFEN     | Aushilfen ohne Soll |              |          |          |          |          |                |          |          |            |              |              |       |          |              |       |              |              |               |          |          |          |          |            |          |            | T          |            |      |               | T            |          |          |          |  |
|   | Webterminal                | 1002          | Karl Müller         |              |          |          |          |          | FE             |          |          |            |              |              |       |          | FE           |       |              |              |               |          |          |          |          |            | U        | U          | 6          | U          | 6    |               |              |          |          |          |  |
|   | Historie                   | 1003          | Tobias Schmitt      |              |          |          |          |          | FE             |          |          |            |              |              |       |          | FE           |       |              |              | U L           | U        | U        | U        |          |            | U        | U          | U          | U          | U    |               | U            | U        | U        | U        |  |
|   | Teamauskunft               | 1005          | Max Muster          |              |          |          |          |          | FE             |          |          |            |              |              |       |          | FE           |       |              |              |               |          |          |          |          |            |          |            |            |            |      |               |              |          |          |          |  |
|   | Anträge                    | BÜRO          | Būro                |              |          |          |          |          |                |          |          |            |              |              |       |          |              |       |              |              |               |          |          |          |          |            |          | Т          |            |            |      |               | T            |          |          |          |  |
|   | Urlaubskalender            | 1000          | Administrator       |              |          |          |          | FE       | FE             |          |          |            |              |              |       |          | FE           |       |              |              |               |          |          |          |          |            |          |            |            |            |      |               |              |          |          |          |  |
|   | Monatsübersicht            | 1002          | Karl Müller         |              |          |          |          |          | FE             |          |          |            |              |              |       |          | FE           |       |              |              |               |          |          |          |          |            | U        | v          | U          | U          | 5    |               |              |          |          |          |  |
|   | Hinweise                   | 1003          | Tobias Schmitt      |              |          |          |          |          | FE             |          |          |            |              |              |       |          | FE           |       |              |              | U U           | U        |          | U        |          |            | U        | U          | U          | U          | U    |               | U            | U        | U        | U        |  |
|   | Abmelden                   | 1004          | Robin Schulz        |              |          |          |          |          | FE             |          |          |            |              |              |       |          | FE           |       |              |              |               |          |          |          |          |            |          |            |            |            |      |               |              |          |          |          |  |
|   |                            | LAGER         | Lager               |              |          |          |          |          |                |          |          |            |              |              |       |          |              |       |              |              |               |          |          |          |          |            |          |            |            |            |      |               |              |          |          |          |  |
|   |                            | 1006          | Hans Schmitt        |              |          |          |          |          | FE             |          |          |            |              |              |       |          | FE           |       |              |              |               |          |          |          |          |            |          |            |            |            |      |               |              |          |          |          |  |
|   |                            |               |                     |              |          |          |          |          |                |          |          |            |              |              |       |          |              |       |              |              |               |          |          |          |          |            |          |            |            |            |      |               |              |          |          |          |  |

| ₩ | 2018 |
|---|------|
|---|------|

Hier können Sie das Jahr auswählen, welches Sie in der Ansicht sehen wollen. Im aktuellen Jahr erfolgt die Anzeige ab dem aktuellen Monat.

#### Hinweis:

Durch die Nutzung von verschiedenen Browsern und verschiedenen Zoom Einstellungen kann es zu Verschiebungen des Rasters im Kalender kommen. Durch betätigen der Scroll Leiste wird dies automatisch neu skaliert.

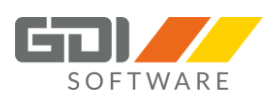

# NEU ab Version GDI Zeit 4.3.2.x und Webterminal 1.0.2.x:

Aufgrund der neuen Datenschutz- Grundverordnung (DS-GVO) besteht die Möglichkeit die Ansicht einzuschränken. Jetzt wird zusätzlich das Recht "Teamauskunft" aus der Menü-/Rechteverwaltung des Bedieners geprüft. Nur wenn das Recht "Anzeige vollständig" eingestellt ist, erfolgt die Anzeige wie in obigem Screenshot. Ist das Recht nicht vorhanden werden die Tage einheitlich in der Farbe "blau" angezeigt.

| A | Menü-/   | Rechteverwaltur          | Ig                |     |             |                                |     |                     |     | - =                    | X        |
|---|----------|--------------------------|-------------------|-----|-------------|--------------------------------|-----|---------------------|-----|------------------------|----------|
| 4 |          | Speichern 🗙 Abbre        | echen 🛛 🗁 Menü la | den | 🔚 Menü :    | peichern 📔 Standard            | Me  | enü ᢖ Benutzerdef   | nie | rte Icons 🔹 🛛 🛃 Schlie | eßer     |
| 1 | Menü 2   | Bediener <u>3</u> Allgem | iein              |     |             |                                |     |                     |     |                        |          |
| * | Bedier 📥 | Bedienername             | Gruppe            | B   | edienerdate | n Rechte bei <u>M</u> itarbeit | ern | Ressourcerechte     |     |                        |          |
|   | 1007     | Michael Haas             | NORMALER USE      | Ē   | Nr          | Namo                           | To  | amauskunft          | 70  | itorfoccung            |          |
|   | admin    | Administrator            | ADMIN             | ╟   |             | Name                           | I C | Kaina Daabta        | 20  | Leeen und Cobreiber    |          |
|   | cl       | Aushilfe1                | ADMIN             | ╟   | -4          |                                |     | Keine Rechte        |     | Lesen und Schreiber    |          |
|   | hs       | Hans Schmitt             | NORMALER USE      | ╟   | -3          |                                | -   | Anzeige vollstandig |     | Lesen und Schreiber    | <u>1</u> |
|   | khm      | Karl Müller              | KEY USER          | ╟   | -2          |                                | -   | Anzeige nach DSGVO  | -   | Lesen                  |          |
|   | rs       | Robin Schulz             | NORMALER USE      | ╟   | -1          |                                | •   | Keine Rechte        | •   | Kein Zugriff           |          |
|   | sh       | Sophie Schwarz           | NORMALER USE      |     | 1000        | Administrator                  | •   | Keine Rechte        | •   | Lesen und Schreiber    | n        |
|   | sl       | Stacy Lee                | KEY USER          |     | 1002        | Müller Karl                    | •   | Anzeige nach DSGVO  | •   | Lesen und Schreiber    | 1        |
| 5 | wh       | Tobias Schmitt           | NORMALER USE      |     | 1003        | Schmitt Tobias                 | •   | Anzeige nach DSGVO  | ٠   | Lesen und Schreiber    | ۱        |
| Ľ |          |                          |                   |     | 1004        | Schulz Robin                   | ٠   | Anzeige vollständig | ٠   | Lesen und Schreiber    | ו ו      |
|   |          |                          |                   |     | 1005        | Muster Max                     | ٠   | Anzeige vollständig | ٠   | Kein Zugriff           |          |
|   |          |                          |                   | Þ   | 1006        | Schmitt Hans                   | 0   | Anzeige vollständig | •   | Kein Zugriff           |          |
|   |          |                          |                   |     | 1007        | Haas Michael                   | 0   | Anzeige nach DSGVO  | ٠   | Kein Zugriff           |          |
|   |          |                          |                   |     | 1008        | Scheffer Claudia               | •   | Anzeige nach DSGVO  | ٠   | Kein Zugriff           |          |
|   |          |                          |                   |     | 1009        | Dankwart Ginger                | 0   | Anzeige nach DSGVO  | ٠   | Kein Zugriff           |          |
|   |          |                          |                   |     | 1010        | Losches Gerald                 | ٠   | Keine Rechte        | ٠   | Lesen und Schreiber    | 1        |
|   |          |                          |                   |     | 1011        | Schwarz Sophie                 | ٠   | Keine Rechte        | ٠   | Kein Zugriff           |          |

# Urlaubskalender

| 2018          |                |          |          |          |          |          |          |          |          |          |          |          |          |          |          |          |          |            |          |          |          |          |          |          |          |          |
|---------------|----------------|----------|----------|----------|----------|----------|----------|----------|----------|----------|----------|----------|----------|----------|----------|----------|----------|------------|----------|----------|----------|----------|----------|----------|----------|----------|
| Personaldaten |                |          |          |          |          |          |          |          |          |          |          |          |          |          |          |          |          | April 2018 |          |          |          |          |          |          |          |          |
| PNr.          | Name           | Fr<br>16 | Sa<br>17 | So<br>18 | Mo<br>19 | Di<br>20 | Mi<br>21 | Do<br>22 | Fr<br>23 | Sa<br>24 | So<br>25 | Mo<br>26 | Di<br>27 | Mi<br>28 | Do<br>29 | Fr<br>30 | Sa<br>31 | So<br>01   | Mo<br>02 | Di<br>03 | Mi<br>04 | Do<br>05 | Fr<br>06 | Sa<br>07 | So<br>08 | Mo<br>09 |
| BÜRO          | Būro           |          |          |          |          |          |          |          |          |          |          |          |          |          |          |          |          |            |          |          |          |          |          |          |          |          |
| 1000          | Administrator  |          |          |          |          |          |          |          |          |          |          |          |          |          |          |          |          |            |          |          |          |          |          |          |          |          |
| 1002          | Müller Karl    |          |          |          |          |          |          |          |          |          |          |          |          |          |          |          |          |            |          |          |          |          |          |          |          |          |
| 1003          | Schmitt Tobias |          |          |          |          |          |          |          |          |          |          |          |          |          |          |          |          |            |          |          |          |          |          |          |          |          |
| 1004          | Schulz Robin   |          |          |          |          |          |          |          |          |          |          |          |          |          |          | FE       |          |            | FE       |          |          |          |          |          |          |          |
| 1006          | Schmitt Hans   |          |          |          |          | GLZ      | U        | U        | U        |          |          |          |          |          |          | FE       |          |            | FE       |          |          |          |          |          |          |          |
| 1007          | Haas Michael   |          |          |          |          |          |          |          |          |          |          |          |          |          |          |          |          |            |          |          |          |          |          |          |          |          |
| 1011          | Schwarz Sophie |          |          |          |          |          |          |          |          |          |          |          |          |          |          |          |          |            |          |          |          |          |          |          |          |          |
| 1012          | Grüner Egon    |          |          |          |          |          |          |          |          |          |          |          |          |          |          |          |          |            |          |          |          |          |          |          |          |          |
| 1013          | Lee Stacy      |          |          |          |          |          |          |          |          |          |          |          |          |          |          |          |          |            |          |          |          |          |          |          |          |          |
| LAGER         | Lager          |          |          |          |          |          |          |          |          |          |          |          |          |          |          |          |          |            |          |          |          |          |          |          |          |          |
| 1005          | Muster Max     |          |          |          |          |          |          |          |          |          |          |          |          |          | U        |          |          |            |          | U        |          | U        |          |          |          |          |
| 1010          | Losches Gerald |          |          |          |          |          |          |          |          |          |          |          |          |          |          |          |          |            |          |          |          |          |          |          |          |          |
| 1014          | Lange Ludwig   |          |          |          |          |          |          |          |          |          |          |          |          |          |          |          |          |            |          |          |          |          |          |          |          |          |

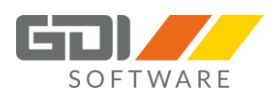

#### NEU ab Version GDI Zeit 5.2.1.x und Webterminal 1.0.7.x:

Im Auslieferungszustand werden nur Urlaub, Schwerbehinderten Urlaub, Gleitzeit und Feiertage angezeigt.

Möchten Sie sich dort weitere Zeitarten anzeigen lassen, dann lesen Sie dazu mehr in der Hilfe unter GDI Zeit | Zeiterfassungsstamm | Zeitarten | Anlage und Funktion von Zeitarten.

#### NEU ab Webterminal Version 1.0.9.x:

Um eine bessere Übersicht im Urlaubskalender zu schaffen, sind ab der Version 1.0.9.x weitere Filter verfügbar.

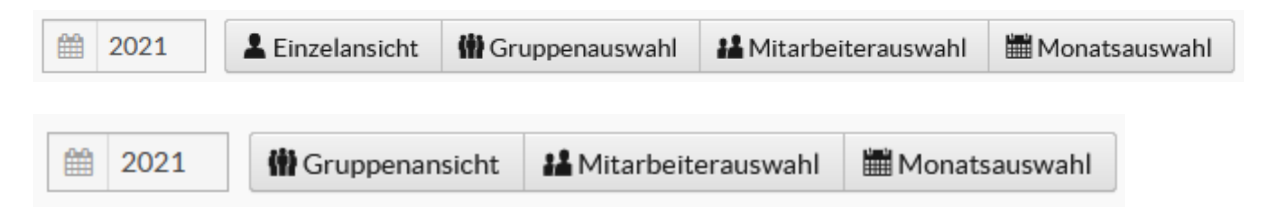

Bei der Ansicht kann zwischen einer "Einzelansicht" und "Gruppenansicht" ausgewählt werden. In der "Einzelansicht" werden die doppelten Mitarbeiter herausgefiltert und der Mitarbeiter ist hier nur einmal sichtbar. Unter dem Menüpunkt "Einstellungen" kann die Ansicht sowie die Sortierung nach "Personalnummer" oder "Name" vordefiniert werden.

Die weiteren Filtermöglichkeiten sind:

#### Gruppenauswahl:

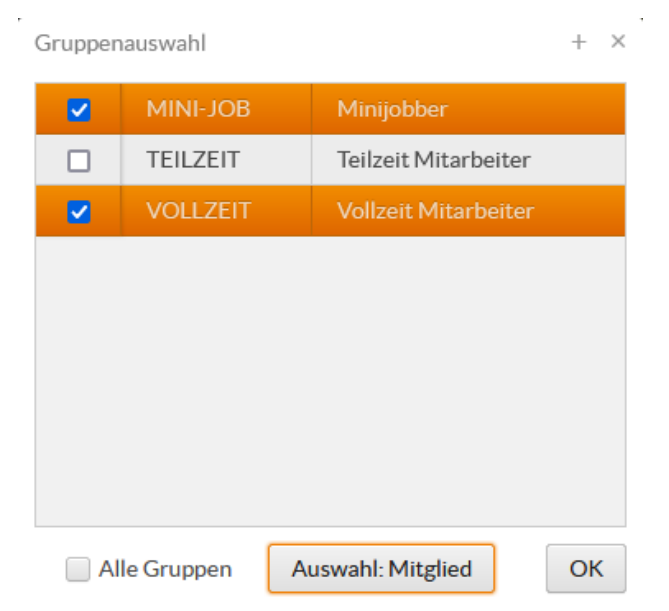

Hier haben Sie die Möglichkeit nur ausgewählte Gruppen sich anzeigen zu lassen. Möchten Sie wieder alle Gruppen sehen, dann setzen Sie den Haken bei "Alle Gruppen" oder rufen den Urlaubskalender neu auf.

Bei der Schaltfläche "Auswahl: Mitglied" wird der Filter so definiert, dass nur die Gruppen in den Filter genommen werden, bei der Sie als Mitarbeiter zugeordnet wurden. Die Gruppen in denen Sie nur als Gruppenleiter / Stellvertreter definiert wurden, werden nicht mit angezeigt.

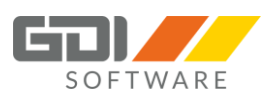

### Mitarbeiterauswahl:

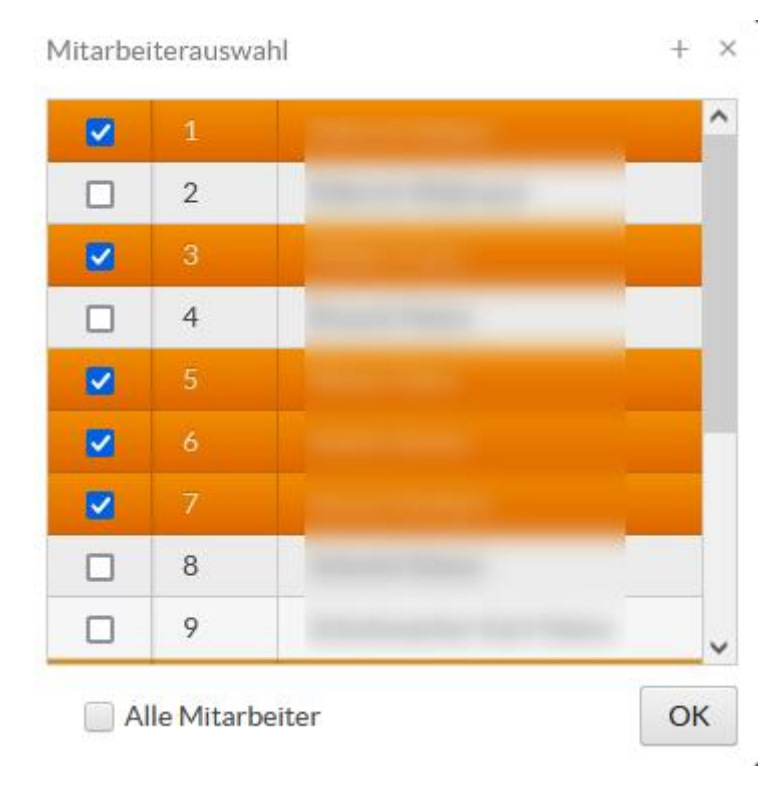

Hier haben Sie die Möglichkeit sich Ihre eigene Mitarbeiterauswahl anzeigen zu lassen. Möchten Sie wieder alle Mitarbeiter sehen, dann setzen Sie den Haken bei "Alle Mitarbeiter" oder rufen den Urlaubskalender neu auf.

©GDI mbH, GDI Mobile Zeiterfassung

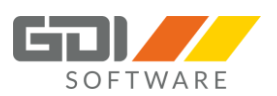

### Monatsauswahl:

Monatsauswahl

+ × Januar Februar März April ~ ~ ~ ~ September Oktober November ~ ОК Alle Monate

Hier haben Sie die Möglichkeit nur ausgewählte Monate sich anzeigen zu lassen. Möchten Sie wieder alle Monate sehen, dann setzen Sie den Haken bei "Alle Monate" oder rufen den Urlaubskalender neu auf.

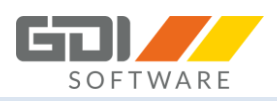

#### 8.8 MONATSÜBERSICHT

In der Monatsübersicht können Buchungen erstellt, Buchungen gelöscht oder bearbeitet werden. Der Menüpunkt erscheint, wenn Sie in einer Mitarbeitergruppe als "Gruppenleiter" oder "Stellvertreter" festgelegt wurden. Die Ansicht und Bearbeitung hängt von den Rechten ab, die Sie als Bediener in der Menü-/Rechteverwaltung unter "Rechte bei Mitarbeitern" für den einzelnen Mitarbeiter erhalten haben und ob der Mitarbeiter als Bediener angelegt wurde.

#### Hinweis: Eine Buchung kann nicht mehr geändert werden, wenn bereits ein Monatsabschluss erfolgt ist.

Beispiel: Ein Monatsabschluss bis November 2017 wurde durchgeführt. Es können nur noch Buchungen ab dem 01. Dezember 2017 geändert werden. Es erscheint folgende Meldung, wenn eine Buchung vor dem 01. Dezember 2017 bearbeitet wird:

| Die Buchung liegt vor der<br>Kom | m Monatsabschluss und kann deswegen nicht geändert werden.          |
|----------------------------------|---------------------------------------------------------------------|
| Die Elemente:                    |                                                                     |
| Cerember 2017                    | ,<br>Hier schalten Sie zwischen den Monaten um. Nutzen Sie dazu die |
| Pfeiltasten.                     |                                                                     |

# Die Schaltflächen:

| + Buchung erstellen - | – Buchung löschen | Buchung bearbeiten | 👗 Buchung aufteilen | 🖶 Geräteansicht | +\- Salden einblenden | ₹ Filter ∨ |
|-----------------------|-------------------|--------------------|---------------------|-----------------|-----------------------|------------|
|-----------------------|-------------------|--------------------|---------------------|-----------------|-----------------------|------------|

Ab der Webterminal Version 1.0.9.x ist die Schaltfläche "Salden einblenden" verfügbar.

# <u>Wichtiger Hinweis</u>: Die Schaltflächen sind deaktiviert, wenn Sie für einen Mitarbeiter nur Lese Rechte besitzen.

Schaltfläche "Geräteansicht": Hier können sie zwischen der Geräteansicht und Personalansicht wechseln. - nur mit dem Modul "Gerätebuchungen" nutzbar -

# Die Handhabung für Gerätebuchungen zu erstellen, löschen oder zu bearbeiten erfolgt analog wie bei der Bearbeitung für die Mitarbeiter.

| + Buchung erstellen | - Buchung löschen |
|---------------------|-------------------|
| Nr.                 | Mitarbeiter       |
| 1                   | Mustermann, Max   |
| 2                   | Scheffer, Claudia |
| 10000000            | Administrator,    |
|                     |                   |

+ Buchung erstellen: Wählen Sie links einen Mitarbeiter aus für den Sie eine Buchung erstellen möchten und drücken die Schaltfläche.
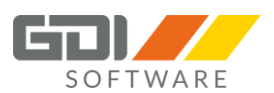

Nun haben Sie die Möglichkeit eine Buchung zu erfassen:

| Buchungerstellen + ×              | Die Felder:                                                                                                    |
|-----------------------------------|----------------------------------------------------------------------------------------------------|
| Zeitart<br>Anwesend 🗸             | Zeitart: Wählen Sie hier eine Zeitart aus.                                                                                                    |
| Datum 22.07.2019                  | Datum: Wählen Sie hier das Datum aus, an welchem Tag die<br>Buchung gemacht werden soll.<br>Nun ist auszuwählen ob eine Zeit oder eine Dauer angegeben                               |
| Zeit Dauer<br>Von                 | werden soll:<br>Zeit: Wählen Sie hier eine Uhrzeit von und eine Uhrzeit bis aus.                                                                                                    |
| Bis hh:mm:ss                      | in Dezimalzahlen zu erfassen. <u>Beispiel:</u> 5 Stunden 15 Minuten -><br>Erfassung 5,25.                                                                                            |
| Kostenstelle<br>Bitte auswählen 🗸 | Kostenträger: Wählen Sie einen Kostenträger aus.                                                                                                    |
| Kostenträger<br>Bitte auswählen 🗸 | Verfügung (durch Handygruppe nicht definiert), werden diese<br>Felder nicht angezeigt.                                                                                               |
| Kommentar Geht-Kommentar          | Kommentar: Hier kann ein Kommentar zu der Buchung erfasst<br>werden.<br>Geht-Kommentar: Hier können Sie einen Kommentar zur                                                          |
|                                   | "Geht"-Buchung erfassen.<br>Um die Eingabe zu Speichen drücken Sie die Schaltfläche<br>"Speichern". Um Ihre Eingaben nicht zu speichern drücken Sie<br>die Schaltfläche "Verwerfen". |
| Speichern Verwerfen               |                                                                                                    |

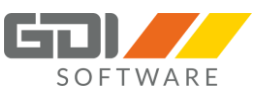

- Buchung löschen: Wählen Sie links einen Mitarbeiter aus für den Sie eine Buchung löschen möchten.

| Buchung löschen   |  |  |  |
|-------------------|--|--|--|
| Mitarbeiter       |  |  |  |
| Mustermann, Max   |  |  |  |
| Scheffer, Claudia |  |  |  |
| Administrator,    |  |  |  |
|                   |  |  |  |

Jetzt haben Sie die Möglichkeit die Buchungen einen ganzen Tages zu löschen, dann markieren Sie den kompletten Tag und drücken "Buchung löschen".

| Datum        | Dauer       | Zeitart    | Von   | Bis   | Kom |
|--------------|-------------|------------|-------|-------|-----|
| • 01.11.2017 | 08 h 00 min | [Feiertag] |       |       |     |
| ▼ 02.11.2017 |             |            |       |       |     |
| 02.11.2017   | 04 h 00 min | Anwesend   | 13:00 | 17:00 |     |
| 02.11.2017   | 04 h 00 min | Anwesend   | 08:00 | 12:00 |     |
| • 03.11.2017 | 08 h 00 min | [Anwesend] | 08:00 | 17:00 |     |
|              | 001.00      | TA 11      | 00.00 | 47.00 |     |

Nun erhalten Sie eine Abfrage ob Sie die Buchung wirklich löschen wollen:

| Warnung                                                                          | × |
|----------------------------------------------------------------------------------|---|
| Sie haben einen Tag ausgewählt, möchten Sie alle Buchungen dieses Tages löschen? |   |
|                                                                                  |   |
|                                                                                  |   |
| Nein                                                                             | a |

Mit "Ja" wird die Buchung gelöscht. Mit "Nein" wird der Vorgang abgebrochen.

Möchten Sie nur eine einzelne Buchung löschen, dann klappen Sie das Dreieck mit einem Klick auf und markieren die Buchung die zu löschen ist. Anschließend die Schaltfläche "Buchung löschen" drücken.

| ▼ 02.11.2017 | 08 h 00 min | [Anwesend] | 08:00 | 17:00 |
|--------------|-------------|------------|-------|-------|
| 02.11.2017   |             |            |       |       |
| 02.11.2017   | 04 h 00 min | Anwesend   | 08:00 | 12:00 |
| • 03.11.2017 | 08 h 00 min | [Anwesend] | 08:00 | 17:00 |
| ▶ 06 11 2017 | 08 h 00 min | Anwesend   | 08-00 | 17.00 |

Die Buchung wird sofort gelöscht. Es erfolgt keine Abfrage.

#### Hinweis (ab Webterminal Version 1.0.7.x):

Wurde eine Buchung über die Buchungsfreigabe freigegeben, so kann diese vom Mitarbeiter in der Monatsübersicht nicht mehr gelöscht werden. Es erscheint folgende Meldung:

🖉 Bereits freigegebene Buchungen über die Buchungsfreigabe können nicht gelöscht werden. Bitte entfernen Sie zuerst die Freigabe!

Um eine Buchung zu löschen, muss zuerst die Freigabe entfernt werden.

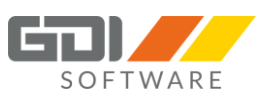

**Buchung bearbeiten:** Wählen Sie links einen Mitarbeiter und im Kalender die Buchung aus, für den Sie eine Buchung bearbeiten möchten und drücken die Schaltfläche "Buchung bearbeiten".

| ungerstellen - Buchu | ng löschen |   |              |                          |                                     |                                           |
|----------------------|------------|---|--------------|--------------------------|-------------------------------------|-------------------------------------------|
| Mitarbaltar          |            | ĩ | 1            | 1                        |                                     |                                           |
| - Mitarbeiter        |            |   |              |                          |                                     |                                           |
| Musterma             |            |   |              |                          |                                     |                                           |
| Scheffer (           | laudia     |   | ▼ 02.11.2017 | ▼ 02.11.2017 08 h 00 min | ▼ 02.11.2017 08 h 00 min [Anwesend] | ▼ 02.11.2017 08 h 00 min [Anwesend] 08:00 |
| Juliener, c          | lauula     |   | 02.11.2017   | 02.11.2017 04 h 00 min   | 02.11.2017 04 h 00 min Anwesend     | 02.11.2017 04 h 00 min Anwesend 13.00     |
| 0000 Administra      | tor,       |   | 02.11.2017   | 02.11.2017 04 h 00 min   | 02.11.2017 04 h 00 min Anwesend     | 02.11.2017 04 h 00 min Anwesend 08:00     |
|                      |            |   | • 03.11.2017 | ▶ 03.11.2017 08 h 00 min | ▶ 03.11.2017 08 h 00 min [Anwesend] | ▶ 03.11.2017 08 h 00 min [Anwesend] 08:00 |
|                      |            |   | • 06 11 2017 | ▶ 06 11 2017 08 b 00 min | ▶ 06.11.2017 08.b.00 min [Anwesend] | ▶ 06.11.2017 08.b.00 min [Anweend] 08.00  |

Nun können Sie die Felder wie bereits bei "Buchung erfassen" beschrieben verändern.

| Buchung bearbeiten       | + × |  |  |  |  |  |  |
|--------------------------|-----|--|--|--|--|--|--|
| Zeitart                  |     |  |  |  |  |  |  |
| Anwesend 🗸               |     |  |  |  |  |  |  |
| Datum                    |     |  |  |  |  |  |  |
| 30.01.2019               |     |  |  |  |  |  |  |
| Zeit Dauer               |     |  |  |  |  |  |  |
| Von                      |     |  |  |  |  |  |  |
| 13:00:00                 |     |  |  |  |  |  |  |
| Bis                      |     |  |  |  |  |  |  |
| 17:00:00                 |     |  |  |  |  |  |  |
| Kostenstelle             |     |  |  |  |  |  |  |
| Bitte auswählen          | ~   |  |  |  |  |  |  |
| Kostenträger             |     |  |  |  |  |  |  |
| Bitte auswählen          | ~   |  |  |  |  |  |  |
| Kommentar Geht-Kommentar |     |  |  |  |  |  |  |
|                          |     |  |  |  |  |  |  |
|                          |     |  |  |  |  |  |  |
|                          |     |  |  |  |  |  |  |
| Speichern                | en  |  |  |  |  |  |  |

Erfassen Sie Ihre Änderung. Um die Eingabe zu Speichen drücken Sie die Schaltfläche "Speichern". Um Ihre Eingaben nicht zu speichern drücken Sie die Schaltfläche "Verwerfen".

Kommt es bei der Änderung zu einer Überschneidung mit einer anderen Buchung, so wird Ihnen dies angezeigt und Sie müssen die Änderung anpassen.

|       |                     | Montag 15.07.19       |  |
|-------|---------------------|-----------------------|--|
|       |                     |                       |  |
| 7:00  |                     |                       |  |
|       |                     | 07:21:07 - 09:24:46   |  |
| 8:00  |                     | Anwesend: 02 h 04 min |  |
| 9:00  | 09:00:00 - 13:07:49 |                       |  |
|       | Aktuelle Buchung    |                       |  |
| 10:00 |                     |                       |  |
|       |                     |                       |  |

|       | Montag 15.07.19       |  |
|-------|-----------------------|--|
|       |                       |  |
|       |                       |  |
| 9:00  |                       |  |
|       | 09:24:46 - 13:07:49   |  |
| 10:00 | Anwesend: 03 h 35 min |  |
|       |                       |  |
| 11:00 |                       |  |
|       |                       |  |
| 12.00 |                       |  |
| 12.00 |                       |  |
|       |                       |  |
| 13:00 | 13.07.00 - 18.45.00   |  |
|       | Aktuelle Buchung      |  |
| 14:00 |                       |  |
|       |                       |  |
|       |                       |  |
|       | ОК                    |  |

#### Hinweis (ab Webterminal Version 1.0.7.x):

Wurde eine Buchung über die Buchungsfreigabe freigegeben, so kann diese vom Mitarbeiter in der Monatsübersicht nicht mehr bearbeitet werden. Es erscheint folgende Meldung:

Ø Bereits freigegebene Buchungen über die Buchungsfreigabe können nicht nachträglich geändert werden. Bitte entfernen Sie zuerst die Freigabe!

Um eine Buchung zu bearbeiten, muss zuerst die Freigabe entfernt werden.

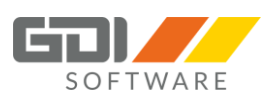

#### Buchung aufteilen (ab Webterminal Version 1.0.4.x):

Gebuchte Stunden können nachträglich z. B. auf unterschiedliche Kostenstellen, Kostenträger oder auch auf Tätigkeiten (Zeitart) verteilt werden. Des Weiteren kann zu der Buchung noch ein Kommentar erfasst werden.

Hinweis: Die Schaltfläche ist deaktiviert, wenn Sie für den Mitarbeiter nur Lese Rechte besitzen.

#### Um eine Buchung aufzuteilen, wählen Sie diese aus

| ▼ 02.11.2017 | 08 h 00 min | [Anwesend] | 08:00 | 17:00 |  |
|--------------|-------------|------------|-------|-------|--|
| 02.11.2017   | 04 h 00 min | Anwesend   | 13:00 | 17:00 |  |
| 02.11.2017   | 04 h 00 min | Anwesend   | 08:00 | 12:00 |  |
| • 03.11.2017 | 08 h 00 min | [Anwesend] | 08:00 | 17:00 |  |
| 06 11 2017   | 08 h 00 min | [Anwesend] | 08:00 | 17:00 |  |

## und klicken anschließend auf die Schaltfläche

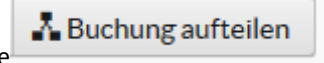

| 04.07.2019 04 h 00 min Anwesend 08:00 12:00 ℃ Restdauer: 02 h 00<br>reue Buchung hinzufügen – Buchung löschen ℃ Restdauer: 02 h 00<br>Stortout ENFC<br>Kostenträger 2 02:00 ↓ └ └ └ └ └ └ └ └ └ └ └ └ └ └ └ └ └ └                  | Datum         | Dauer                        |     | Zeitart        | Vo | Von   |       | Kommenta  | r (       | Geht-Kommentar    |
|----------------------------------------------------------------------------------------------------|---------------|------------------------------|-----|----------------|----|-------|-------|-----------|-----------|-------------------|
|                                                                                                    | 04.07.2019    | 04 h 00 min                  |     | Anwesend       | 08 | 8:00  | 12:00 | )         |           |                   |
| Shortcut: EINFG       Kostensträger       Dauer       Kommentar       Geht-Kommentar         Dienstgang       Vertrieb       V       Kostenträger 2       02:00       Vertrieb       Obernehmen Abbrect         Obernehmen Abbrect | + neue Buchun | ng hinzufügen                | — в | uchung löschen |    |       |       |           | ⊗ Rest    | tdauer: 02 h 00 n |
| Dienstgang Vertrieb Vertrieb Vorterläger 2 V 02:00 V<br>Obernehmen Abbrect                                                                                                    | Zeitart       | Shortcut: El<br>Kostenstelle | NFG | Kostenträger   |    | Dauer | •     | Kommentar | Geht      | t-Kommentar       |
| Obernehmen Abbrech                                                                                                    | Dienstganę 🗸  | Vertrieb                     | ~   | Kostenträger 2 | ~  | 02:00 | ~     |           |           |                   |
| Speichern Verwerfe                                                                                                    |               |                              |     |                |    |       |       |           | Übe       | ernehmen Abbreche |
| Speichern Verwerfe                                                                                                    |               |                              |     |                |    |       |       |           |           |                   |
| Speichern Verwerfe                                                                                                    |               |                              |     |                |    |       |       |           |           |                   |
| Speichern Verwerfe                                                                                                    |               |                              |     |                |    |       |       |           |           |                   |
| Speichern Verwerfe                                                                                                    |               |                              |     |                |    |       |       |           |           |                   |
| Speichern Verwerfe                                                                                                    |               |                              |     |                |    |       |       |           |           |                   |
| Speichern Verwerfe                                                                                                    |               |                              |     |                |    |       |       |           |           |                   |
| Speichern Verwerfe                                                                                                    |               |                              |     |                |    |       |       |           |           |                   |
| Speichern Verwerfe                                                                                                    |               |                              |     |                |    |       |       |           |           |                   |
| Speichern Verwerfe                                                                                                    |               |                              |     |                |    |       |       |           |           |                   |
| Speichern                                                                                                    |               |                              |     |                |    |       |       |           |           |                   |
|                                                                                                    |               |                              |     |                |    |       |       |           |           |                   |
|                                                                                                    |               |                              |     |                |    |       |       |           | Speichern | Verwerfer         |
|                                                                                                    |               |                              |     |                |    |       |       |           | Speichern | Verwerfer         |

Um eine neue Buchung hinzuzufügen klicken Sie auf die Schaltfläche

Wählen Sie die Zeitart, die Kostenstelle oder den Kostenträger aus, geben Sie die Anzahl der Stunden ein und erfassen ggf. einen Kommentar. Klicken Sie anschließend auf "Übernehmen" um die erfasste Buchung zu bestätigen.

Am oberen Bildschirmrand auf der rechten Seite, wird Ihnen die jeweils verbleibende Restdauer angezeigt.

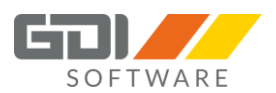

Möchten Sie eine bereits erfasste Buchung innerhalb der Aufteilung löschen, dann markieren Sie diese und

Buchung löschen

klicken auf die Schaltfläche

Nachdem Sie die Neuverteilung vorgenommen haben, klicken Sie auf die Schaltfläche "Speichern". Möchten Sie die Verteilung nicht übernehmen, dann klicken Sie auf "Verwerfen".

In den Jahreswerten der GDI Zeit oder in der Monatsübersicht des Webterminals sind die neu entstandenen Buchungen einzusehen.

Alle nicht verteilten Stunden bleiben mit der ursprünglich gemachten Angabe bestehen.

## Hinweis (ab Webterminal Version 1.0.7.x):

Wurde eine Buchung über die Buchungsfreigabe freigegeben, so kann diese vom Mitarbeiter in der Monatsübersicht nicht mehr aufgeteilt werden. Es erscheint folgende Meldung:

🔗 Bereits freigegebene Buchungen über die Buchungsfreigabe können nicht nachträglich geändert werden. Bitte entfernen Sie zuerst die Freigabe!

Um eine Buchung aufzuteilen, muss zuerst die Freigabe entfernt werden.

Geräteansicht: Hier können sie zwischen der Geräteansicht und der Personalansicht wechseln. - Nur mit dem Modul "Gerätebuchungen" nutzbar.

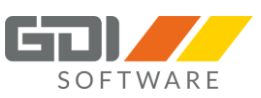

Salden einblenden (ab Webterminal Version 1.0.9.x, GDI Zeit 5.3.1.x und Server-Manager 1.0.1.405):

## +\- Salden einblenden:

| Monatswerte            |        |
|------------------------|--------|
| Urlaub                 | 28,00  |
| Feiertagszuschlag 125% | 3:00   |
| Feiertagszuschlag 150% | 0:00   |
| Gleitzeit              | 3:57   |
| Istzeitsumme           | 179:57 |
| Nachtzuschlag 25%      | 3:30   |
| Nachtzuschlag 40%      | 8:00   |
| Sollzeit               | 176:00 |
| Sonntagszuschlag 50%   | 2:50   |

Splitter

# Jahreswerte

| Genommen  | 10 |
|-----------|----|
| Geplant   | 4  |
| Beantragt | 4  |
| Rest      | 24 |
|           |    |

Sie möchten sich die monatlichen Salden der Zeitkonten Ihrer Mitarbeiter anzeigen lassen, dann drücken Sie die Schaltfläche "Salden einblenden".

In der Monatsübersicht öffnet sich auf der rechten Seite die Anzeige der Salden.

Welche Zeitkonten dort angezeigt werden hängt davon ab, wie die Einstellung der Saldenanzeige in dem Arbeitsplan gemacht wurde.

Des Weiteren ist es davon abhängig welche Rechte Sie für den Mitarbeiter haben. Sind keine Rechte vorhanden so bleibt die Anzeige leer.

An den Linien (sog. Splitter), wie links im Bild zu sehen, können Sie die Größe der Anzeige passend zu Ihrem Bildschirm einstellen. Dies wird automatisch gespeichert, dass beim nächsten Aufruf die zuletzt gemachten Einstellungen wieder angezeigt werden können.

In den Einstellungen für das Webterminal können Sie wählen, ob die Salden schon beim ersten Aufruf der Monatsübersicht mit angezeigt werden sollen oder nicht.

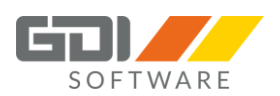

Filter: Dieser steuert die Anzeige ob nur aktive oder alle (auch ausgeschiedene) Mitarbeiter angezeigt werden sollen. Dies ist unabhängig von der Auswahl des Zeitraums. Im Standard steht der Filter auf "Aktive Mitarbeiter". Aktiv ist jeder Mitarbeiter, bei dem kein Austrittsdatum hinterlegt ist oder dessen Austrittsdatum zu heutigem Zeitpunkt oder in der Zukunft liegt.

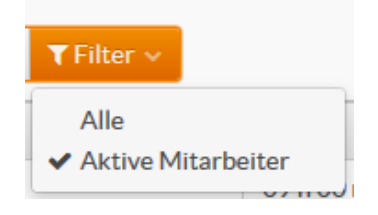

## Masken-Einstellung speichern (ab Webterminal Version 1.0.3.x):

In der Monatsübersicht haben Sie die Möglichkeit sich Ihre Spalten anzeigen zu lassen die Sie nutzen. Des Weiteren können Sie diese sortieren und die Einstellung dauerhaft speichern.

Um Ihre Ansicht einzustellen, welche Spalten Sie anzeigen wollen klicken Sie am rechten Rand auf dieses

|        | Ξ |
|--------|---|
| Symbol |   |

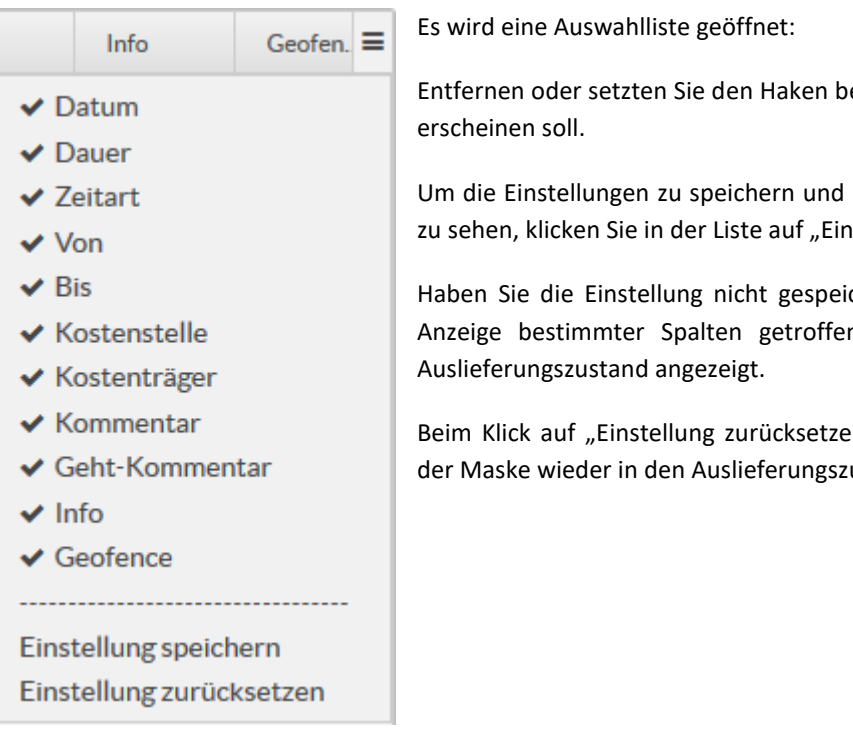

Entfernen oder setzten Sie den Haken bei der Spalte, die in Ihrer Ansicht

Um die Einstellungen zu speichern und beim nächsten Aufruf wieder so zu sehen, klicken Sie in der Liste auf "Einstellung speichern".

Haben Sie die Einstellung nicht gespeichert und eine Auswahl für die Anzeige bestimmter Spalten getroffen, wird die Maske wieder im

Beim Klick auf "Einstellung zurücksetzen" in der Liste wird die Ansicht der Maske wieder in den Auslieferungszustand zurückgesetzt.

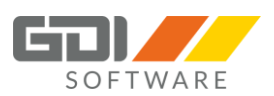

## Sortierung der Spalten:

Um die Anzeige Ihrer Spalten zu sortieren, klicken Sie mit der linken Maustaste auf die Spalte die verschoben werden soll und halten die Maustaste gedrückt. Ziehen Sie nun die Spalte nach rechts oder links und lassen die Maustaste an der gewünschten Stelle wieder los.

| Dauer | Zeitart | Von | Bis |
|-------|---------|-----|-----|

# Buchungsdetails anzeigen (ab Webterminal Version 1.0.4.x):

| Datum: 28.02.2019 |                |       |         |  |  |  |  |  |
|-------------------|----------------|-------|---------|--|--|--|--|--|
| Fehler:           |                |       |         |  |  |  |  |  |
| Istgesamt         | t > Maxzeit    |       |         |  |  |  |  |  |
| Kernzeitf         | Kernzeitfehler |       |         |  |  |  |  |  |
| Buchungen:        |                |       |         |  |  |  |  |  |
| Von               | Bis            | Std   | Zeitart |  |  |  |  |  |
|                   |                | 01:00 | SP      |  |  |  |  |  |
| 08:00:00          | 11:00:00       | 03:00 | А       |  |  |  |  |  |
| 11:01:00          | 14:00:00       | 01:59 | SC      |  |  |  |  |  |
| 15:00:00          | 22:00:00       | 07:00 | Α       |  |  |  |  |  |
| Zeitkonten:       |                |       |         |  |  |  |  |  |
| SOLL              |                |       | 08:00   |  |  |  |  |  |
| ISTGESAN          | 1T             |       | 11:59   |  |  |  |  |  |
| NZ25              |                |       | 02:00   |  |  |  |  |  |
| GLEITZEI          | -03:59         |       |         |  |  |  |  |  |
| Summe:            |                |       |         |  |  |  |  |  |
| Summe             |                |       | 11:59   |  |  |  |  |  |
| variable P        | ause           |       | 01:00   |  |  |  |  |  |

Durch den Klick auf das in der Spalte "Dauer" werden Ihnen die Buchungsdetails des einzelnen Tages angezeigt.

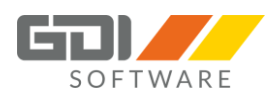

GPS Daten einer Buchung anzeigen (ab Webterminal Version 1.0.6.x, GDI Zeit 5.1.2.x und Server-Manager 1.0.1.323):

**Voraussetzungen:** Sie haben einen Google-Maps Browser Key und in Ihrer Zeiterfassung ist das Skript für die Anzeige in Google-Maps hinterlegt. Ihre Mitarbeiter buchen ihre Zeiten über die mobile App und erlauben die Übergabe der GPS-Koordinaten.

Das Skript sowie eine Anleitung zum Erstellen des Google-Maps Browser Keys finden sie in der Hilfe unter GDI Zeit | Zeiterfassungsoptionen | GPS.

**Hinweis:** Die Anzeige über das Webterminal erfolgt über eine SSL Verbindung. Ist kein SSL-Zertifikat vorhanden ist es vom eingesetzten Browser abhängig ob die Daten angezeigt werden.

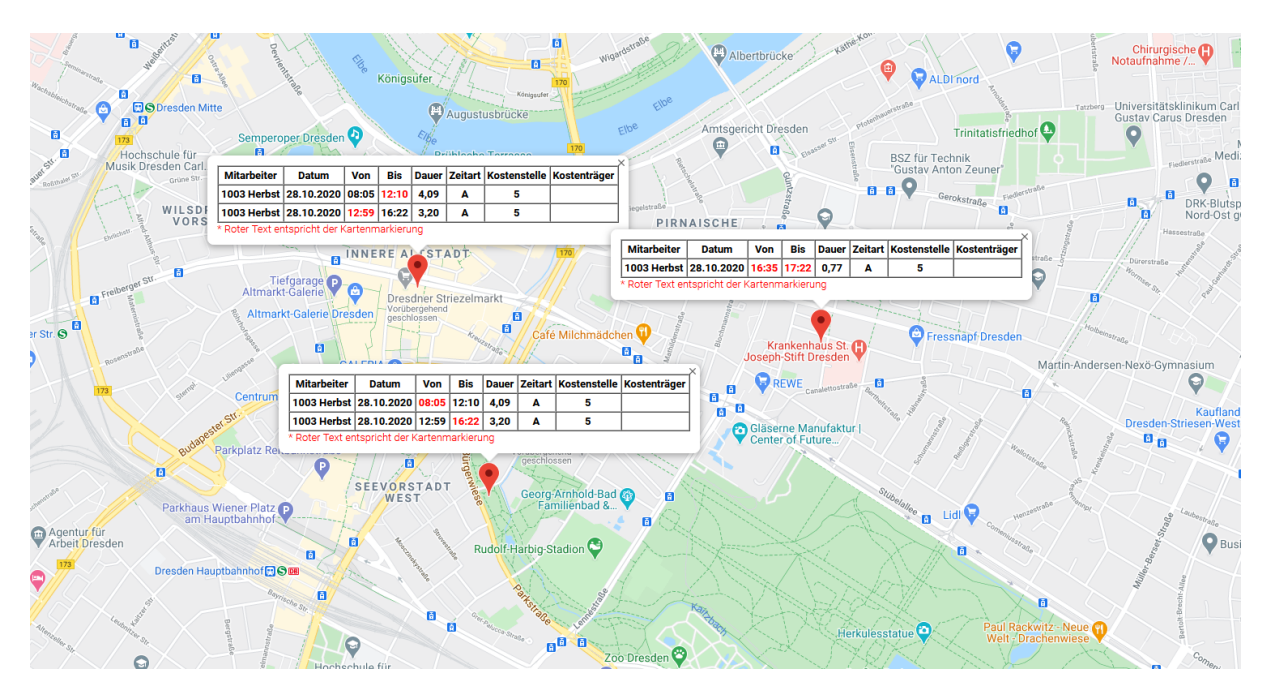

Sind die Voraussetzungen erfüllt, können Sie in der Monatsübersicht in der Spalte "Info" an dem jeweiligen Tag

auf die Schaltfläche klicken. Im Browser öffnet sich ein neues Fenster mit der Anzeige des Standortes bei der jeweiligen Buchung. In der Kartenübersicht sehen Sie einen oder mehrere Standorte markiert. Klicken Sie auf den roten Standort-Pfeil um die Tabellenübersicht anzuzeigen.

Buchungen, welche im näheren Umkreis getätigt wurden, werden in einer Tabellenübersicht zusammengefasst. Der Standard Wert des Umkreises beträgt 10 Meter und kann im Skript angepasst werden.

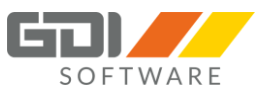

## Geofence Daten anzeigen (ab Webterminal Version 1.0.6.x, GDI Zeit 5.1.2.x und Server-Manager 1.0.1.323):

**Voraussetzungen:** Sie haben einen Google-Maps Browser Key und in Ihrer Zeiterfassung ist das Skript für die Anzeige in Google-Maps hinterlegt. Ihre Mitarbeiter buchen ihre Zeiten über die mobile App und erlauben die Übergabe der GPS-Koordinaten (bei Kommt- und Geht-Buchung). Ihre Kostenstellen sind mit einer Ortsangabe und Radius versehen.

Das Skript sowie eine Anleitung zum Erstellen des Google-Maps Browser Keys finden sie in der Hilfe unter GDI Zeit | Zeiterfassungsoptionen | GPS. Wie Sie in den Kostenstellen eine Ortsangabe machen finden Sie in der Hilfe unter GDI Zeit | Stammdaten | Kostenstellen.

**Hinweis:** Die Anzeige über das Webterminal erfolgt über eine SSL Verbindung. Ist kein SSL-Zertifikat vorhanden ist es vom eingesetzten Browser abhängig ob die Daten angezeigt werden.

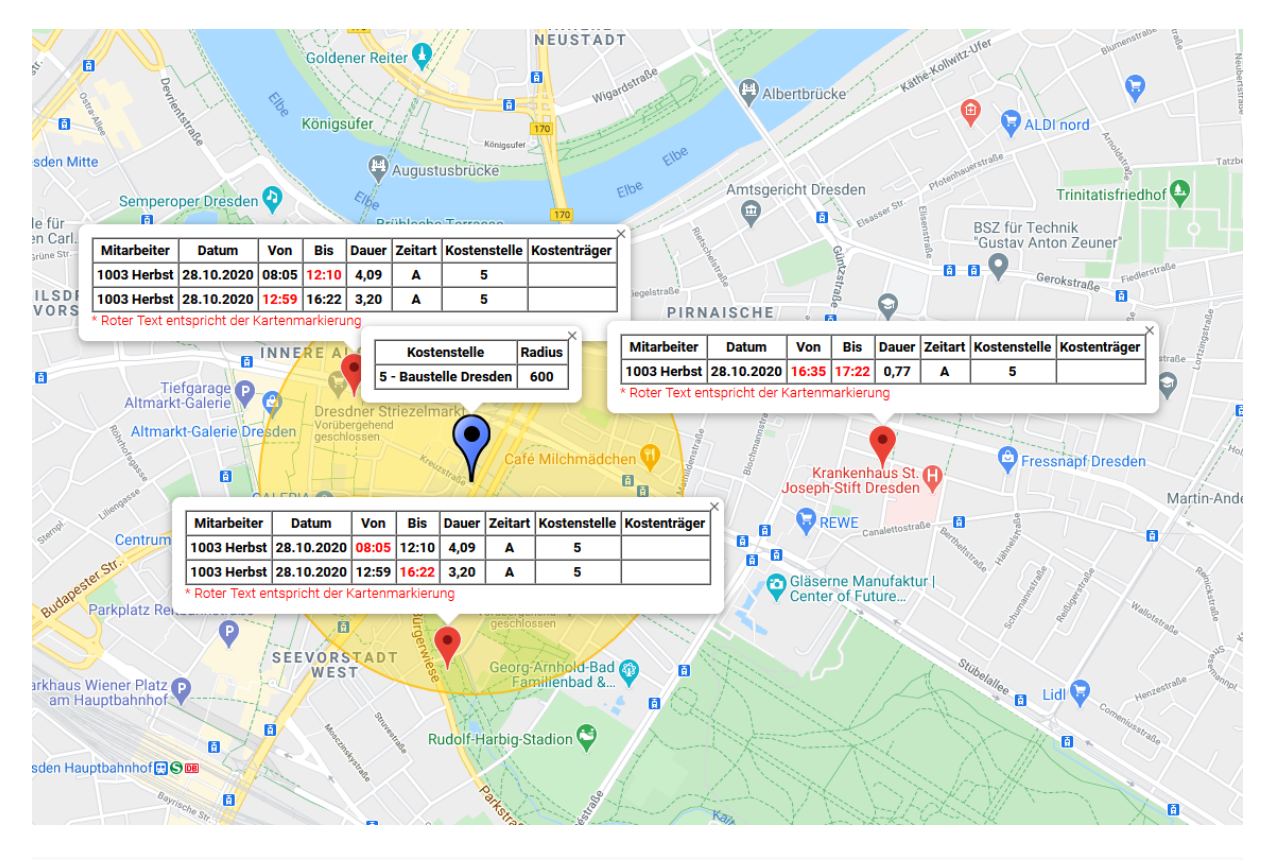

| Datum        | Dauer           | Zeitart    | Von   | Bis   | Kostenstelle     | Kostenträger   | Kommentar  | Info | Geofence | = |
|--------------|-----------------|------------|-------|-------|------------------|----------------|------------|------|----------|---|
| ▼ 18.05.2020 | 08 h 03 min (j) | [Anwesend] | 08:05 | 17:22 | [3,5]            | [KT1]          |            | 0    | 2        |   |
| 18.05.2020   | 00 h 46 min     | Anwesend   | 16:35 | 17:22 | Baustelle        | Kostenträger 1 |            |      | 2        |   |
| 18.05.2020   | 03 h 11 min     | Anwesend   | 12:59 | 16:22 | Baustelle Berlin | Kostenträger 1 |            |      | 2        |   |
| 18.05.2020   | 04 h 05 min     | Anwesend   | 08:05 | 12:10 | Baustelle Berlin | Kostenträger 1 | ** Offline |      | 2        |   |

Sind die Voraussetzungen erfüllt, können Sie in der Monatsübersicht in der Spalte "Geofence" an dem jeweiligen Tag oder bei der einzelnen Buchung auf die Schaltfläche klicken. Im Browser öffnet sich ein neues Fenster mit der Anzeige der Geofence Daten. Klicken Sie auf den roten Standort-Pfeil um die Tabellenübersicht mit den Buchungen anzuzeigen. Klicken Sie auf den blauen Standort Pfeil um die Tabellenübersicht mit der Kostenstelle und des festgelegten Radius anzuzeigen.

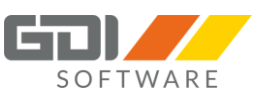

Buchungen und Kostenstellen, welche im näheren Umkreis getätigt wurden, werden in einer Tabellenübersicht zusammengefasst. Der Standard Wert des Umkreises beträgt 10 Meter und kann im Skript angepasst werden.

In der Spalte Geofence sind verschiedene Anzeigen möglich:

Buchung liegt im Radius der zugeordneten Koordinate in der Kostenstelle.

Buchung liegt nicht im Radius der zugeordneten Koordinate in der Kostenstelle. Im Karteireiter "Hinweise" liegt die Fehlermeldung "Außerhalb des erlaubten Geofence Bereiches" vor. Hat eine Buchung keine GPS-Daten beim "kommen" bzw. "gehen" wird ebenfalls die Fehlermeldung angezeigt.

Buchung liegt nicht im Radius der zugeordneten Koordinate in der Kostenstelle. Im Karteireiter "Hinweise" wurde die Fehlermeldung "Außerhalb des erlaubten Geofence Bereiches" mit "OK" bestätigt.

Die Anzeige in der Übersicht erfolgt je nach dem Zustand was in den einzelnen Buchungen vorliegt:

- Alle Buchungen grün -> Anzeige grün
- Eine Buchung rot und Fehlermeldung nicht bestätigt -> Anzeige rot
- Eine Buchung rot und Fehlermeldung bestätigt -> Anzeige rot mit grünem Haken

## 8.9 BUCHUNGSFREIGABE

Die Buchungsfreigabe dient dazu, geprüfte Buchungen eines Mitarbeiters in den GDI Lohn per Direktverbindung mit automatischer Datenübernahme zu übergeben. Der Menüpunkt "Buchungsfreigabe" erscheint, wenn Sie in einer Mitarbeitergruppe als "Gruppenleiter" oder "Stellvertreter" festgelegt wurden. Die Ansicht und Bearbeitung hängt von den Rechten ab, die Sie als Bediener in der Menü-/Rechteverwaltung unter "Rechte bei Mitarbeitern" für den einzelnen Mitarbeiter erhalten haben und ob der Mitarbeiter als Bediener angelegt wurde.

# <u>Wichtiger Hinweis:</u> Wenn Sie für einen Mitarbeiter nur "Lese" Rechte besitzen, wird dieser in der Spalte "PNr." gelb markiert. Versuchen Sie diesen zu bearbeiten erhalten Sie eine Hinweismeldung.

| Buchungen freigeben     × Freigabe entfernen |               | Buchung bea | arbeiten        | — Ви     | uchung löschen | 🖶 Ger | äteansicht     | ۳V     | Vochei       | nansicht |      |             |          |     |
|----------------------------------------------|---------------|-------------|-----------------|----------|----------------|-------|----------------|--------|--------------|----------|------|-------------|----------|-----|
|                                              | Datum         | •           | Dauer           | Von      | Bis            |       | Status         |        | PNr.         |          |      | Name        |          |     |
|                                              | Datum 🗙       | •           |                 |          |                |       | Status         | ~      | PNr          |          | ×    | Name        |          | ×   |
|                                              |               |             |                 |          |                | 00    |                |        |              |          |      |             |          |     |
|                                              | Mo 01.07.2019 |             | 05 h 00 min (j) | 08:00:00 | 13:00:         | 00    | nicht freigege |        | 1002         |          |      | Müller      |          |     |
|                                              | Di 02.07.2019 |             | 09 h 00 min (j) | 05:00:00 | 17:00:         | 00    | nicht freigege | ben    | 1002         |          |      | Müller      |          |     |
|                                              | Mi 03.07.2019 |             | 04 h 00 min (j) | 08:00:00 | 12:00:         | 00    | nicht freigege | ben    | 1002         |          |      | Müller      |          |     |
|                                              | Do 04.07.2019 |             | 02 h 00 min (j) | 13:00:00 | 15:00:         | 00    | nicht freigege | ben    | 1002         |          |      | Müller      |          |     |
|                                              | Do 04.07.2019 |             | 04 h 00 min (j) | 08:00:00 | 12:00:         | 00    | nicht freigege | ben    | 1002         |          |      | Müller      |          |     |
|                                              |               |             |                 |          |                |       |                |        |              |          |      |             |          |     |
|                                              |               |             |                 |          | Ø Sie          | habe  | n Buchungen a  | ausgew | ählt, für di | ie Sie   | kein | e Schreibre | chte hab | en! |
|                                              |               |             |                 | l        |                |       | -              | _      |              |          |      |             |          |     |

Hinweis: Eine Buchung kann nicht mehr geändert oder gelöscht werden, wenn bereits der Monatsabschluss für den Monat erfolgt ist, in der die Buchung lag.

Beispiel: Der Monatsabschluss Oktober 2018 wurde durchgeführt. Es können nur noch Buchungen ab dem 01. November 2018 geändert oder gelöscht werden.

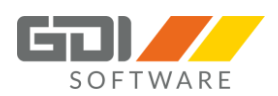

Damit eine Übergabe in den GDI Lohn mit geprüften Daten erfolgen kann, ist der Haken "Nur geprüfte Daten" im Programm GDI Zeit unter Stammdaten | Zeiterfassungsoptionen zu setzen.

| Construction - Zo     | eiterfassungs-Optionen        | - = x                                |
|-----------------------|-------------------------------|--------------------------------------|
| ⇒ 🗸 🗙                 |                               | <mark>⊮ <u>S</u>chließen</mark>      |
| Optionen              | <ul> <li>Allgemein</li> </ul> |                                      |
| 7.5.7                 | L&G Direktanbindung           | <b>V</b>                             |
| Zeiterrassung         | Vorgaben für L&G-Export       |                                      |
| Lohnabrechnung        | Übergabeziel                  | Stunden- und Bruttolohnerfassung 🔹 👻 |
| Software-/Webterminal | Mit Kostenstelle              |                                      |
| r GPS                 | Mit Fehlzeiten                |                                      |
|                       | Filiale                       | · ·                                  |
|                       | Abteilung                     | · ·                                  |
|                       | Personal Von - Bis            | • •                                  |
|                       | Auswertungsgruppe             | · ·                                  |
|                       | Nur geprüfte Daten            | ✓                                    |
|                       | Speichern in                  | D:\temp ····                         |
|                       |                               |                                      |

Die Freigabe von Buchungen erfolgt nach einem zweistufigen Verfahren. Für jeden einzelnen Mitarbeiter ist jede Buchung freizugeben. Als zweiter Schritt muss im Karteireiter "Personal" der Mitarbeiter endgültig freigegeben werden, damit eine Übergabe in den GDI Lohn erfolgen kann. Dies ist sinnvoll, wenn zwei unterschiedliche Mitarbeiter im Unternehmen die Kontrolle der Buchungen durchführen. Beispiel: Mitarbeiter A kontrolliert die jeweiligen Buchungen. Mitarbeiter B schaut nur noch nach, ob alle Buchungen freigegeben sind, und erteilt letztlich die Freigabe für die Übertragung der Mitarbeiter in den Lohn.

Alternativ können die Mitarbeiterbuchungen direkt unter dem Karteireiter "Personal" für die Übergabe freigegeben werden.

## Die Elemente im Karteireiter "Buchungen":

| E | Buchungsfrei        | <                    | KW 23 Juni 2       | 2020              |                |          |                 |                 |
|---|---------------------|----------------------|--------------------|-------------------|----------------|----------|-----------------|-----------------|
| В | uchungen Personal   |                      |                    |                   |                |          |                 |                 |
|   | Buchungen freigeben | × Freigabe entfernen | Buchung bearbeiten | - Buchung löschen | O Buchungsorte | Geofence | 🖷 Geräteansicht | 🛗 Monatsansicht |

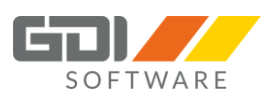

## Buchung freigeben:

| ✓ Buchungen freigeben |               |  |  |  |  |
|-----------------------|---------------|--|--|--|--|
|                       | Datum         |  |  |  |  |
|                       | Datum X       |  |  |  |  |
|                       | Mo 29.10.2018 |  |  |  |  |
|                       | Mo 29.10.2018 |  |  |  |  |
|                       | Mo 29.10.2018 |  |  |  |  |
|                       | Mo 29.10.2018 |  |  |  |  |

Markieren Sie die jeweiligen Buchungen, die Sie freigeben möchten, und klicken Sie anschließend auf die Schaltfläche "Buchung freigeben".

Wenn Sie den Haken in die Checkbox vor der Spalte "Datum" setzen, werden alle Buchungen markiert.

## Freigabe entfernen:

Markieren Sie die jeweiligen Buchungen, bei denen Sie die Freigabe entfernen möchten, und klicken Sie anschließend auf die Schaltfläche "Freigabe entfernen".

Wenn Sie den Haken in die Checkbox vor der Spalte "Datum" setzen, werden alle Buchungen markiert.

**Buchung bearbeiten:** Wählen Sie eine Buchung aus, die Sie bearbeiten möchten, und drücken Sie die Schaltfläche "Buchung bearbeiten".

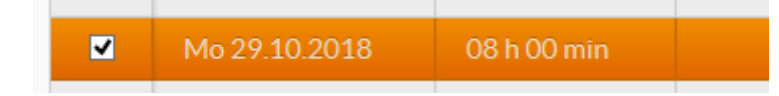

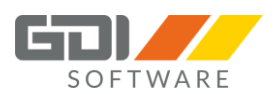

Nun können Sie die Felder, wie bereits im Kapitel "Monatsübersicht" bei "Buchung erfassen" beschrieben, bearbeiten.

| Buchung bearbeiten + × |                     |    |  |  |  |  |  |  |
|------------------------|---------------------|----|--|--|--|--|--|--|
| Zeita                  | Zeitart             |    |  |  |  |  |  |  |
| Anw                    | vesend              | ~  |  |  |  |  |  |  |
| Datu                   | m                   |    |  |  |  |  |  |  |
|                        | 30.01.2019          |    |  |  |  |  |  |  |
| Zeit                   | Dauer               |    |  |  |  |  |  |  |
| Von                    |                     |    |  |  |  |  |  |  |
|                        | 13:00:00            |    |  |  |  |  |  |  |
| Bis                    |                     |    |  |  |  |  |  |  |
| ₩                      | 17:00:00            |    |  |  |  |  |  |  |
| Koste                  | enstelle            |    |  |  |  |  |  |  |
| Bitt                   | e auswählen         | ~  |  |  |  |  |  |  |
| Koste                  | enträger            |    |  |  |  |  |  |  |
| Bitt                   | e auswählen         | ~  |  |  |  |  |  |  |
| Kom                    | mentar Geht-Komment | ar |  |  |  |  |  |  |
|                        |                     |    |  |  |  |  |  |  |
|                        |                     |    |  |  |  |  |  |  |
|                        |                     |    |  |  |  |  |  |  |
|                        |                     |    |  |  |  |  |  |  |
| S                      | Verwerf             | en |  |  |  |  |  |  |

Erfassen Sie die Änderung.

Um Ihre Eingaben zu speichern, drücken Sie die Schaltfläche "Speichern".

Um Ihre Eingaben nicht zu speichern, drücken Sie die Schaltfläche "Verwerfen".

Kommt es bei der Änderung zu einer Überschneidung mit einer anderen Buchung, so wird Ihnen dies angezeigt und Sie müssen die Änderung anpassen.

|       | en zenaber sennerdungen geru |                       |  |
|-------|------------------------------|-----------------------|--|
|       |                              | Montag 15.07.19       |  |
|       |                              |                       |  |
|       |                              |                       |  |
| 7:00  |                              |                       |  |
| 7.00  |                              |                       |  |
|       |                              | 07:21:07 - 09:24:46   |  |
|       |                              | Anwesend: 02 h 04 min |  |
| 8:00  |                              |                       |  |
|       |                              |                       |  |
| 0.00  |                              |                       |  |
| 9.00  | 09:00:00 - 13:07:49          |                       |  |
|       | Aktuelle Buchung             |                       |  |
| 10-00 |                              |                       |  |
| 10.00 |                              |                       |  |
|       |                              |                       |  |
|       |                              |                       |  |
|       |                              | OK                    |  |

| Es wurd | en Zeitüberschneidungen gefunden! | + | × |
|---------|-----------------------------------|---|---|
|         | Montag 15.07.19                   |   |   |
|         |                                   |   |   |
| 9:00    |                                   |   |   |
|         | 09:24:46 - 13:07:49               |   |   |
| 10:00   | Anwesend: 03 h 35 min             |   |   |
| 44.00   |                                   |   |   |
| 11:00   |                                   |   |   |
| 12:00   |                                   |   |   |
|         |                                   |   |   |
| 13:00   | 13:07:00 - 18:45:00               |   |   |
| 14:00   | Aktuelle Buchung                  |   |   |
|         |                                   |   |   |
|         |                                   |   | _ |
|         | ОК                                |   |   |

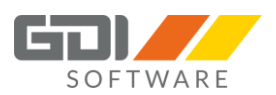

## Staffelbearbeitung (ab Webterminal Version 1.0.4.x):

Markieren Sie mindestens zwei Buchungen und klicken auf die Schaltfläche "Buchung bearbeiten". Es öffnet sich das Fenster "Staffelbearbeitung". Hier können Sie übergreifend für die markierten Buchungen die Zeitart, Kostenstelle oder Kostenträger ändern.

| Staffelbearbeitung   | + ×       |
|----------------------|-----------|
| Zeitart              |           |
| Dienstgang           | ~         |
| Kostenstelle         |           |
| 1   Vertrieb         | ~         |
| Kostenträger         |           |
| KT1   Kostenträger 1 | ~         |
|                      |           |
| Speichern            | Verwerfen |

Um Ihre Eingaben zu speichern, drücken Sie die Schaltfläche "Speichern".

Um Ihre Eingaben nicht zu speichern, drücken Sie die Schaltfläche "Verwerfen".

**Buchung löschen:** Wählen Sie eine oder mehrere Buchungen aus, die gelöscht werden sollen, und drücken Sie die Schaltfläche "Buchung löschen".

|   | Mo 29.10.2018 | 08 h 00 min |  | nicht freigegeben | 1013 |
|---|---------------|-------------|--|-------------------|------|
|   |               |             |  |                   |      |
| ~ | Mo 29.10.2018 | 08 h 00 min |  | nicht freigegeben | 1013 |
| ~ | Mo 29.10.2018 | 08 h 00 min |  | nicht freigegeben | 1015 |
| ~ | Mo 29.10.2018 | 08 h 00 min |  | nicht freigegeben | 1004 |
| ~ | Mo 29.10.2018 | 08 h 00 min |  | nicht freigegeben | 1011 |

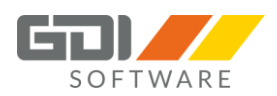

Nun erhalten Sie eine Abfrage, ob Sie die Buchungen wirklich löschen möchten:

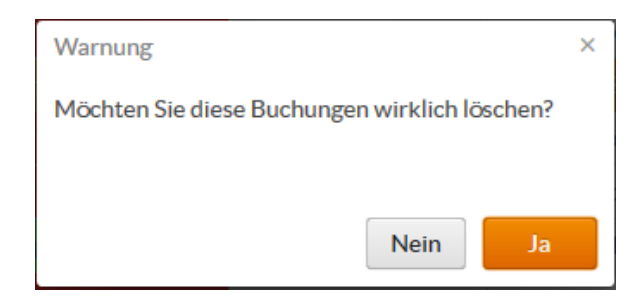

Mit "Nein" wird der Vorgang abgebrochen. Mit "Ja" wird die Buchung gelöscht.

## Buchungsorte (ab Webterminal Version 1.0.6.x, GDI Zeit 5.1.2.x und Server-Manager 1.0.1.323):

Sind die Voraussetzungen wie unter dem Kapitel "Monatsübersicht" unter dem Stichwort "GPS Daten einer Buchung anzeigen" erfüllt, kann auch in der Buchungsfreigabe der jeweilige Standort für eine Buchung angezeigt werden.

Wählen Sie eine oder mehrere Buchungen aus, von denen der Standort angezeigt werden soll, und drücken Sie die Schaltfläche "Buchungsorte".

| В | uchunge | n Personal       |                      |             |          |                   |       |            |            |
|---|---------|------------------|----------------------|-------------|----------|-------------------|-------|------------|------------|
|   | Buc     | hungen freigeben | × Freigabe entfernen | Buchung bea | arbeiten | - Buchung löschen | 🔇 Buc | chungsorte | <b>9</b> ( |
|   |         | Datum            | Dauer                | Von         | Bis      | Status            |       | PNr.       |            |
|   |         | Datum 🗙          | (                    |             |          | Status            | ~     | PNr        |            |
|   |         | Mo 18.05.2020    | 00 h 46 min (j)      | 16:35:55    | 17:22:   | 12 nicht freigeg  | eben  | 1003       |            |
|   | ~       | Mo 18.05.2020    | 03 h 11 min 🕧        | 12:59:56    | 16:22:   | 33 nicht freigeg  | eben  | 1003       |            |
|   | ~       | Mo 18.05.2020    | 04 h 05 min 👔        | 08:05:22    | 12:10:4  | 15 nicht freigeg  | eben  | 1003       |            |
|   |         | 1 1: 00 05 0000  |                      | 44.05.00    | 47.40    |                   |       | 4004       |            |

Im Browser öffnet sich ein neues Fenster mit der Anzeige des Standortes bei der jeweiligen Buchung. In der Kartenübersicht sehen Sie einen oder mehrere Standorte markiert. Klicken Sie auf den roten Standort-Pfeil um die Tabellenübersicht anzuzeigen.

Buchungen, welche im näheren Umkreis getätigt wurden, werden in einer Tabellenübersicht zusammengefasst. Der Standard Wert des Umkreises beträgt 10 Meter und kann im Skript angepasst werden.

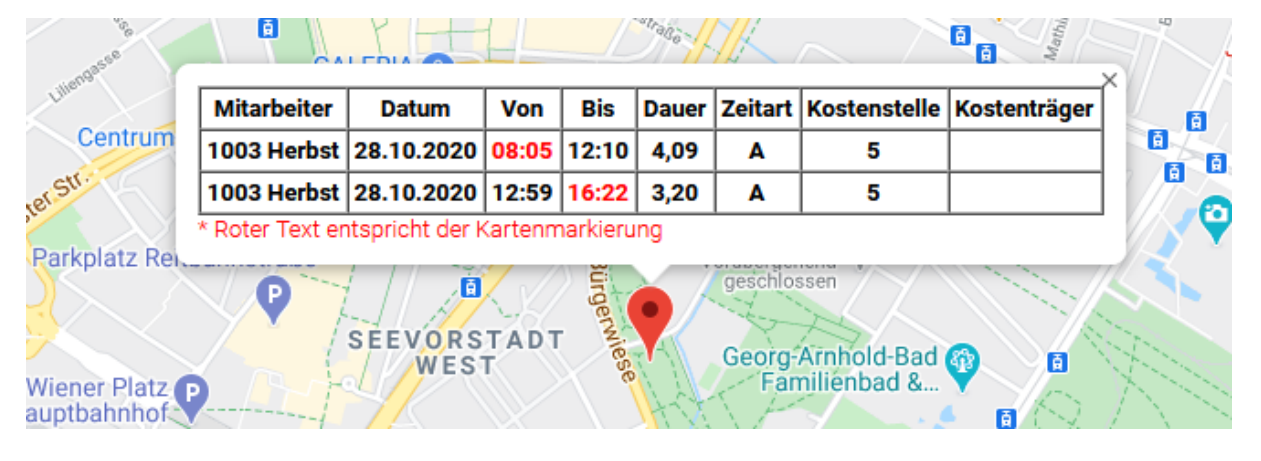

©GDI mbH, GDI Mobile Zeiterfassung

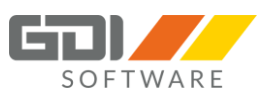

## Geofence (ab Webterminal Version 1.0.6.x, GDI Zeit 5.1.2.x und Server-Manager 1.0.1.323):

Sind die Voraussetzungen wie unter dem Kapitel "Monatsübersicht" unter dem Stichwort "Geofence Daten anzeigen" erfüllt, kann auch in der Buchungsfreigabe die Anzeige der jeweiligen Geofence Daten erfolgen.

Wählen Sie eine oder mehrere Buchungen aus, von denen die Geofence Daten angezeigt werden sollen, und drücken Sie die Schaltfläche "Geofence".

| Buc! | hungen freigeben | × Freigabe entfernen | Buchung bea | arbeiten | - Buchung löschen | 🕄 Buc | hungsorte | <b>Q</b> Geofend | e 🖶 Geräteansicht |
|------|------------------|----------------------|-------------|----------|-------------------|-------|-----------|------------------|-------------------|
|      | Datum            | Dauer                | Von         | Bis      | Status            |       | PNr.      |                  | Name              |
|      | Datum 🗙          | :                    |             |          | Status            | ~     | PNr       | ×                | Name              |
|      |                  | 00 h 46 min 👔        |             |          |                   |       |           |                  |                   |
|      |                  | 03 h 11 min 👔        |             |          |                   |       |           |                  |                   |
| ₹    |                  | 04 h 05 min 👔        |             |          |                   |       |           |                  |                   |

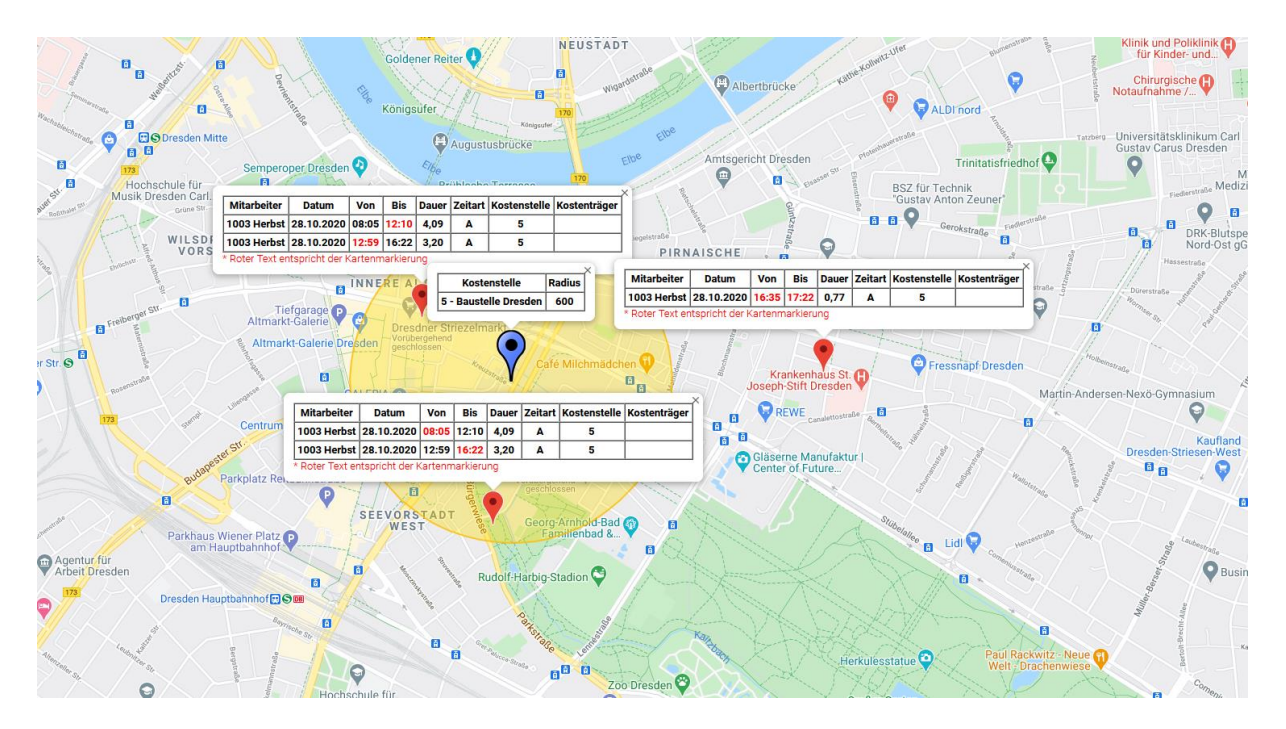

Klicken Sie auf den roten Standort-Pfeil um die Tabellenübersicht mit den Buchungen anzuzeigen. Klicken Sie auf den blauen Standort Pfeil um die Tabellenübersicht mit der Kostenstelle und des festgelegten Radius anzuzeigen.

Buchungen und Kostenstellen, welche im näheren Umkreis getätigt wurden, werden in einer Tabellenübersicht zusammengefasst. Der Standard Wert des Umkreises beträgt 10 Meter und kann im Skript angepasst werden.

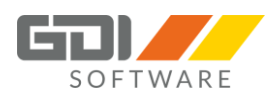

Geräteansicht: Hier können sie zwischen der Geräteansicht und der Personalansicht wechseln. - Nur mit dem Modul "Gerätebuchungen" nutzbar.

**Wochenansicht:** Hier können Sie die Ansicht für die Auswahl des Zeitraums wechseln. Wählen Sie die Wochenansicht, erhalten Sie diese Ansicht zur Auswahl des Zeitraums:

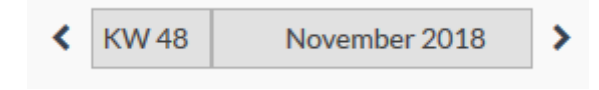

Um zwischen den Kalenderwochen zu wechseln, nutzen Sie die Pfeiltasten.

**Monatsansicht:** Hier können Sie die Ansicht für die Auswahl des Zeitraums wechseln. Wählen Sie die Monatsansicht, erhalten Sie diese Ansicht zur Auswahl des Zeitraums:

| November 2018 > | > |
|-----------------|---|
|-----------------|---|

Um zwischen den Monaten zu wechseln, nutzen Sie die Pfeiltasten.

## Sortierung nach Spalten:

In dem Spalten "Datum", "Dauer", "Von", "Bis", "Status", "PNr.", "Name", "Zeitart", "Kostenstelle", "Kostenträger", "Kommentar", "Standort kommt", "Standort geht" haben Sie die Möglichkeit, die Daten aufsteigend oder absteigend zu sortieren. Dies ist an dem kleinen Pfeil in der Spalte erkennbar. Um die Sortierung zu verändern, reicht ein Klick auf die Spalte aus.

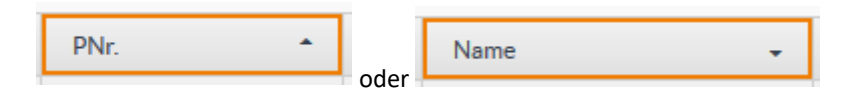

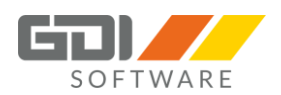

## Filtermöglichkeiten:

**Datum:** Wählen Sie nach einem Klick auf das Kalendersymbol den Tag aus, den Sie herausfiltern möchten. Die Anzeige passt sich aufgrund der Auswahl automatisch an.

Um den Filter aufzuheben, klicken Sie auf neben der Datumsanzeige.

In den Spalten "Datum", "Status", "PNr.", "Name", "Zeitart", "Kostenstelle" und "Kostenträger" besteht die Möglichkeit, einen Filter zu setzen. Die Filtermöglichkeiten können beliebig miteinander kombiniert werden.

| Status            | ~ |   |
|-------------------|---|---|
|                   |   |   |
| freigegeben       |   | Ī |
| nicht freigegeben |   |   |

| 1003 | × |
|------|---|
|------|---|

**Status:** Um nach dem Status zu filtern, wählen Sie die gewünschte Einstellung im Drop-down-Menü. Zur Aufhebung des Filters ist die leere Zeile im Menü auszuwählen.

**PNr.:** Um nach einer Personalnummer zu filtern, geben Sie die gewünschte Personalnummer ein. Die Daten in der Anzeige passen sich bereits bei der Eingabe des Wertes an.

Um den Filter aufzuheben, klicken Sie auf neben dem Eingabefeld.

×

| Robi | × |
|------|---|
|------|---|

Name: Um nach einem Namen zu filtern, geben Sie den gewünschten Namen ein. Die Daten in der Anzeige passen sich bereits bei der Eingabe des Wertes an. Achten Sie bei der Eingabe auf die Groß- und Kleinschreibung.

Um den Filter aufzuheben, klicken Sie auf

neben dem Eingabefeld.

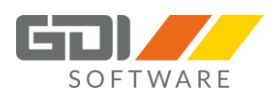

**Zeitart:** Um nach Zeitarten zu filtern, klicken Sie auf die Schaltfläche mit "…" neben dem Trichtersymbol.

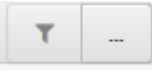

| Filterauswahl          | + ×      |
|------------------------|----------|
| Anwesend<br>Dienstgang | ^        |
|                        | ~        |
| Filtern                | Aufheben |

Die Filterauswahl öffnet sich. Wählen Sie die gewünschte Zeitart aus und bestätigen dies durch einen Klick auf die Schaltfläche "Filtern".

Um die Auswahl aufzuheben, öffnen Sie die Filterauswahl erneut und klicken Sie auf die Schaltfläche "Aufheben".

**Kostenstelle:** Um nach Kostenstellen zu filtern, klicken Sie auf die Schaltfläche mit "…" neben dem Trichtersymbol.

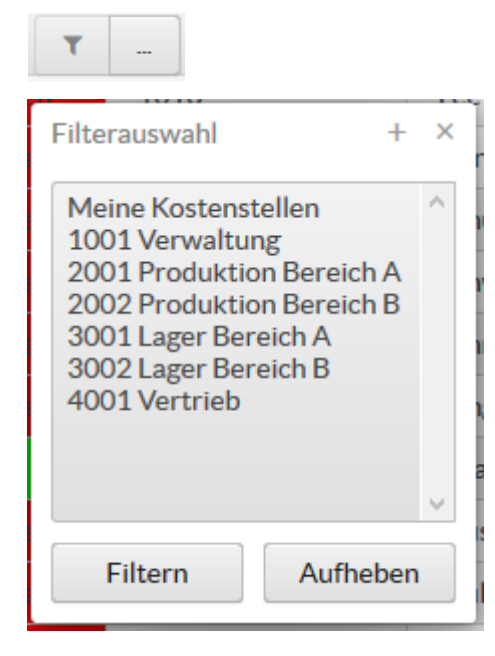

Die Filterauswahl öffnet sich. Wählen Sie die gewünschte Kostenstelle aus und bestätigen dies durch einen Klick auf die Schaltfläche "Filtern".

Bei der Auswahl "Meine Kostenstellen" werden Ihnen die Kostenstellen angezeigt, für die eine Gruppe gebildet wurde und für die Sie als "Gruppenleiter" oder "Stellvertreter" eingetragen sind.

Mehr zur Definition von Kostenstellengruppen lesen Sie in der Hilfe unter GDI Zeit | Stammdaten | Kostenstellen-Gruppe.

Um die Auswahl aufzuheben, öffnen Sie die Filterauswahl erneut und klicken Sie auf die Schaltfläche "Aufheben".

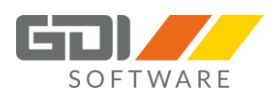

Kostenträger: Um nach Kostenträgern zu filtern, klicken Sie auf die Schaltfläche mit "…" neben dem Trichtersymbol.

| <b>T</b>                                 |     |
|------------------------------------------|-----|
| Filterauswahl +                          | ×   |
| KT1 Kostenträger 1<br>KT2 Kostenträger 2 | ~   |
| Filtern Aufhel                           | ben |

Die Filterauswahl öffnet sich. Wählen Sie den gewünschten Kostenträger aus und bestätigen dies durch einen Klick auf die Schaltfläche "Filtern".

Um die Auswahl aufzuheben, öffnen Sie die Filterauswahl erneut und klicken Sie auf die Schaltfläche "Aufheben".

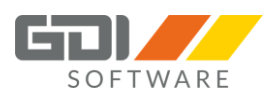

## Masken-Einstellung speichern (ab Webterminal Version 1.0.3.x):

In der Buchungsfreigabe "Ansicht Buchungen" haben Sie die Möglichkeit sich Ihre Spalten anzeigen zu lassen die Sie nutzen. Des Weiteren können Sie diese sortieren und die Einstellung dauerhaft speichern.

Um Ihre Ansicht einzustellen, welche Spalten Sie anzeigen wollen klicken Sie am rechten Rand auf dieses

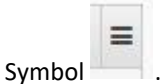

## Es wird eine Auswahlliste geöffnet:

| Geht-Komment                      | Standor 🚍 | Entfernen o<br>Ansicht ersc |
|-----------------------------------|-----------|-----------------------------|
| ✓ Datum                           |           |                             |
| ✓ Dauer                           |           | Um die Eins                 |
| ✓ Von                             |           | so zu sehen,                |
| ✓ Bis                             |           | Haben Sie d                 |
| ✓ Status                          |           | Anzeige bes                 |
| ✓ PNr.                            |           | Auslieferung                |
| GNr.                              |           | Beim Klick a                |
| ✓ Name                            |           | der Maske w                 |
| ✓ Zeitart                         |           |                             |
| ✓ Kostenstelle                    |           |                             |
| ✓ Kostenträger                    |           |                             |
| ✓ Kommentar                       |           |                             |
| ✓ Geht-Komment                    | ar        |                             |
| <ul> <li>Standort komm</li> </ul> | t         |                             |
| <ul> <li>Standort geht</li> </ul> |           |                             |
|                                   |           |                             |
| Einstellung speiche               | ern       |                             |
| Einstellung zurück                | setzen    |                             |
| _                                 |           |                             |

Entfernen oder setzten Sie den Haken bei der Spalte, die in Ihrer Ansicht erscheinen soll.

Um die Einstellungen zu speichern und beim nächsten Aufruf wieder so zu sehen, klicken Sie in der Liste auf "Einstellung speichern".

Haben Sie die Einstellung nicht gespeichert und eine Auswahl für die Anzeige bestimmter Spalten getroffen, wird die Maske wieder im Auslieferungszustand angezeigt.

Beim Klick auf "Einstellung zurücksetzen" in der Liste wird die Ansicht der Maske wieder in den Auslieferungszustand zurückgesetzt.

#### Sortierung der Spalten:

Um die Anzeige Ihrer Spalten zu sortieren, klicken Sie mit der linken Maustaste auf die Spalte die verschoben werden soll und halten die Maustaste gedrückt. Ziehen Sie nun die Spalte nach rechts oder links und lassen die Maustaste an der gewünschten Stelle wieder los.

| Dauer | Zeitart | Von | Bis |
|-------|---------|-----|-----|
|       |         |     |     |

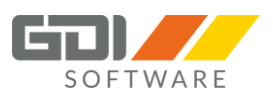

# Buchungsdetails anzeigen (ab Webterminal Version 1.0.4.x):

11:59 01:00

| Da      | tum: 28.02 | .2019       |       |         | Durch den Klick auf das 🖤 in der Spalte "Dauer" werden Ihnen die |
|---------|------------|-------------|-------|---------|------------------------------------------------------------------|
| Fehler: |            |             |       |         | Buchungsdetails des einzelnen Tages angezeigt.                   |
|         | Istgesam   | t > Maxzeit |       |         |                                                                  |
|         | Kernzeitf  | ehler       |       |         |                                                                  |
| Bu      | chungen:   |             |       |         |                                                                  |
|         | Von        | Bis         | Std   | Zeitart |                                                                  |
|         |            |             | 01:00 | SP      |                                                                  |
|         | 08:00:00   | 11:00:00    | 03:00 | Α       |                                                                  |
|         | 11:01:00   | 14:00:00    | 01:59 | SC      |                                                                  |
|         | 15:00:00   | 22:00:00    | 07:00 | Α       |                                                                  |
| Ze      | itkonten:  |             |       |         |                                                                  |
|         | SOLL       |             |       | 08:00   |                                                                  |
|         | ISTGESAN   | ΛT          |       | 11:59   |                                                                  |
|         | NZ25       |             |       | 02:00   |                                                                  |
|         | GLEITZEI   | Г           |       | -03:59  |                                                                  |
| Su      | mme:       |             |       |         |                                                                  |

Summe

variable Pause

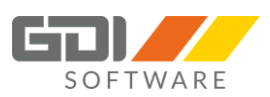

#### Die Elemente im Karteireiter "Personal":

| Buch     | Buchungsfreigabe        |                    |                  |              |              |             |        |       |  |  |
|----------|-------------------------|--------------------|------------------|--------------|--------------|-------------|--------|-------|--|--|
| Buchunge | n Personal              |                    |                  |              |              |             |        |       |  |  |
| 🗸 frei   | geben 🗙 nicht freigeben | Geräteansicht 🗸 Ok | tober 2018       |              |              |             |        |       |  |  |
|          | Nr.                     | Mitarbeiter        | Offene Buchungen | Soll         | lst          | Differenz   | Urlaub | Krank |  |  |
|          | 1000                    | Administrator,     | 0                | 00 h 00 min  | 00 h 00 min  | 00 h 00 min | 0      | 0     |  |  |
|          | 1002                    | Müller Karl,       | 3                | 40 h 00 min  | 40 h 00 min  | 00 h 00 min | 0      | 0     |  |  |
|          | 1003                    | Schmitt Tobias,    | 3                | 184 h 00 min | 184 h 00 min | 00 h 00 min | 0      | 0     |  |  |
|          | 1004                    | Schulz Robin,      | 3                | 184 h 00 min | 184 h 00 min | 00 h 00 min | 0      | 0     |  |  |
|          | 1005                    | Muster Max,        | 1                | 27 h 00 min  | 27 h 00 min  | 00 h 00 min | 0      | 0     |  |  |
|          | 1006                    | Schmitt Hans,      | 3                | 184 h 00 min | 184 h 00 min | 00 h 00 min | 0      | 0     |  |  |
|          | 1007                    | Haas Michael,      | 7                | 184 h 00 min | 184 h 00 min | 00 h 00 min | 0      | 5     |  |  |
|          | 1008                    | Scheffer Claudia,  | 1                | 40 h 00 min  | 40 h 00 min  | 00 h 00 min | 0      | 0     |  |  |
|          | 1009                    | Dankwart Ginger,   | 11               | 176 h 00 min | 168 h 00 min | -8 h 00 min | 10     | 0     |  |  |
|          | 1010                    | Losches Gerald,    | 0                | 176 h 00 min | 176 h 00 min | 00 h 00 min | 0      | 0     |  |  |
|          | 1011                    | Schwarz Sophie,    | 2                | 184 h 00 min | 184 h 00 min | 00 h 00 min | 0      | 0     |  |  |
|          | 1012                    | Grüner Egon,       | 8                | 184 h 00 min | 184 h 00 min | 00 h 00 min | 0      | 5     |  |  |
|          | 1013                    | Lee Stacy,         | 3                | 40 h 00 min  | 40 h 00 min  | 00 h 00 min | 0      | 0     |  |  |
|          | 1014                    | Lange Ludwig,      | 3                | 176 h 00 min | 176 h 00 min | 00 h 00 min | 0      | 0     |  |  |
|          | 1015                    | Hansen Peter,      | 3                | 184 h 00 min | 184 h 00 min | 00 h 00 min | 0      | 0     |  |  |

In der Spalte "Offene Buchung" gibt es drei verschiedene Statusanzeigen:

Rot: Die Mitarbeiterbuchungen wurden noch nicht freigegeben.

**Gelb:** Auf der Buchungsebene sind alle Buchungen freigegeben, es ist noch eine Freigabe im Bereich Personal erforderlich.

**Grün:** Die Mitarbeiterbuchungen sind freigegeben. Dies kann auch unabhängig erfolgen, ohne eine Buchungsprüfung vorzunehmen.

Die Ziffer in der Spalte "Offene Buchungen" gibt an, wie viele Buchungen auf der Buchungsebene noch keine Freigabe erhalten haben.

| ✓ freigeben X nicht freigeben Geräteansicht | < | Oktober 2018 | > |
|---------------------------------------------|---|--------------|---|
|---------------------------------------------|---|--------------|---|

**freigeben:** Markieren Sie die jeweiligen Mitarbeiter, die Sie freigeben möchten, und klicken Sie anschließend auf die Schaltfläche "freigeben". Wenn Sie den Haken in der Checkbox vor der Spalte "Nr." setzen, werden alle Mitarbeiter markiert.

nicht freigeben: Markieren Sie die jeweiligen Mitarbeiter, bei denen Sie die Freigabe entfernen möchten, und klicken Sie anschließend auf die Schaltfläche "nicht freigeben". Wenn Sie den Haken in der Checkbox vor der Spalte "Nr." setzen, werden alle Mitarbeiter markiert.

Geräteansicht: Hier können sie zwischen der Geräteansicht und Personalansicht wechseln. - Nur mit dem Modul "Gerätebuchungen" nutzbar.

Zeitraum: Nutzen Sie die Pfeiltasten, um den passenden Zeitraum auszuwählen.

Gleiches gilt, wenn Sie Gerätebuchungen prüfen möchten. Jedoch erfolgt hier zwangsläufig keine Übergabe in die Lohnabrechnung. - Nur mit dem Modul "Gerätebuchungen" nutzbar.

©GDI mbH, GDI Mobile Zeiterfassung

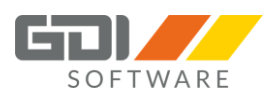

## Masken-Einstellung speichern (ab Webterminal Version 1.0.3.x):

In der Buchungsfreigabe "Ansicht Personal" haben Sie die Möglichkeit sich Ihre Spalten anzeigen zu lassen die Sie nutzen. Des Weiteren können Sie diese sortieren und die Einstellung dauerhaft speichern.

Um Ihre Ansicht einzustellen, welche Spalten Sie anzeigen wollen klicken Sie am rechten Rand auf dieses

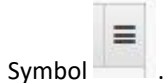

## Es wird eine Auswahlliste geöffnet:

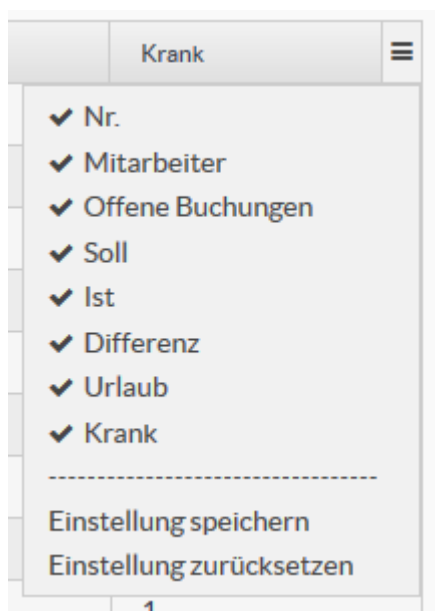

Entfernen oder setzten Sie den Haken bei der Spalte, die in Ihrer Ansicht erscheinen soll.

Um die Einstellungen zu speichern und beim nächsten Aufruf wieder so zu sehen, klicken Sie in der Liste auf "Einstellung speichern".

Haben Sie die Einstellung nicht gespeichert und eine Auswahl für die Anzeige bestimmter Spalten getroffen, wird die Maske wieder im Auslieferungszustand angezeigt.

Beim Klick auf "Einstellung zurücksetzen" in der Liste wird die Ansicht der Maske wieder in den Auslieferungszustand zurückgesetzt.

#### Sortierung der Spalten:

Um die Anzeige Ihrer Spalten zu sortieren, klicken Sie mit der linken Maustaste auf die Spalte die verschoben werden soll und halten die Maustaste gedrückt. Ziehen Sie nun die Spalte nach rechts oder links und lassen die Maustaste an der gewünschten Stelle wieder los.

| - |       |         |     |     |
|---|-------|---------|-----|-----|
|   | Dauer | Zeitart | Von | Bis |

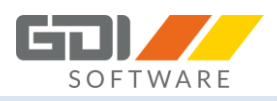

# 8.10 HINWEISE

Unter dem Menüpunkt "Hinweise" können Fehler wie in den Jahreswerten bearbeitet werden. Der Menüpunkt erscheint, wenn Sie in einer Mitarbeitergruppe als "Gruppenleiter" oder "Stellvertreter" festgelegt wurden.

| lin                           | linweise   |   |      |   |              |   |                                      |   |            |
|-------------------------------|------------|---|------|---|--------------|---|--------------------------------------|---|------------|
| A Hinweise as "UK" Destatigen |            |   |      |   |              |   |                                      |   |            |
|                               | Datum      | * | PNr. |   | Name         |   | Fehlertext                           |   | Bearbeiten |
|                               | Datum      | × | PNr  | × | Name         | × | Fehlertext                           | × |            |
|                               | 03.05.2019 |   | 1014 |   | Lange Ludwig |   | Keine Buchung vorhanden Sollzeit > 0 |   |            |
|                               | 02.05.2019 |   | 1005 |   | Muster Max   |   | Keine Buchung vorhanden Sollzeit > 0 |   |            |
|                               | 02.05.2019 |   | 1014 |   | Lange Ludwig |   | Keine Buchung vorhanden Sollzeit > 0 |   |            |
|                               | 30.04.2019 |   | 1005 |   | Muster Max   |   | Keine Buchung vorhanden Sollzeit > 0 |   |            |
|                               | 30.04.2019 |   | 1014 |   | Lange Ludwig |   | Keine Buchung vorhanden Sollzeit > 0 |   |            |
|                               | 29.04.2019 |   | 1014 |   | Lange Ludwig |   | Keine Buchung vorhanden Sollzeit > 0 |   |            |
|                               | 26.04.2019 |   | 1014 |   | Lange Ludwig |   | Keine Buchung vorhanden Sollzeit > 0 |   |            |
|                               | 25.04.2019 |   | 1005 |   | Muster Max   |   | Keine Buchung vorhanden Sollzeit > 0 |   |            |
|                               | 25.04.2019 |   | 1014 |   | Lange Ludwig |   | Keine Buchung vorhanden Sollzeit > 0 |   |            |

Es gibt zwei mögliche Bearbeitungsmethoden:

Sie drücken die Schaltfläche "Buchung bearbeiten" Es erscheint ein Fenster in dem Sie vorhandene Buchungen bearbeiten können.

| itart   | Von      | Bis      | Kostenstelle | Kostenträger | Kommentar | Dauer       | Aktionen |  |
|---------|----------|----------|--------------|--------------|-----------|-------------|----------|--|
| nwesend | 10:00:00 | 14:00:00 |              |              |           | 03 h 00 min | 2        |  |
|         |          |          |              |              |           |             |          |  |
|         |          |          |              |              |           |             |          |  |
|         |          |          |              |              |           |             |          |  |
|         |          |          |              |              |           |             |          |  |

Hier kann die Buchung mit der Schaltfläche gelöscht werden.

Durch Drücken der Schaltfläche "Buchung löschen" wird **die Buchung wird sofort gelöscht. Es erfolgt keine** Abfrage.

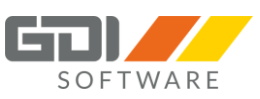

| Zeitart + × |                     |    |  |  |  |  |  |  |
|-------------|---------------------|----|--|--|--|--|--|--|
| Anv         | vesend              | ~  |  |  |  |  |  |  |
| Datum       |                     |    |  |  |  |  |  |  |
|             | 01.07.2019          |    |  |  |  |  |  |  |
| Zeit        | Zeit Dauer          |    |  |  |  |  |  |  |
| Von         |                     |    |  |  |  |  |  |  |
| 15:00:00    |                     |    |  |  |  |  |  |  |
| Bis         |                     |    |  |  |  |  |  |  |
|             | 20:00:00            |    |  |  |  |  |  |  |
| Kost        | enstelle            |    |  |  |  |  |  |  |
| Bitt        | e auswählen         | ~  |  |  |  |  |  |  |
| Kost        | enträger            |    |  |  |  |  |  |  |
| Bitt        | e auswählen         | ~  |  |  |  |  |  |  |
| Kom         | mentar Geht-Komment | ar |  |  |  |  |  |  |
|             |                     |    |  |  |  |  |  |  |
|             |                     |    |  |  |  |  |  |  |
|             |                     |    |  |  |  |  |  |  |
| S           | peichern Verwerf    | en |  |  |  |  |  |  |

Bei "Buchung bearbeiten" erscheint das Fenster zur Korrektur wie bereits im Kapitel "Monatsübersicht" beschrieben.

Wählen Sie einen oder mehrere Hinweise aus und drücken die Schaltfläche "Hinweis als "OK" bestätigen"

× Hinweise als "OK" bestätigen

Der Hinweis wird in der Anzeige nicht mehr angezeigt und in den Jahreswerten ist dieser als "OK" bestätigt.

| Γ |                                     | ,<br>             |                                                                                 |          |
|---|-------------------------------------|-------------------|---------------------------------------------------------------------------------|----------|
|   | Buchungen Historie Zeitko           | onten Jahreswerte | Fehlerprotokoll                                                                 |          |
|   | PersonalNr                          | Datum             | Text                                                                            | Ok       |
|   | > 1003 <tobias schmitt=""></tobias> | 15.01.2018        | Der in einem Zeitkonto hinterlegte Warnwert je Tag wurde erreicht/überschritten | <b>V</b> |
|   | 1003 <tobias schmitt=""></tobias>   | 15.01.2018        | Istgesamt > Maxzeit                                                             |          |

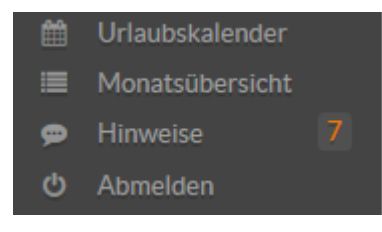

Des Weiteren ist für den angemeldeten Mitarbeiter im Menü links sichtbar, wie viele neue Hinweise zur Bearbeitung vorliegen.

## Masken-Einstellung speichern (ab Webterminal Version 1.0.3.x):

In der Tabellenansicht haben Sie die Möglichkeit sich Ihre Spalten anzeigen zu lassen die Sie nutzen. Des Weiteren können Sie diese sortieren und die Einstellung dauerhaft speichern.

Um Ihre Ansicht einzustellen, welche Spalten Sie anzeigen wollen klicken Sie am rechten Rand auf dieses

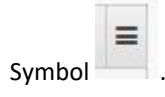

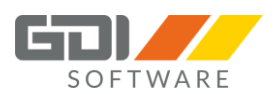

## Es wird eine Auswahlliste geöffnet:

|                                                             | Bearbeiten              | Entfern<br>Ansicht             |
|-------------------------------------------------------------|-------------------------|--------------------------------|
| <ul> <li>✓ Datum</li> <li>✓ PNr.</li> <li>✓ Name</li> </ul> |                         | Um die<br>so zu se             |
| <ul> <li>Fehlertex</li> <li>Bearbeite</li> </ul>            | t<br>n                  | Haben S<br>Anzeige<br>Ausliefe |
| Einstellung s<br>Einstellung z                              | peichern<br>urücksetzen | Beim Kl<br>der Mas             |

Entfernen oder setzten Sie den Haken bei der Spalte, die in Ihrer Ansicht erscheinen soll.

Um die Einstellungen zu speichern und beim nächsten Aufruf wieder so zu sehen, klicken Sie in der Liste auf "Einstellung speichern".

Haben Sie die Einstellung nicht gespeichert und eine Auswahl für die Anzeige bestimmter Spalten getroffen, wird die Maske wieder im Auslieferungszustand angezeigt.

Beim Klick auf "Einstellung zurücksetzen" in der Liste wird die Ansicht der Maske wieder in den Auslieferungszustand zurückgesetzt.

## Sortierung der Spalten:

Um die Anzeige Ihrer Spalten zu sortieren, klicken Sie mit der linken Maustaste auf die Spalte die verschoben werden soll und halten die Maustaste gedrückt. Ziehen Sie nun die Spalte nach rechts oder links und lassen die Maustaste an der gewünschten Stelle wieder los.

| Dauer | Zeitart | Von | Bis |
|-------|---------|-----|-----|

#### 8.11 EINSTELLUNGEN

In den Einstellungen kann der angemeldete Bediener sein Webterminal für

Der Punkt ist links im Menü des angemeldeten Bedieners zu finden.

sich selbst gestalten (ab Webterminal Version 1.0.6.x).

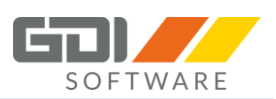

- Webterminal
- 9 Historie
- Teamauskunft
- 🖉 Anträge
- Urlaubskalender
- Einstellungen
- O Abmelden

| nüpunkte                                                                                                 | Webterminal                                                        | Historie                            | Urlaubskalender                                                    |
|----------------------------------------------------------------------------------------------------|--------------------------------------------------------------------|-------------------------------------|--------------------------------------------------------------------|
| <ul> <li>✓ Historie</li> <li>✓ Teamauskunft</li> <li>✓ Anträge</li> </ul>                                | 1. Element<br>Buchungsterminal ↔<br>2. Element<br>Tagesübersicht ↔ | Standardansicht<br>Kalender 🗸       | Sortierung nach<br>Personalnummer v<br>Ansicht<br>Gruppenansicht v |
| <ul> <li>Urlaubskalender</li> <li>Monatsübersicht</li> <li>Buchungsfreigabe</li> <li>Hinweise</li> </ul> | 3. Element<br>Teamauskunft v<br>4. Element                         | Aktualisierungsintervall<br>-keine- |                                                                    |
|                                                                                                    | 5. Element                                                         | Salden anzeigen                     |                                                                    |

**Menüpunkte:** Hier können Sie einstellen, welche Menüpunkte links zur Verfügung stehen sollen. Sie sind kein Gruppenleiter oder Stellvertreter in einer Mitarbeitergruppe, dann stehen Ihnen die Menüpunkte "Monatsübersicht", "Buchungsfreigabe" und "Hinweise" nicht zur Verfügung.

**Webterminal:** Hier können Sie die Elemente der Startseite nach Ihren Anforderungen anordnen oder nur teilweise anzeigen lassen. Legen Sie einfach Ihre Reihenfolge fest.

**Historie:** In der Historie gibt es zwei Karteireiter. Legen Sie hier fest welcher Karteireiter beim auswählen des Menüpunktes "Historie" als Standard angezeigt werden soll.

**Webterminal/Teamauskunft:** Legen Sie hier fest, in welchem Intervall die Teamauskunft bzw. das Startseitenelement automatisch aktualisiert werden soll. Die Zeit läuft ab der Anmeldung bzw. nach Aktualisierung des Browsers.

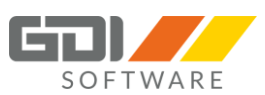

**Monatsübersicht:** Ab der Webterminal Version 1.0.9.x besteht für einen Gruppenleiter / Stellvertreter die Möglichkeit für seine Monatsansicht die Salden anzeigen zu lassen. Hier kann schon vorab eingestellt werden, ob die Darstellung der Monatsansicht mit oder ohne Salden erfolgen soll. Das ein- bzw. ausblenden der Salden kann in der Monatsansicht zusätzlich gesteuert werden.

**Urlaubskalender:** Legen Sie hier fest, ob im Urlaubskalender die Sortierung nach "Personalnummer" oder "Name" erfolgen soll. Ab der Webterminal Version 1.0.9.x ist es möglich eine Voreinstellung für die Ansicht des Urlaubskalenders vorzunehmen. Zur Auswahl stehen die Ansichten "Einzelansicht" und "Gruppenansicht".

Über die Schaltfläche "Zurücksetzen" wird der Auslieferungszustand wieder hergestellt.

## 8.12 PASSWORT ÄNDERN

Sie möchten als Benutzer ihr Passwort ändern, dann klicken Sie auf den Namen links im Menü. Es erscheint der Menüpunkt "Passwort ändern".

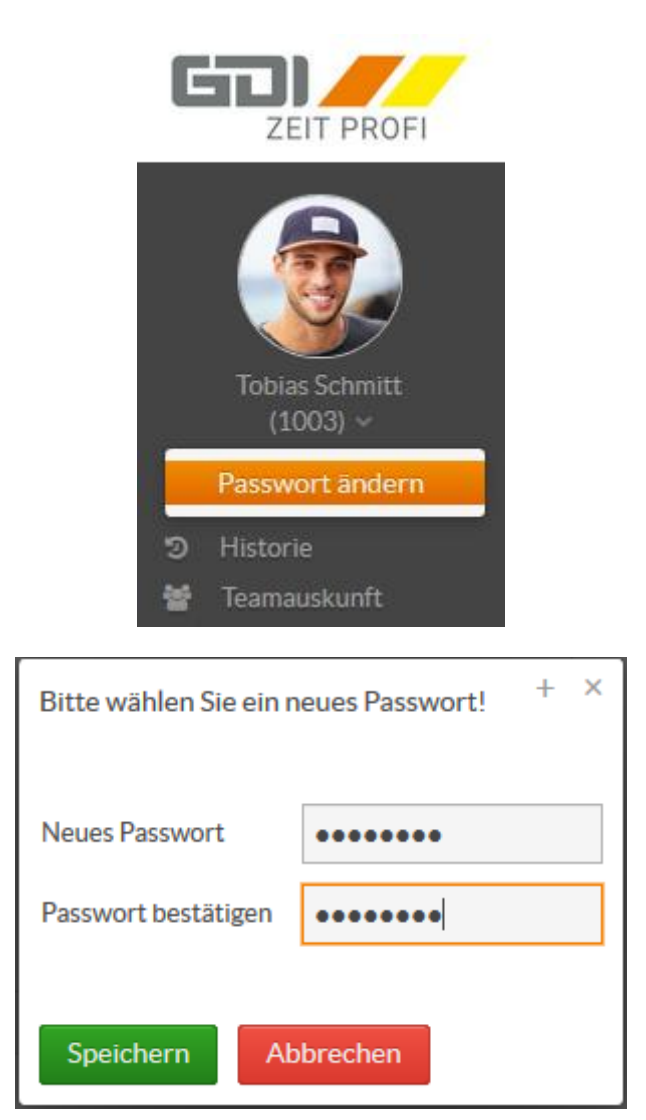

Nach Aufruf des Menüpunktes öffnet sich ein Fenster in dem Sie ihr Passwort ändern können. Durch "Speichern" der Änderung ist Ihr neues Passwort aktiv.

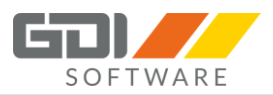

# 8.13 ABMELDEN

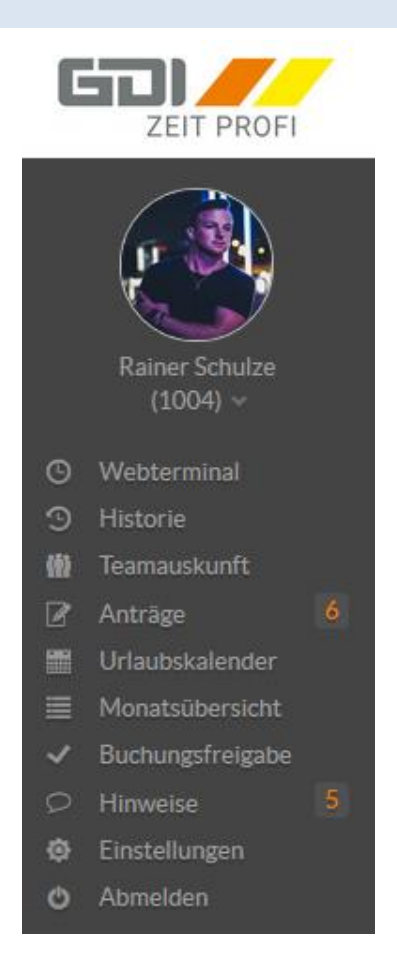

Für die Abmeldung aus dem Webterminal klicken Sie links im Menü auf "Abmelden".

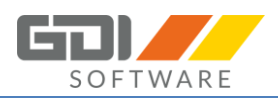

## 9. Bedienung GDI Zeit-App

## 9.1 EINFÜHRUNG

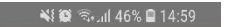

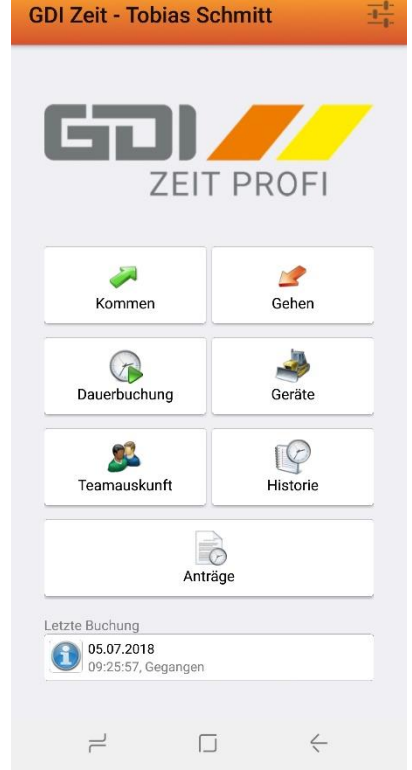

| Netzbetreiber 🗢    | 15:37                    |             |
|--------------------|--------------------------|-------------|
| Tobia<br>Abteilung | s Schmitt<br>g Marketing | -           |
| Anwes              | send seit 15:36 Uhr      | r           |
| Kommen             |                          | Gehen       |
|                    | • 0 0                    |             |
| Salden             |                          |             |
| Gleitzeit          |                          | 5 Stunden   |
| Ist-Gesamt         |                          | 119 Stunden |
| Sollzeit           |                          | 120 Stunden |
| Sollzeit           |                          | 120 Stunden |

Mit der GDI Zeit App können Sie Ihre GDI Zeit erstmals auf mobile "Endgeräte" nutzen. Alles was Sie dazu benötigen ist ein Smartphone (Android ab 4.0.3 oder iOS ab 9.3) sowie den GDI App Server.

Die GDI Zeit App kommuniziert von Ihrem mobilen Endgerät direkt mit Ihrem GDI App Server und erhält alle notwendigen Informationen aus dem Live-System Ihrer GDI Zeit. Dies ermöglicht beispielsweise die Verwendung von kundenspezifischen Zeitarten, Kostenstellen oder Kostenträgern. Sobald Sie den jeweiligen Datensatz in der Datenbank des Kunden angelegt haben, können Sie auch mobil darauf zugreifen und Ihre Buchung durchführen.

Die GDI Zeit App bietet nicht nur die Möglichkeit Ihre eigene Kommenund Gehen-Buchung durchzuführen, sondern ermöglicht auch das Buchen für beliebig viele weitere Mitarbeiter.

Optional bieten wir auch die Funktion "Dauerbuchung" an. (Mehr dazu lesen Sie im Kapitel 9.4).

Des Weiteren können Sie in der Teamauskunft den aktuellen Buchungsstatus Ihres gesamten Teams entnehmen. Die Teamauskunft bietet Ihnen hierbei zusätzlich die Möglichkeit direkt mit einem Mitarbeiter, über Telefon, Handy oder Email, in Kontakt zu treten.

In der Buchungshistorie informieren Sie sich über Ihre letzten Buchungen sowie die dazugehörigen Salden. Grafisch aufbereitet wird hier die bereits gearbeitete Zeit in Bezug auf Ihre Sollzeit berechnet und dargestellt. Außerdem können Sie hier auch Informationen zu Ihrem Urlaubskonto finden.

Die GDI Zeit-App bietet außerdem die Möglichkeit des Offline-Betriebs, d. h. dass Sie auch ohne Internetverbindung Buchungen erfassen können.

Dieses Dokument beschreibt die Installation und Konfiguration eines GDI App Servers und der GDI Zeit-App zum gemeinsamen Betrieb sowie die Bedienung der GDI Zeit-App.

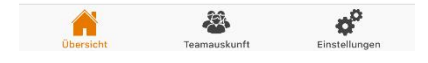

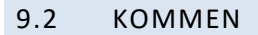

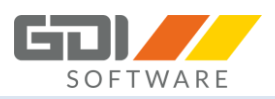

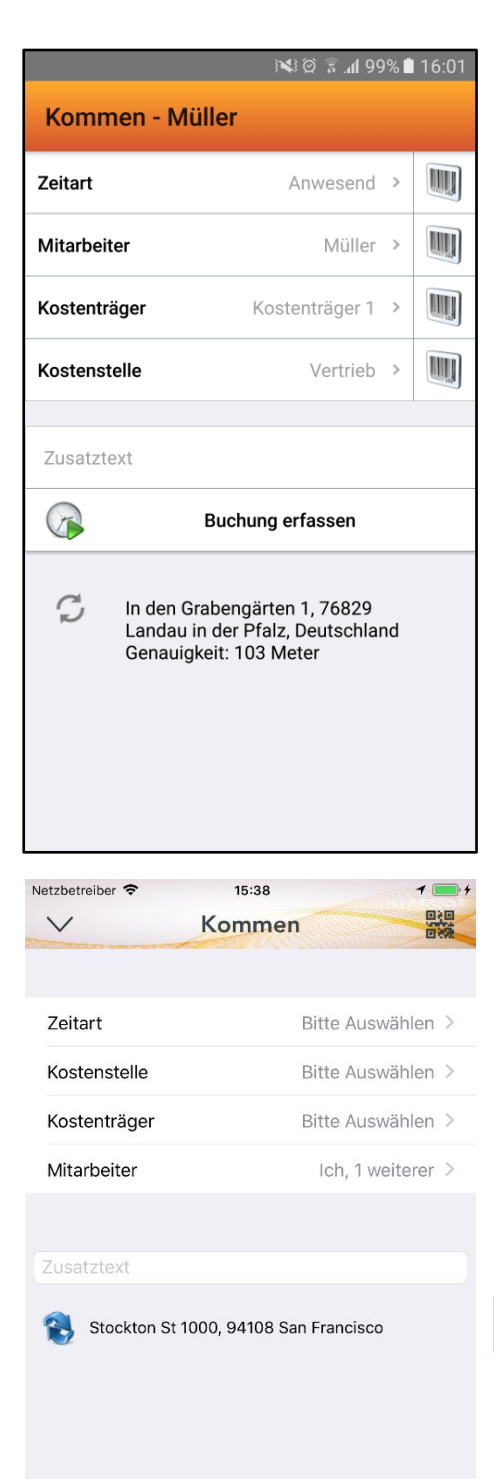

Der Kommen-Bildschirm bietet Ihnen verschiedene Auswahlmöglichkeiten für Ihre Buchung. In der linken Spalte lesen Sie die jeweilige Kategorie, in der rechten Spalte wird jeweils der aktuell ausgewählte Wert angezeigt. Im Folgenden werden die verschiedenen Einstellmöglichkeiten näher erklärt:

## 9.2.1 ZEITARTEN

Wählen Sie diese Zeile, so können Sie die Zeitart auswählen, die Sie Buchen möchten. Es werden die aktuell in Ihrer Zeiterfassung hinterlegten und gültigen Zeitarten geladen und angezeigt. Die aktuell ausgewählte Zeitart wird grafisch durch den Haken dargestellt.

Standardmäßig wird hier die Zeitart "A" für Anwesend hinterlegt. Eine geänderte Auswahl bleibt bis zum nächsten Abmelden in der App bestehen.

## 9.2.2 KOSTENSTELLEN

Wählen Sie diese Zeile, so können Sie eine Kostenstelle für Ihre Buchung wählen. Es werden die aktuell in Ihrer Zeiterfassung hinterlegten und gültigen Kostenstellen geladen und angezeigt. Die aktuell ausgewählte Kostenstelle wird grafisch durch einen Haken dargestellt.

Standardmäßig wird hier keine Kostenstelle hinterlegt. Eine geänderte Auswahl bleibt bis zum nächsten Abmelden in der App bestehen.

## 9.2.3 KOSTENTRÄGER

Wählen Sie diese Zeile, so können Sie einen Kostenträger für Ihre Buchung wählen. Es werden die aktuell in Ihrer Zeiterfassung hinterlegten und gültigen Kostenträger geladen und angezeigt. Der aktuell ausgewählte Kostenträger wird grafisch durch einen Haken dargestellt.

Standardmäßig wird hier kein Kostenträger hinterlegt. Eine geänderte Auswahl bleibt bis zum nächsten Abmelden in der App bestehen.

Buchung erfassen

R

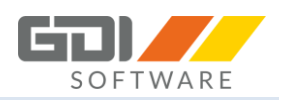

## 9.2.4 MITARBEITERAUSWAHL

Wählen Sie diese Zeile, so können Sie auswählen für welchen Mitarbeiter Sie die Buchung durchführen möchten. Sie haben die Möglichkeit beliebig viele Mitarbeiter auszuwählen. Aktuell ausgewählte Mitarbeiter werden durch den Haken gekennzeichnet. Sollten keine weiteren Mitarbeiter angezeigt werden, so verfügen Sie nicht über die Rechte für andere Mitarbeiter zu buchen. Beachten Sie, dass für eine erfolgreiche Buchung mindestens eine Person ausgewählt sein muss.

Standardmäßig wird hier der angemeldete Benutzer ausgewählt. Eine geänderte Auswahl bleibt bis zum nächsten Abmelden in der App bestehen.

Zusätzlich zur Filtermöglichkeit nach Favoriten (Kapitel 9.2.7) besteht hier die Möglichkeit nach "Abteilungen" zu Filtern.

In Android sehen Sie dazu folgende Icons:

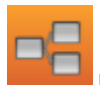

Der Abteilungsfilter ist nicht aktiv.

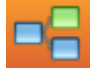

Der Abteilungsfilter ist aktiviert.

Beim Klick auf das Icon, können Sie die Definition des Filters vornehmen:

in the

| Abteilungen:        | X            |  |
|---------------------|--------------|--|
| ۹                   |              |  |
| Abteilung Marketing | $\checkmark$ |  |
| Abteilung Vertrieb  |              |  |
| Übernehmen          |              |  |
| Filter zurücksetzen |              |  |

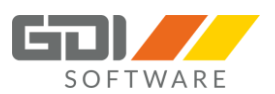

#### In iOS sehen Sie dazu folgende Icons:

| Netzbetreiber 🗢<br>Kommen Mitar | 15:38 7 🖬            | <sup>*</sup> Über den "Trichter" können Sie die Anzeige über die "Abteilungen" filtern. |  |
|---------------------------------|----------------------|-----------------------------------------------------------------------------------------|--|
| Q Suchen                        |                      |                                                                                         |  |
| ANGEMELDETER BENUTZER           | 3                    | Über den "Stern" können Sie die Favoriten aktivieren oder deaktivieren (Kapitel 9.2.7). |  |
| Tobias Schmitt                  | ×                    |                                                                                         |  |
| Alle aus                        | wählen Alle abwählen | Über das "Pfeil" Symbol können die Namen nach                                           |  |
| Administrator                   |                      | "Personalnummer" oder "Name" sortiert werden.                                           |  |
| Claudia Scheffer                | ~                    |                                                                                         |  |

Genereller Hinweis: Abteilungen müssen im Firmenstamm der GDI Zeit angelegt werden und in den Stammdaten des Personals hinterlegt sein. Nur dann ist die Nutzung dieses Filters möglich!

Sind Handygruppen definiert, werden nur die Abteilungen anzeigt, die bei den dazugehörigen Mitarbeitern zur Gruppen eingetragen sind.

## 9.2.5 ZUSATZTEXT

In dieser Zeile können Sie optional einen Text erfassen. Dieser darf max. 100 Zeichen enthalten. Dieser ist dann in der GDI Zeit unter den Jahreswerten bei der jeweiligen Buchung sichtbar.

Ab der GDI Zeit Version 5.0.2.x und des dazugehörigen Server Managers, ist es möglich auch bei der "Gehen" Buchung einen Zusatztext zu erfassen. Grundsätzlich können nun Zusatztexte von max. 255 Zeichen bei den Buchungen erfasst werden.

#### 9.2.6 BUCHUNG ERFASSEN

Durch das Auswählen dieses Buttons wird die GDI Zeit-App eine Verbindung zu Ihrem GDI AppServer herstellen und die Buchung generieren. Die GDI Zeit-App liefert Ihnen eine Meldung zurück und teilt Ihnen mit, ob Ihre Buchung erfolgreich durchgeführt werden konnte. Die Buchung kann nur erfolgen, wenn Sie sich in der App angemeldet haben und Sie mindestens einen Mitarbeiter ausgewählt haben.

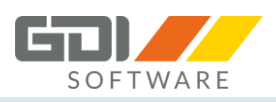

# 9.2.7 FAVORITEN

Bei der Auswahl des Mitarbeiters, Zeitart, Kostenstelle, Kostenträger oder Gerätes haben Sie die Möglichkeit Favoriten zu wählen. Um diese zu definieren müssen in den Handygruppen bei dem Feld "Dispo" ein Haken bei der jeweiligen Auswahl gesetzt werden. Weiteres dazu finden Sie in der Hilfe unter GDI Zeit| Stammdaten| Zeiterfassungsstamm| Handygruppe| Anlage und Funktion der Handygruppen.

In den Apps sehen Sie bei der Auswahl jeweils das "Stern" Icon:

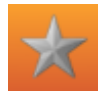

Die Favoriten sind nicht aktiv.

 $\star$ 

Die Favoriten sind aktiv.

In den Einstellungen der GDI Zeit App haben Sie die Möglichkeit die Favoriten als vorrangige Anzeige zu benutzen.

## 9.2.8 LOKALE FAVORITEN (AKTUELL NUR ANDROID)

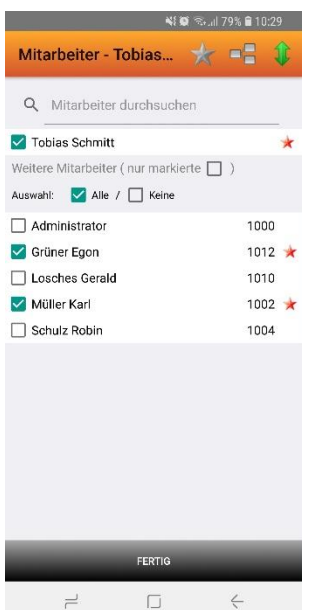

Bei der Auswahl des Mitarbeiters, Zeitart, Kostenstelle, Kostenträger oder Gerätes haben Sie die Möglichkeit lokale Favoriten zu wählen.

Um diesen zu definieren, klicken Sie auf die entsprechende Auswahl bis der kleine rote Stern erscheint. Gleiches gilt für die Deaktivierung.

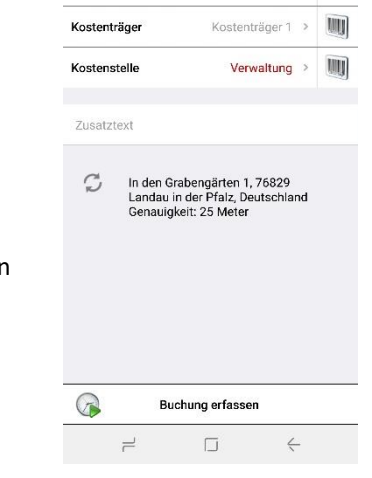

国 料蔵 Sull 79% 自10:30 Kommen - Tobias Schmitt

Anwesend >

Ich und 2 Andere >

Zeitart

Mitarbeiter

Um in der Hauptmaske den lokalen Favoriten auszuwählen, machen Sie in der jeweiligen Zeile einen "Long Klick". Der lokale Favorit wurde angewendet, wenn die Schrift rot ist.
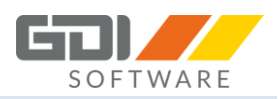

# 9.3 GEHEN

| Gehen - Müller                                                                                                    |                                                                |
|----------------------------------------------------------------------------------------------------|----------------------------------------------------------------|
|                                                                                                    | 9.3.1 GEHEN BUCHEN                                             |
| Mitarbeiter Müller >                                                                                                    | Siehe Kapitel 9.2 "Kommen"                                     |
| Zusatztext                                                                                                    | 9.3.2 MITARBEITERAUSWAHL                                       |
| Klaus-von-Klitzing-Straße 1, 76829 Landau in der Pfalz, Deutschland<br>Genauigkeit: 29 Meter                                                                                                    | Siehe Kapitel 9.2 "Kommen" Punkt 9.2.4<br>"Mitarbeiterauswahl" |
|                                                                                                    | 9.3.3 BUCHUNG ERFASSEN                                         |
|                                                                                                    | Siehe Kapitel 9.2 "Kommen" Punkt 9.2.6 "Buchung<br>erfassen"   |
|                                                                                                    |                                                                |
| Buchung erfassen                                                                                                    |                                                                |
| Buchung erfassen                                                                                                    |                                                                |
| Buchung erfassen       Gehen       Mitarbeiter                                                                                                    |                                                                |
| Buchung erfassen       ✓     Gehen       Mitarbeiter     Ich →       Zusatztext     Ich →                                                                                                    |                                                                |
| Buchung erfassen         ✓       Gehen         Mitarbeiter       Ich >         Zusatztext       Ich >         Total Straße 1, 76829 Landau in der Pfalz       Ich >                                                                                                    |                                                                |
| Buchung erfassen         Image: Construction of the second second secon |                                                                |

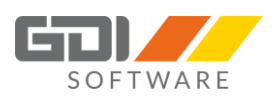

# 9.4 DAUERBUCHUNG

Voraussetzung für die Nutzung der Dauerbuchung:

- 1. Eine Handygruppe muss eingerichtet sein.
- 2. Der Nutzer muss der Handygruppe zugeordnet sein.
- 3. Mindestens bei einer Zeitart muss der Haken "nur Dauer buchen" in dieser Handygruppe aktiviert sein.

Tipp: Die Einrichtung einer Handygruppe finden Sie in der Hilfe der GDI Zeit unter:

GDI Zeit | Stammdaten | Zeiterfassungstamm | Handygruppe | Anlage und Funktion der Handygruppen

In der Übersicht haben Sie die gleiche Auswahlmöglichkeit wie im Kapitel 9.2 "Kommen".

Es gibt zwei Möglichkeiten eine Dauerbuchung zu erfassen:

- 1. Angabe der Uhrzeit "von" und "bis", die App errechnet die Differenz und sendet das Ergebnis in die GDI Zeit.
- Angabe der Dauer in Stunden. <u>Die Erfassung erfolgt in Industriestunden.</u> Beispiel: Die Maschine wurde 3 Stunden und 15 Minuten genutzt. Erfassung: 3,25.

P

Optional kann ein Zusatztext bis 100 Zeichen erfasst werden.

| کا 15:13 🕅 🕅 🕅 🕅 کا 🕅                                            |                   |  |  |  |  |
|------------------------------------------------------------------|-------------------|--|--|--|--|
| Dauerbuchung - Herbst                                            |                   |  |  |  |  |
| Zeitart                                                          | Bitte Auswählen > |  |  |  |  |
| Mitarbeiter                                                      | Herbst >          |  |  |  |  |
| Kostenträger                                                     | Bitte Auswählen > |  |  |  |  |
| Kostenstelle                                                     | Bitte Auswählen > |  |  |  |  |
| Uhrzeit                                                          | _ bis             |  |  |  |  |
| Zusatztext                                                       |                   |  |  |  |  |
| Buchung erfassen                                                 |                   |  |  |  |  |
| In den Grabengärten 1, 76829<br>Landau in der Pfalz, Deutschland |                   |  |  |  |  |

In der Android App ist die Dauerbuchung über die Schaltfläche

Dauerbuchung auf dem Startbildschirm aufrufbar.

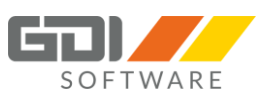

In der iOS App kann eine Dauerbuchung erzeugt werden, wenn Sie die Schaltfläche "Kommen" drücken. Bei der Anzeige "Kommen" wird in der ersten Zeile die Option "Dauerbuchung" angezeigt. Durch betätigen des Schiebers, werden dann die zusätzlichen Felder für eine Dauerbuchung angezeigt. Um die Erfassung zwischen "Uhrzeit" und "Stunden" zu wechseln reicht es aus, einfach auf die entsprechende Erfassung (Uhrzeit, Stunden) zu klicken.

| V Ko                                     | mmen 🐘                    | $\vee$ H                | Kommen 🔐                    | ✓ K                 | Commen 🔐                   |
|------------------------------------------|---------------------------|-------------------------|-----------------------------|---------------------|----------------------------|
|                                          |                           | Dauerbuchung            |                             | Dauerbuchung        |                            |
| Dauerbuchung                             | $\bigcirc$                | Zeitart                 | Anwesend >                  | Zeitart             | Anwesend >                 |
| Zeitart                                  | Anwesend >                | Kostenstelle            | Produktion Bereich A >      | Kostenstelle        | Produktion Bereich A >     |
| Kostenstelle                             | Bitte Auswählen >         | Kostenträger            | Kostenträger 2 >            | Kostenträger        | Kostenträger 2 >           |
| Kostenträger                             | Bitte Auswählen >         | Mitarboitor             |                             | Mitarbeiter         | Ich >                      |
| Mitarbeiter                              | Ich >                     | Mitarbeiter             |                             | Librasit            | Stundon                    |
| Zusatztext<br>In den Graber<br>der Pfalz | ngärten , 76829 Landau in | Von Bis<br>Zusatztext   | Sunden                      | Dauer<br>Zusatztext | pengärten 76229 Landau in  |
| Buch                                     | nung erfassen             | In den Gra<br>der Pfalz | bengärten , 76829 Landau in | der Pfalz           | Jengarten, 70029 Landad in |
|                                          |                           | В                       | uchung erfassen             | 🖓 Ви                | chung erfassen             |

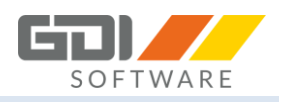

# 9.5 GERÄTEBUCHUNGEN (AKTUELL NUR ANDROID)

|                               | 📲 🗭 🖘 III 76% 🖬 12:04  |                                                                                                    |
|-------------------------------|------------------------|----------------------------------------------------------------------------------------------------|
| Geräte - Mülle                | r                      | Voraussetzung für die Nutzung der Gerätebuchung:                                                                                     |
| Zeitart                       | Bitte Auswählen 🔉 🎚    | 1. Die Lizenz "Gerätebuchungen" muss vorhanden sein.                                                                                 |
| Geräte                        | 1 / Schaufelbagger ゝ 🎚 | 2. Der Mitarbeiter muss das Recht naben auf ein Gerat<br>buchen zu dürfen (Menü/Rechteverwaltung oder                                |
| Kostenträger                  | Bitte Auswählen 🔸 🎚    | Verwaltung über Handygruppen).                                                                                                    |
| Kostenstelle                  | Bitte Auswählen 🔉 🎚    | Tipp: Die Einrichtung einer Handygruppe finden Sie in der Hilfe der GDI Zeit unter:                                                  |
| Uhrzeit                       | _ bis                  | GDI Zeit  Stammdaten  Zeiterfassungstamm  Handygruppe <br>Anlage und Funktion der Handygruppen                                       |
| Dauer in Stunden              | -                      |                                                                                                    |
| Dauer in Tagen                | -                      | In der Übersicht der Gerätebuchung haben Sie die gleiche<br>Auswahlmöglichkeit wie im Kapitel 9.2 "Kommen".                          |
| Zählerstand<br>O <u>Start</u> | bis Ende               | Die Auswahl eines Gerätes ist gleich, wie die eines Mitarbeiters.<br>Lediglich die Filterfunktion nach Abteilung gibt es hier nicht. |
| Zusatztext                    |                        |                                                                                                    |
| Buc                           | hung erfassen          |                                                                                                    |
|                               |                        |                                                                                                    |
|                               |                        |                                                                                                    |

Es gibt vier Möglichkeiten eine Gerätebuchung zu erfassen:

- 1. Angabe der Uhrzeit "von" und "bis", die App errechnet die Differenz und sendet das Ergebnis in die GDI Zeit.
- Angabe der Dauer in Stunden. <u>Die Erfassung erfolgt in Industriestunden.</u> Beispiel: Die Maschine wurde 3 Stunden und 15 Minuten genutzt. Erfassung: 3,25.
- 3. Angabe der Dauer in Tagen. Hier ist die Anzahl der Tage anzugeben. In den Einstellungen unter "Dauerbuchungen" müssen hierzu die Sollstunden pro Tag definiert sein.
- 4. Angabe des Zählerstandes "Start" und "Ende", die Daten werden in die GDI Zeit übergeben und die Differenz unter der "Dauer" ausgegeben. Der letzte Zählerstand wird sich für die nächste Buchung für das Gerät gemerkt, so dass einfach nur der neue Endstand erfasst werden muss.

Optional kann ein Zusatztext bis 100 Zeichen erfasst werden.

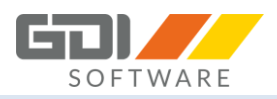

# 9.6 TEAMAUSKUNFT

Die Teamauskunft bietet Ihnen die Möglichkeit, eine Übersicht über den Buchungsstatus Ihres Teams zu erhalten. Im Folgenden werden die Funktionen näher beschrieben.

Für die Anzeige der Mitarbeiter gelten die gleichen Rechte wie in der GDI Zeit.

Ist der Nutzer in einer definierten Handygruppe, so werden lediglich die Mitarbeiter aus dieser Gruppe angezeigt.

Ist der Nutzer in mehreren Handygruppen so werden alle Mitarbeiter gruppenübergreifend angezeigt.

Ist bei einem Mitarbeiter ein Austrittsdatum erfasst, wird dieser in der Teamauskunft nicht mehr angezeigt.

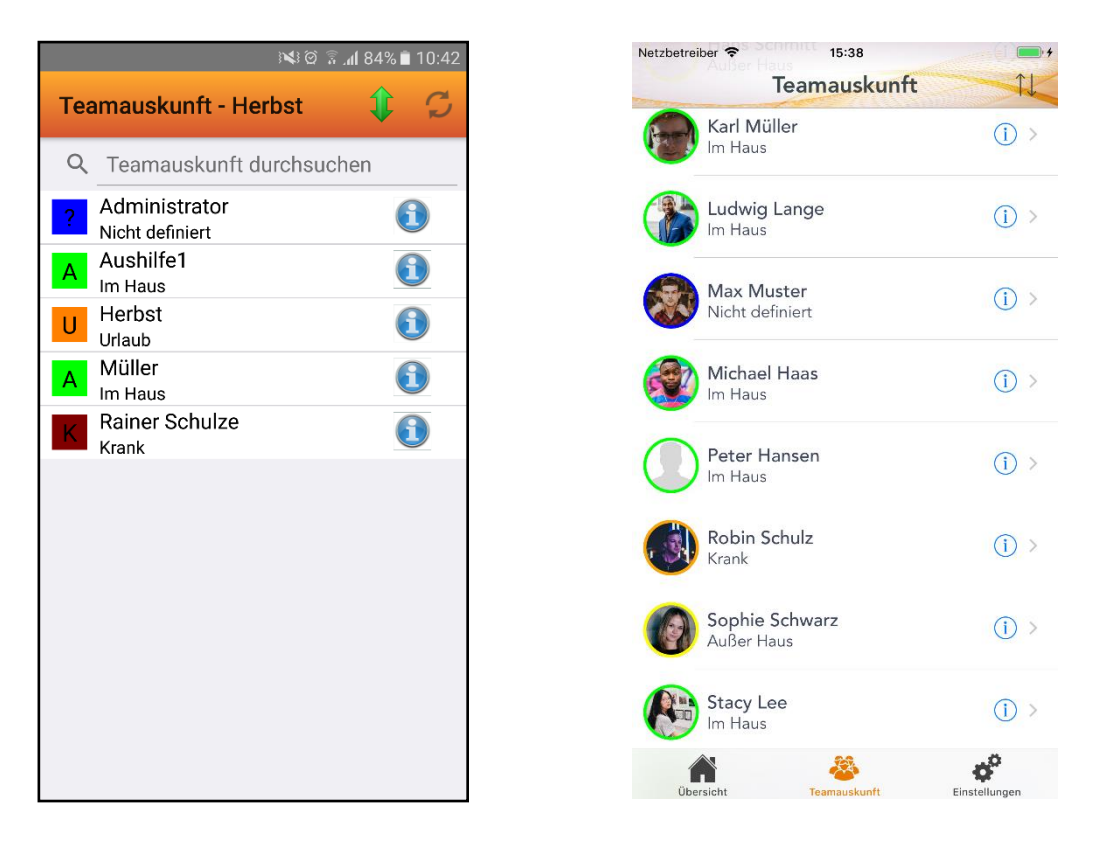

Aufgrund der geltenden Datenschutz-Grundverordnung (DSGVO) kann die Teamauskunft so eingestellt werden, dass nur noch die nötigsten Felder angezeigt werden. Die Einstellungen werden im Hauptprogramm vorgenommen. Lesen sie dazu die Hilfe unter GDI Zeit| Auswertungen| Teamauskunft| Teamauskunft nach DSGVO welche Einstellungen benötigt werden.

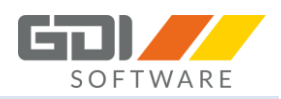

# 9.6.1 BUCHUNGEN

An der rechten Seite wird ein blauer Kreis mit einem Pfeil (ab iOS7 ein Informationssymbol) angezeigt. Sofern Sie über das Recht verfügen, dürfen die Buchungen der hier angezeigten Mitarbeiter eingesehen werden. Wählen Sie dieses aus, so werden Ihnen die letzten Buchungen dieses Mitarbeiters inklusive seiner Salden angezeigt (Weitere Informationen zur Buchungsanzeige finden Sie im Kapitel 9.6 "Buchungshistorie").

| 83% 🖹 10:45 🕅 🕅                                                      |          |                                                                      |     |  |
|----------------------------------------------------------------------|----------|----------------------------------------------------------------------|-----|--|
| Buchungshistorie - Müller 🦪                                          |          |                                                                      |     |  |
| Р                                                                    | ersonal  | Salo                                                                 | den |  |
| Mittwoch, 28.12.2016                                                 |          |                                                                      |     |  |
| Von                                                                  |          | Bis                                                                  |     |  |
| 07:58:00                                                             |          | 07:58:00                                                             |     |  |
| 2                                                                    | h 47 min |                                                                      | >   |  |
| Dienstag, 27.12.2016                                                 |          |                                                                      |     |  |
| Von                                                                  |          | Bis                                                                  |     |  |
| 16:30:00<br>15:00:00<br>13:29:00<br>10:05:00<br>09:00:00<br>07:57:00 |          | 17:15:00<br>16:30:00<br>15:00:00<br>12:31:00<br>10:05:00<br>09:00:00 |     |  |
| 8                                                                    | h 17 min |                                                                      | >   |  |
| Montag, 26.12.2016                                                   |          |                                                                      |     |  |
| Von                                                                  |          | Bis                                                                  |     |  |
| -                                                                    |          | 8.00h                                                                |     |  |
| 8                                                                    | h 0 min  |                                                                      |     |  |

| etzbetreiber 🗢 15:39             |              |
|----------------------------------|--------------|
| Karl Müller<br>Abteilung Technik | ×            |
| 000                              |              |
| 22.11.2017, Mittwoch             |              |
| 08:00 - 15:39                    | 7:39         |
| 7:39                             |              |
| 21.11.2017, Dienstag             |              |
| 08:00 - 12:00<br>13:00 - 17:00   | 4:00<br>4:00 |
| 8:00                             |              |
| 20.11.2017, Montag               |              |
| 08:00 - 17:00                    | 9:00         |
| 9:00                             |              |
| 17.11.2017, Freitag              |              |

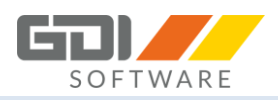

## 9.6.2 TELEFON / HANDY

Ist in Ihrer GDI Zeit, bei Ihrem Mitarbeiter das Feld Telefon/Handy gepflegt, so wird Ihnen bei der Auswahl des Mitarbeiters die Telefonfunktion zur Verfügung stehen. Sie können aus der GDI Zeit-App direkt ein Telefonat zu der hinterlegten Telefon-/Handynummer durchführen.

Haben Sie in den Einstellungen (siehe Kapitel 9.7 "Einstellungen") eine Vorwahl hinterlegt, so wird die Auswahlmöglichkeit der Telefonnummer wie folgt durchgeführt:

- Es wird nur die in der Datenbank hinterlegte Nummer vorgeschlagen
- Es wird die eingegebene Vorwahl + die in der
- Datenbank hinterlegte Nummer vorgeschlagen
   Es wird die Handynummer vorgeschlagen (sofern in der Datenbank gepflegt)

Der Aufruf dieser Informationen erfolgt durch Antippen der Zeile des jeweiligen Mitarbeiters.

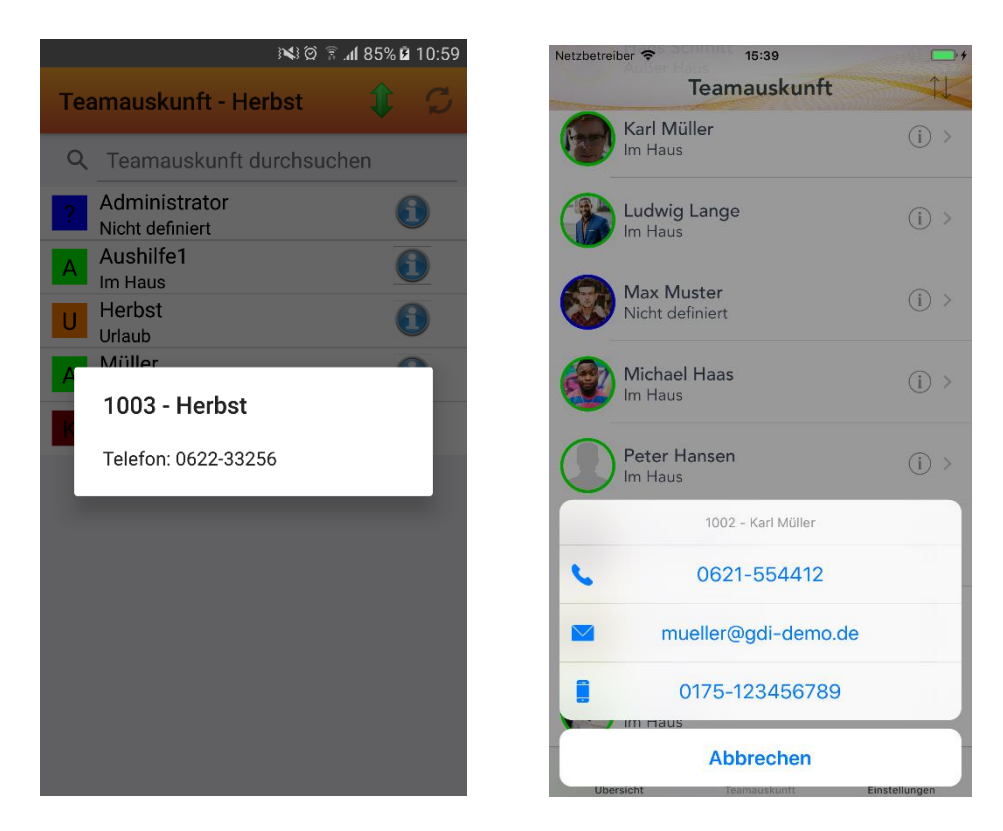

#### 9.5.3 E-MAIL

Ist in Ihrer GDI Zeit bei Ihrem Mitarbeiter das Feld E-Mail gepflegt, so wird Ihnen bei der Auswahl des Mitarbeiters die E-Mail-Funktion zur Verfügung stehen. Sie können hiermit direkt eine E-Mail an die in Ihrer Datenbank hinterlegte Email-Adresse versenden.

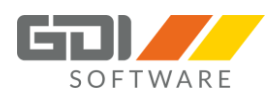

#### 9.7 BUCHUNGSHISTORIE

#### 9.7.1 BUCHUNGSHISTORIE

In der Buchungshistorie werden die Buchungszeit sowie der dazugehörige Tagessaldo der letzten zehn Tage angezeigt.

Für abgeschlossene Buchungszeiten (zusammengehörende "Kommen"- und "Gehen"-Buchungen) werden parametrierte Berechnungen aus der GDI Zeit (automatische Pausenabzüge, Rundungen, Kappungen, Zuschläge, etc.) nicht berücksichtigt.

Ist ein Buchungszeitraum noch nicht abgeschlossen, weil die "Gehen"-Buchung noch nicht erfolgt ist, ist für den Zeitraum seit der letzten "Kommen"-Buchung nur ein Näherungswert angegeben, der sich durch die parametrierten Berechnungen noch ändern kann.

Somit werden bei dem jeweiligen Tag die erfassten Buchungen nur summiert. Wie bereits oben beschrieben, werden hier keine parametrierten Berechnungen aus der GDI Zeit berücksichtigt.

Zu jedem Datum wird eine Statusanzeige dargestellt, welche die bereits geleistete Arbeitszeit im Verhältnis zur aktuellen Sollzeit visualisiert.

Die Anzeige der Buchungsdetails kann entweder über Hauptmenü für den jeweils gerade angemeldeten Benutzer oder aber durch den blauen Pfeil in der Teamauskunft für die jeweiligen Mitarbeiter aufgerufen werden. Voraussetzung hierfür ist, dass der App-Nutzer über die Leserechte für die Buchungen des einzusehenden Mitarbeiters verfügt.

Am Ende der Buchungshistorie werden zusätzlich noch die aktuellen Informationen zu Ihrem Urlaubskonto angezeigt. Hier erfahren Sie wie viele Tage Ihres Urlaubs Sie bereits genommen, geplant oder bereits beantragt haben und wie viele Tage Ihnen noch zur Verfügung stehen.

| K 🖄 🕯                            | .dl 83% 🖹 10:45                  | Netzbetreiber 🗢 15:37   |       |
|----------------------------------|----------------------------------|-------------------------|-------|
| Buchungshistorie - Müller        | Ş                                | Tobias Schmitt          |       |
| Personal                         | Salden                           | Abtending Warketing     |       |
| littwoch 28.12.2016              |                                  | Anwesend seit 15:36 Uhr |       |
| Von                              | Bis                              | Kommen                  | Gehen |
| 07:58:00                         | 07:58:00                         | 00                      |       |
| 2 h 47 min                       | ,                                | 22.11.2017, Mittwoch    |       |
| ienstag, 27.12.2016              |                                  | 08:00 - 12:29           | 4:    |
| Von                              | Bis                              | 15:36 - 15:37           | 0:    |
| 16:30:00                         | 17:15:00                         | 4:31                    |       |
| 15:00:00<br>13:29:00<br>10:05:00 | 16:30:00<br>15:00:00<br>12:31:00 | 21.11.2017, Dienstag    |       |
| 09:00:00<br>07:57:00             | 10:05:00<br>09:00:00             | 08:00 - 12:00           | 4:    |
| 8 h 17 min                       | >                                | 13:00 - 17:00           | 4:    |
| lontog 06.10.0016                |                                  | 8:00                    |       |
| Von                              | Bis                              | 20.11.2017, Montag      |       |
| -                                | 8.00h                            |                         |       |
| 8 h 0 min                        | >                                |                         | ¢.    |

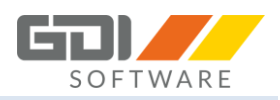

Anwesend

04:29h

Anwesend

00:00h

# 9.7.2 BUCHUNGSDETAILS

Die Buchungsdetails geben nähere Informationen zu Buchungen an einem bestimmten Datum. In Abhängigkeit des gewählten Datums werden alle an diesem Datum durchgeführten Buchungen des jeweiligen Mitarbeiters angezeigt. Zusätzlich zur Anzeige in der Buchungshistorie werden zu jeder Buchung auch die gebuchte Kostenstellen, der gebuchte Kostenträger, die gebuchte Zeitart sowie der gebuchte Zusatztext angezeigt.

|                     | 10:45 🗎 83% 🕼 😨 🕅 | Netzbetreiber 🗢         | 15:37      |
|---------------------|-------------------|-------------------------|------------|
| 27 12 2016          | C.                | $\checkmark$            | 22.11.2017 |
| 27.12.2010          |                   | 08:00 - 12:29           |            |
| 16:30:00 - 17:15:00 |                   | Zeitart<br>Kostenstelle |            |
| Zeitart             | Anwesend          | Kostenträger<br>Dauer   |            |
| Kostenträger        | Vertrieb          | Text                    |            |
| Kostenstelle        |                   | 15:36 - 15:36           |            |
| Dauer               | 00:45:00          | Zeitart<br>Kostenstelle |            |
| Text                |                   | Kostenträger<br>Dauer   |            |
| 15:00:00 - 16:30:00 |                   | Text                    |            |
| Zeitart             | Dienstgang        |                         |            |
| Kostenträger        | Vertrieb          |                         |            |
| Kostenstelle        |                   |                         |            |
| Dauer               | 01:30:00          |                         |            |
| Text                |                   |                         |            |
| 13:29:00 - 15:00:00 |                   |                         |            |
| Zeitart             | Anwesend          |                         |            |

# 9.8 ANTRÄGE

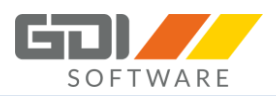

#### 9.8.1 ANTRAG STELLEN

Die Antragsverwaltung dient dazu, dass Mitarbeiter selbständig Anträge für Fehlzeiten wie Urlaub, Krankheit, Fortbildung usw. stellen können.

Voraussetzung ist, dass Mitarbeitergruppen angelegt sind und die Mitarbeiter einer Gruppe zugeordnet sind. Des Weiteren muss ein Bediener für den Mitarbeiter angelegt sein, damit er sich bei der jeweiligen Erfassungsmöglichkeit anmelden kann.

- In der GDI Zeit: Menüpunkt "Bearbeitung" "Anträge".
- Im GDI Webterminal: Menüpunkt "Anträge".
- In der GDI Zeit App : Schaltfläche "Anträge".

Die eigenen Anwesenheits- und Fehlzeiten, sowie auch die der anderen Gruppenmitglieder, können eingesehen werden.

Einzelbuchungen mit Uhrzeiten und Stunden werden dabei nicht angezeigt.

#### Die Vorgehensweise:

1. Der Mitarbeiter stellt einen Antrag (z.B. für Urlaub). Dieser wird mit Bestätigung des Buttons "Speichern" bei dem zuständigen Vorgesetzten beantragt.

2. Der Vorgesetzte wird über den Antrag in der Zeiterfassung und per E-Mail informiert.

3. Der Vorgesetzte kann den Antrag genehmigen oder ablehnen.

4. Der Mitarbeiter sieht im Antragswesen, ob sein Antrag genehmigt oder abgelehnt wurde und wird per E-Mail informiert.

5. Ein Antrag kann vom Mitarbeiter jederzeit zurückgezogen werden.

Um jeweils eine E-Mail für den Antragsstatus zu versenden, ist wie folgt vorzugehen:

1. Im GDI Appserver muss ein SMTP-Server für den Mailversand hinterlegt sein (Kapitel 4.2 Stichwort "SMTP Konfiguration für E-Mail Versand".

2. In der GDI Zeit muss im Personalstamm eine gültige E-Mail-Adresse für jeden Mitarbeiter hinterlegt sein.

#### 9.8.2 BEDIENUNG ANDROID

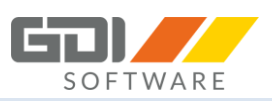

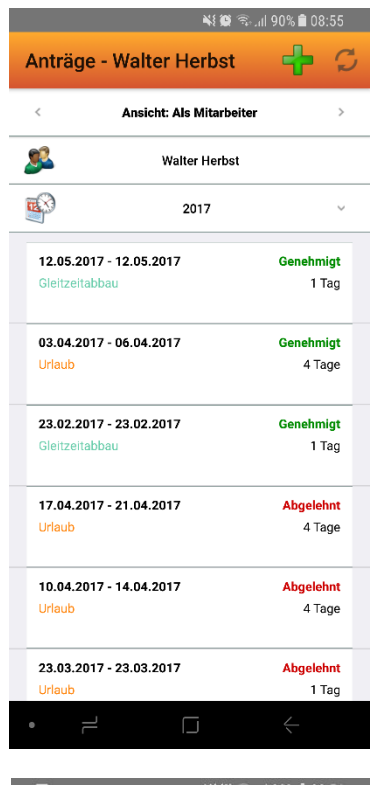

Walter Herbst

06.04.2017

7 Tag(e)

15 Tag(e)

4 Tag(e)

03 Mo

3,5 Tag(e)

Gruppenauswahl: Alle

05

Mitte

Urlaub 03.04.2017

4

Antrag

Antragsdetails

Antragsteller:

Zeitart:

Von: Bis:

Tage:

Text:

Urlaubszeiten

Genommen:

Geplant:

Rest:

Beantragt:

003 Walter He

Genehmigungsstatus AUSHILFEN / Rainer Schulze

Stellvertreter: Walter Herbst

Stellvertreter: Walter Herbs

BÜRO / Rainer Schulze

Frster Tag

C

Letzter Tag

Genehmigt

Genehmigt

#### **Ansicht: Als Mitarbeiter**

Name: Hier wird der Name des angemeldeten Mitarbeiters angezeigt.

Jahr: Anträge für das Jahr, in dem diese begonnen haben.

**Übersicht über Anträge:** In der Liste unten sehen Sie Ihre bereits gestellten Anträge mit dem jeweiligen Informationen sowie den "Status". Durch Klick auf den Antrag erhalten Sie weitere Detailinformationen zu Ihrem Antrag (siehe Bild unten).

Antragsdetails: Hier sehen Sie die Details zu Ihrem Antrag.

Urlaubszeiten: Hier werden die Salden des Antragsstellers angezeigt.

**Übersicht:** Die Gruppenansicht zeigt alle Mitglieder der Gruppe mit den eventuell gebuchten Fehlzeiten für den Zeitraum des gestellten Antrages. Je nach Rechte oder Gruppenzuordnung werden in dieser Ansicht, Ihnen die Gruppen angezeigt, in denen Sie zugeordnet sind.

Durch einen Klick auf die Gruppenauswahl, haben Sie die Möglichkeit nach Gruppen zu filtern:

| Gruppen:  | Х |
|-----------|---|
| ۹         |   |
| Alle      |   |
| AUSHILFEN |   |
| BÜRO      |   |
|           |   |

**Genehmigungsstatus**: Hier können Sie den jeweiligen Genehmigungsstatus der zugeordneten Mitarbeitergruppe sehen.

Mögliche Status:

- Beantragt
- Genehmigt

AbgelehntZurückgezogen

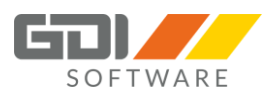

#### Antrag erstellen:

| 💌 🛄                                                       | <b>X</b> { <b>0</b>                                                                         | 🕅 11 89% 🛑 08:58                 |
|-----------------------------------------------------------|---------------------------------------------------------------------------------------------|----------------------------------|
| Neuer An                                                  | ıtrag für Walter I                                                                          | Herbst 🔒                         |
| <b>Zeitart</b><br>Bitte wählen S<br>Zum Beispiel          | Sie hier eine Zeitart für Ihr<br>"U-Urlaub" für einen Urlau                                 | en Antrag aus.<br>bsantrag.      |
| ×                                                         | U <urlaub></urlaub>                                                                         | Ŷ                                |
| Zeitraum<br>Bitte wählen S                                | Sie den Zeitraum für Ihren                                                                  | Antrag aus.                      |
| ~                                                         | 29.07.2017 - 29.07.20                                                                       | 17 ~                             |
| Tages-/Sc<br>Geben Sie hie<br>Tages- /Schic<br>Erster Tag | h <b>icht-Bereich</b><br>r an, ob der Antrag für gar<br>ht-Bereiche gelten soll.<br>g Mitte | nze Tage oder für<br>Letzter Tag |
|                                                           |                                                                                             |                                  |
| <b>Text</b><br>Geben Sie hie<br>Diese Eingabe             | r den Bemerkungstext zu<br>e ist optional.                                                  | Ihrem Antrag an.                 |
| Bemerkun                                                  | ığ                                                                                          |                                  |
|                                                           |                                                                                             |                                  |

Um einen neuen Antrag zu erstellen klicken Sie oben rechts im Menü auf "+".

| Anträge - Walter Herbst | ÷ | S |
|-------------------------|---|---|
|-------------------------|---|---|

Nun öffnet sich nebenstehendes Fenster.

**Zeitart:** Wählen Sie die gewünschte Zeitart aus mit Hilfe einer Auswahlliste. Beispiel: Wählen Sie "U" - für Urlaub oder "BU" - für Schwerbehinderten Urlaub aus.

Zeitraum: Wählen Sie einen Zeitraum über den Kalender aus. Der ausgewählte Zeitraum muss in der Zukunft liegen! Ab der GDI Zeit Version 4.3.x kann ein Antrag ab dem heutigen Tag gestellt werden! Sollten die Zeiträume nicht zueinander passen, erhalten Sie dementsprechend eine Hinweismeldung.

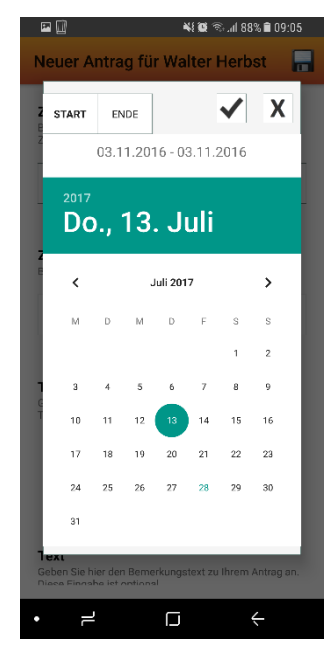

Tages-/Schicht-Bereich:

**Erster Tag / Mitte / Letzter Tag:** Geben Sie hier an, ob der Antrag für ganze Tage oder für Tages-/Schicht-Bereiche gelten soll. Eine Auswahl kann durch einen Klick auf das jeweilige Icon für Tages-/Schicht-Bereich getroffen werden.

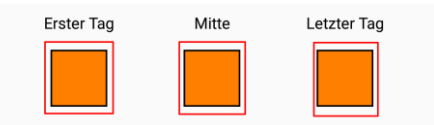

**Erster Tag:** Am ersten Antragstag 1) **Mitte:** Die Tage zwischen ersten und letzten Antragstag 1) **Letzter Tag:** Am letzten Antragstag 1)

zu 1) Ganzer Tag: Antrag gilt für den ganzen Tag. Halber Tag: Der Antrag gilt für den halben Tag, undefiniert, ob es sich um Schichtbeginn oder -ende handelt. Halber Tag Schichtanfang: Der Antrag gilt für den halben Tag zum Schichtbeginn. Halber Tag Schichtende: Der Antrag gilt für den halben Tag zum Schichtende.

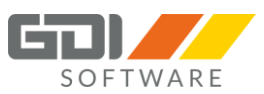

**Text:** Hier können Sie optional einen Bemerkungstext zu Ihrem Antrag erfassen. Diesen finden Sie in der Antragsliste und in der Antragsinfo wieder. Für Ihren Gruppenleiter/Stellvertreter ist dieser Text auch sichtbar und kann als Entscheidungshilfe dienen.

Ist Ihr Antrag korrekt, wird die Schaltfläche "Speichern" freigegeben. Nach Bestätigen des Buttons wird Ihr Antrag gestellt.

Es werden bei der Einreichung folgende Prüfungen je nach Zeittyp durchgeführt:

**Urlaub** - "**U**" (*U=Kürzel des Zeittyps in der GDI Zeit*): - Urlaubsanspruch: Ist noch genug Urlaub im aktuellen Jahr vorhanden? - Mindestbesetzung: Ist die Mindestbesetzung in der Mitarbeitergruppen unterschritten?

**Schwerbehinderten Urlaub - "C"** (*C=Kürzel des Zeittyps in der GDI Zeit*): - Urlaubsanspruch für den Schwerbehinderten: Ist noch genug Schwerbehinderten Urlaub im aktuellen Jahr vorhanden?

Passt eine Prüfung nicht, erhalten Sie entsprechende Hinweis-/Fehlermeldung und Ihr Antrag wird nicht eingereicht.

# ¥ 😟 🖘 اار 89% 🖹 08:58 S Anträge - Walter Herbst > < Ansicht: Als Gruppenleiter / Stellvertreter Alle Beantragt Beantragt am: 09.03.2017 15:19:05 Von 24.04.2017 bis 26.04.2017 3 Tage Hans Schmitt Beantragt Beantragt am: 09.03.2017 15:14:05 Von 27.03.2017 bis 29.03.2017 3 Tage Hans Schmitt Urlaub Beantragt Beantragt am: 22.02.2017 16:14:56 5 Tage Von 19.06.2017 bis 24.06.2017 Rainer Schulze Beantragt Beantragt am: 22.02.2017 09:29:20 Von 08.05.2017 bis 12.05.2017 5 Tage Rainer Schulze Beantragt $\Box$

#### Ansicht: Als Gruppenleiter/Stellvertreter

Um in die Ansicht des Gruppenleiters oder Stellvertreters zu kommen müssen Sie in einer Mitarbeitergruppe als Gruppenleiter oder Stellvertreter hinterlegt sein. Ist dies der Fall dann kommen Sie in diese Ansicht wenn Sie die Pfeiltasten nach links oder rechts betätigen.

Es werden immer die Anträge für alle Mitarbeiter angezeigt.

Durch Klick auf die Pfeiltaste nach unten haben Sie die Möglichkeit die Anträge nach Ihrem Status zu filtern:

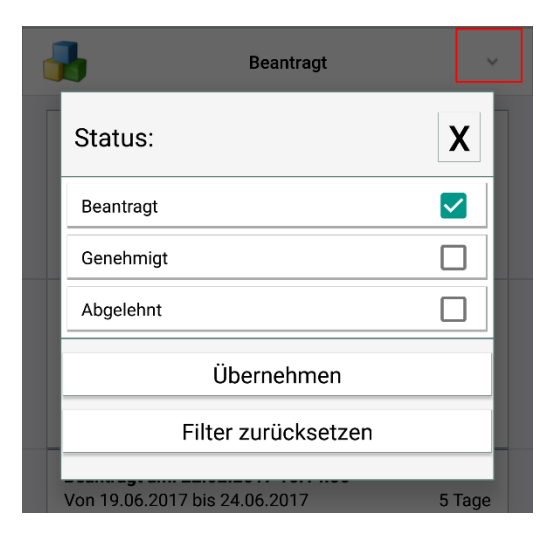

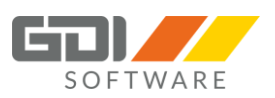

| 🗳 🔟                                       |                      | NE 🗭 🖗   | 99 اند   | % 🗎 0    | 8:59     |  |  |
|-------------------------------------------|----------------------|----------|----------|----------|----------|--|--|
| Antrag 💋                                  |                      |          |          |          |          |  |  |
| Genehr                                    | nigen                | ×        | Ab       | lehnei   | ı        |  |  |
| Antragsdetails                            |                      |          |          |          |          |  |  |
| Antragsteller:                            | Hans Sch             | mitt     |          |          |          |  |  |
| Zeitart:                                  | Urlaub               |          |          |          |          |  |  |
| Von:                                      | 24.04.201            | 7        |          |          |          |  |  |
| Bis:                                      | 26.04.201            | 7        |          |          |          |  |  |
| Tage:                                     | 3                    |          |          |          |          |  |  |
| Erster Tag                                | Mitt                 | e        | Le       | tzter '  | Гаg      |  |  |
|                                           |                      |          |          |          |          |  |  |
| Text:                                     |                      |          |          |          |          |  |  |
| Urlaubszeiten                             |                      |          |          |          |          |  |  |
| Genommen:                                 | 16 Tag(e)            |          |          |          |          |  |  |
| Geplant:                                  | 0 Tag(e)             |          |          |          |          |  |  |
| Beantragt:                                | 15 Tag(e)            |          |          |          |          |  |  |
| Rest:                                     | 12 Tag(e)            |          |          |          |          |  |  |
| ~                                         | Gruppenaus           | wahl: Al | le       |          | ~        |  |  |
|                                           |                      |          |          |          |          |  |  |
|                                           | 24 25<br>Mo Di       | 26<br>Mi | 27<br>Do | 28<br>Fr | 29<br>Sa |  |  |
| 1006 Hans Schmitt                         | UU                   | U        |          |          |          |  |  |
| Genehmigungsstatus                        |                      |          |          |          |          |  |  |
| LAGER / Walter He<br>Stellvertreter: Rain | erbst<br>Ier Schulze |          |          | Bea      | ntragt   |  |  |
| • =                                       |                      |          |          |          |          |  |  |

Durch einen Klick auf den jeweiligen Antrag, können Sie diesen bearbeiten. Hier werden Ihnen die Details zu dem gestellten Antrag angezeigt.

**Urlaubszeiten:** Hier werden die Salden des jeweiligen Mitarbeiters angezeigt, dessen Antrag Sie gerade bearbeiten.

**Übersicht:** Die Gruppenansicht zeigt alle Mitglieder der Gruppe mit den eventuell gebuchten Fehlzeiten für den Zeitraum des gestellten Antrages. Je nach Rechte oder Gruppenzuordnung werden in dieser Ansicht, Ihnen die Gruppen angezeigt, in denen der Mitarbeiter zugeordnet ist.

**Genehmigungsstatus**: Hier können Sie den jeweiligen Genehmigungsstatus der zugeordneten Mitarbeitergruppe sehen.

Über die zwei Schaltflächen oben können Sie den Antrag "Genehmigen" oder "Ablehnen". Bei einer Ablehnung

ist ein Ablehnungsgrund anzugeben.

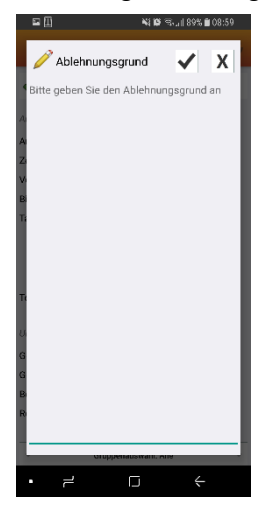

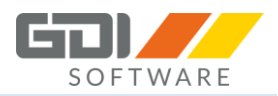

#### 9.8.3 BEDIENUNG IOS

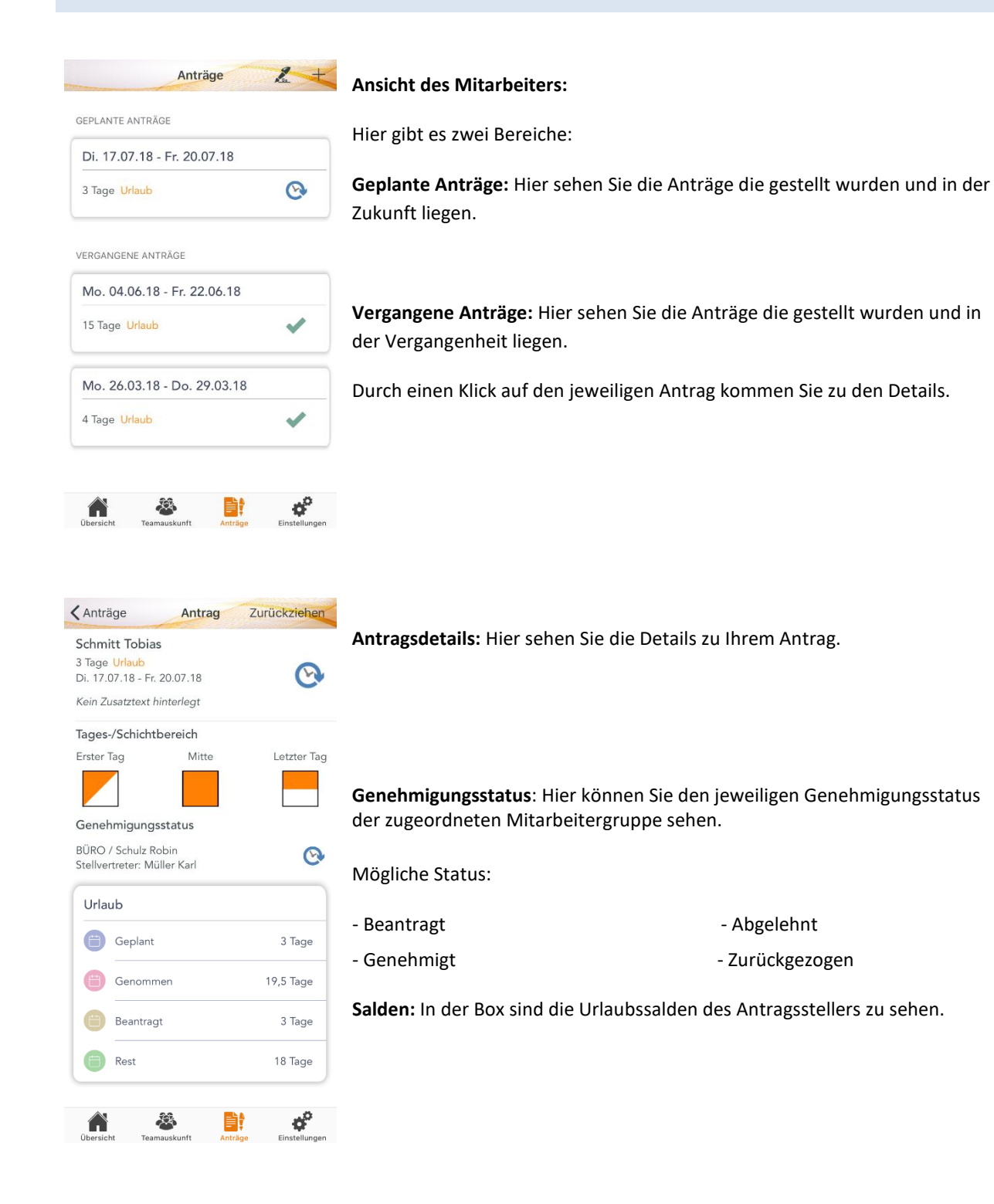

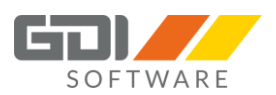

#### Antrag erstellen:

| Anträge              |          | Urlaub v A |          |         |      |            | Um einen neuen Antrag zu erstellen klicken Sie oben im Menü auf "+".         |  |  |
|----------------------|----------|------------|----------|---------|------|------------|------------------------------------------------------------------------------|--|--|
| ₩Von                 |          |            | - 🖻      |         |      |            |                                                                              |  |  |
|                      |          |            | Juli 201 | 8       |      |            | Anträge 🖉 🕂                                                                  |  |  |
| Мо                   | Di       | Mi         | Do       | Fr      | Sa   | So         |                                                                              |  |  |
| 25                   | 26       | 27         | 28       | 29      | 30   |            |                                                                              |  |  |
| 2                    | 3        | 4          | 5        | 6       |      |            | Nun öffnet sich nebenstehendes Fenster.                                      |  |  |
| 9                    | 10       | 11         | 12       | 13      | 14   |            |                                                                              |  |  |
| 16                   | 17       | 18         | 19       | 20      |      |            | Zeitart: Wählen Sie die gewünschte Zeitart aus mit Hilfe einer Auswahlliste. |  |  |
| 23                   | 24       | 25         | 26       | 27      |      |            | Beispiel: Wählen Sie "U" - für Urlaub oder "BU" - für Schwerbehinderten      |  |  |
| 30                   | 31       | 1          | 2        | 3       | 4    | 5          | Urlaub aus.                                                                  |  |  |
| Tage                 | s-/Schic | htber      | eich     |         |      |            |                                                                              |  |  |
| Schichtbereich       |          |            |          |         |      |            | lidauh                                                                       |  |  |
|                      |          |            |          |         |      |            | Gleitzeitabbau                                                               |  |  |
|                      |          |            |          |         |      |            |                                                                              |  |  |
| Bemerkung (Optional) |          |            |          |         |      |            |                                                                              |  |  |
|                      | a        | 202        |          | ELA     |      | Ö          | Schwerbehinderten Urlaub                                                     |  |  |
| Übers                | icht 1   | Ceamausk   | unft     | Anträge | Eins | stellungen |                                                                              |  |  |

**Zeitraum:** Wählen Sie einen Zeitraum über den Kalender aus. Der ausgewählte Zeitraum muss in der Zukunft liegen! Ab der GDI Zeit Version 4.3.x kann ein Antrag ab dem heutigen Tag gestellt werden! Sollten die Zeiträume nicht zueinander passen, erhalten Sie dementsprechend eine Hinweismeldung.

Der rote Punkt im Kalender zeigt Ihnen das heutige Datum an. Durch Antippen des ersten Punktes im Kalender wird das Startdatum (blauer Punkt) gesetzt. Beim zweiten Antippen eines Punktes im Kalender wird das Enddatum gesetzt. Der ausgewählte Zeitraum ist nun blau markiert.

| <b>•••</b> 1 | 7.07.2 | 018 | - 20.07.201 |    |    | В     |
|--------------|--------|-----|-------------|----|----|-------|
| 2018         |        | J   | Juli 201    | 8  |    | Augus |
| Мо           | Di     | Mi  | Do          | Fr | Sa | So    |
| 25           | 26     | 27  | 28          | 29 | 30 | 1     |
| 2            | 3      | 4   | 5           | 6  | 7  |       |
| 9            | 10     | 11  | 12          | 13 | 14 | 15    |
| 16           | 17     | 18  | 19          | 20 | 21 | 22    |
| 23           | 24     | 25  | 26          | 27 | 28 | 29    |
| 30           | 31     | 1   | 2           | 3  | 4  | 5     |

Um das Datum nochmals zu verändern tippen Sie oben auf das jeweilige Datum. Im gezeigten Bild links ist das Enddatum zur Veränderung markiert (Fettdruck).

Um in Kalender den Monat zu wechseln wischen Sie im Bereich des Kalenders nach rechts oder links.

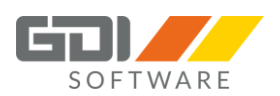

#### Tages-/Schicht-Bereich:

**Erster Tag / Mitte / Letzter Tag:** Geben Sie hier an, ob der Antrag für ganze Tage oder für Tages-/Schicht-Bereiche gelten soll. Eine Auswahl kann durch einen Klick auf das jeweilige Icon für Tages-/Schicht-Bereich getroffen werden.

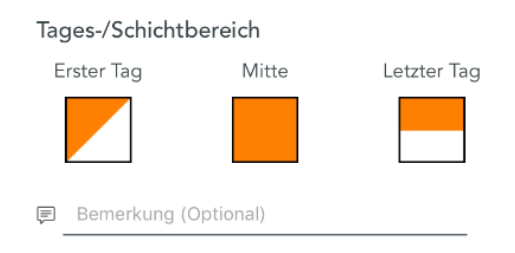

**Erster Tag:** Am ersten Antragstag 1) **Mitte:** Die Tage zwischen ersten und letzten Antragstag 1) **Letzter Tag:** Am letzten Antragstag 1)

zu 1) **Ganzer Tag:** Antrag gilt für den ganzen Tag. **Halber Tag:** Der Antrag gilt für den halben Tag, undefiniert, ob es sich um Schichtbeginn oder -ende handelt. **Halber Tag Schichtanfang:** Der Antrag gilt für den halben Tag zum Schichtbeginn. **Halber Tag Schichtende:** Der Antrag gilt für den halben Tag zum Schichtende.

Die Anzeige richtet sich danach wie viele Urlaubstage Sie ausgewählt haben.

**Bemerkung (Optional):** Hier können Sie optional einen Bemerkungstext zu Ihrem Antrag erfassen. Diesen finden Sie in der Antragsliste und in der Antragsinfo wieder. Für Ihren Gruppenleiter/Stellvertreter ist dieser Text auch sichtbar und kann als Entscheidungshilfe dienen.

Um den Antrag einzureichen, tippen Sie auf die Schaltfläche Men. Danach wird Ihr Antrag gestellt.

Es werden bei der Einreichung folgende Prüfungen je nach Zeittyp durchgeführt:

**Urlaub** - **"U"** (*U=Kürzel des Zeittyps in der GDI Zeit*): - Urlaubsanspruch: Ist noch genug Urlaub im aktuellen Jahr vorhanden? - Mindestbesetzung: Ist die Mindestbesetzung in der Mitarbeitergruppen unterschritten?

Passt eine Prüfung nicht, erhalten Sie entsprechende Hinweis-/Fehlermeldung und Ihr Antrag wird nicht eingereicht.

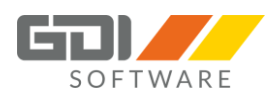

#### Ansicht Mitarbeiter-Anträge (Ansicht als Gruppenleiter/Stellvertreter):

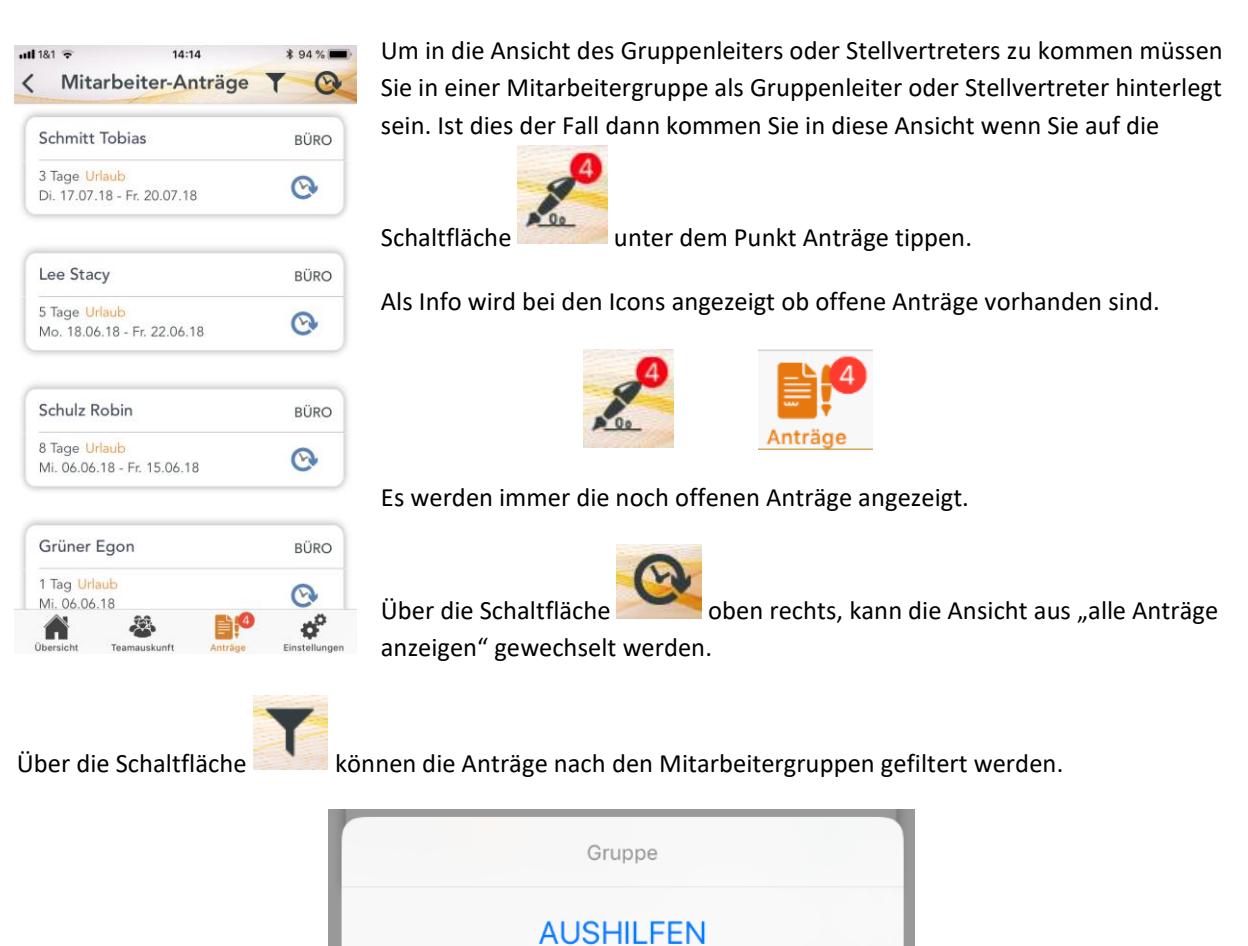

**BÜRO** 

Abbrechen

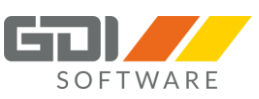

| Kitarbeiter-Anträge Antrag                      |                                                                                           |               |  |  |
|-------------------------------------------------|-------------------------------------------------------------------------------------------|---------------|--|--|
| Schm<br>3 Tage<br>Di. 17.0<br>Kein Zo           | <mark>ttt Tobias<br/>Urlaub</mark><br>07.18 - Fr. 20.07.18<br><i>usatztext hinterlegt</i> | 0             |  |  |
| Tages-                                          | /Schichtbereich                                                                           |               |  |  |
| Erster                                          | lag Mitte                                                                                 | Letzter Tag   |  |  |
| Geneł                                           | nmigungsstatus                                                                            |               |  |  |
| BÜRO / Schulz Robin Stellvertreter: Müller Karl |                                                                                           |               |  |  |
| Urla                                            | dı                                                                                        |               |  |  |
| 0                                               | Geplant                                                                                   | 3 Tage        |  |  |
| 0                                               | Genommen                                                                                  | 19,5 Tage     |  |  |
| 0                                               | Beantragt                                                                                 | 3 Tage        |  |  |
| 0                                               | Rest                                                                                      | 18 Tage       |  |  |
| Übersich                                        | t Teamauskunft Anträge                                                                    | Einstellungen |  |  |

Durch einen Klick auf den jeweiligen Antrag, können Sie diesen bearbeiten. Hier werden Ihnen die Details zu dem gestellten Antrag angezeigt.

**Genehmigungsstatus**: Hier können Sie den jeweiligen Genehmigungsstatus der zugeordneten Mitarbeitergruppe sehen.

**Urlaubszeiten:** Hier werden die Salden des jeweiligen Mitarbeiters angezeigt, dessen Antrag Sie gerade bearbeiten.

Über die zwei Schaltflächen oben rechts

können Sie den Antrag "Genehmigen" oder

"Ablehnen". Bei einer Ablehnung ist ein Ablehnungsgrund anzugeben.

| Antrag ge<br>Sind Sie sich sich<br>Antrag genehm                             | nehmigen<br>her, dass Sie den<br>ligen möchten? |  |  |  |
|------------------------------------------------------------------------------|-------------------------------------------------|--|--|--|
| Abbrechen                                                                    | Genehmigen                                      |  |  |  |
| Antrag ablehnen<br>Sind Sie sicher, dass Sie den Antrag<br>ablehnen möchten? |                                                 |  |  |  |
| Bitte geben Sie einen Grund ein                                              |                                                 |  |  |  |
| Abbrechen                                                                    | Ablehnen                                        |  |  |  |

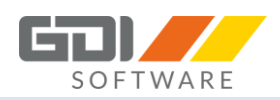

## 9.9 EINSTELLUNGEN

Unter den Einstellungen können verschiedene Optionen festgelegt werden:

- **Passwort verwenden:** Hier kann ein Passwort hinterlegt werden, dass der Zugriff auf die Einstellungen nur durch die Angabe dieses Passwortes ermöglicht.
- Servereinstellungen/Verbindungsinformationen: Hier werden Ihnen die Informationen über die Server URL und Port angezeigt. Eine Änderung kann bei den Apps vorgenommen werden, wenn Sie ausgeloggt sind. Auf den jeweiligen Startbildschirmen können dann die Verbindungsinformationen bearbeitet werden.
- **Automatisches Login/Eingeloggt bleiben:** Diese Funktion ermöglicht eine automatisches Anmelden an der App mit einem Benutzer.
- GPS Koordinaten übermitteln: Hier kann definiert werden, ob die Standortangaben bei Buchungen übermittelt werden sollen, unabhängig vom GPS Status. (Ab Android 5.0: Die GPS-Standortübermittlung wird von Seiten des Betriebssystems gesteuert.)
  - GPS Cache verwenden: Diese Funktion ermöglicht es den Standort schneller zu ermitteln, führt jedoch zu falschen oder ungenaueren Ergebnissen.
  - GPS Timeout: Bei dieser Funktion wird die GPS Ermittlung nach 12 Sekunden beendet.
  - Bei **iOS** müssen zur Übermittlung die Ortungsdienste aktiviert sein und die Option in der App eingestellt werden.
- **Teamauskunft anzeigen:** Diese Option steuert, ob der Menüpunkt "Teamauskunft" angezeigt werden soll.
- Die Angabe einer Telefonnummer ist optional. Das Feld Telefon dient als Möglichkeit eine Vorwahl oder auch die firmeneigene Telefonnummer zu hinterlegen. Dies ist beispielsweise dann sinnvoll, wenn in Ihrer Datenbank keine kompletten Telefonnummern, sondern lediglich die internen Durchwahlen hinterlegt sind.

In den Einstellungen sind weitere Optionen verfügbar:

- Kostenträger anzeigen
- Anzeige Favorit vorrangig
- QR-Code automatisch auswählen (Auswahl nur in Android)
- Pflichtfelder:
  - Kostenstelle
  - Kostenträger
- Sortierung von Kostenstellen und Kostenträgern

Für die Dauerbuchungen kann eine Sollzeit pro Tag definiert werden (Aktuell nur in Android).

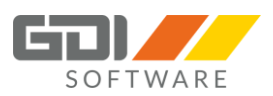

| ¥ 🗑 🗟 uil 79% 🖹 11:09                              | Netzbetreiber 🗢 15:39       | - 4              |
|----------------------------------------------------|-----------------------------|------------------|
| Einstellungen - Müller                             | Einstellunger               |                  |
| Version: 2.0.0.10                                  | SICHERHEIT                  |                  |
| Sicherheit                                         | Passwort verwenden          | $\bigcirc$       |
| Passwort verwenden                                 |                             |                  |
| O an an in the last of the second                  | VERBINDUNGSINFORMATIONEN    |                  |
| Servereinstellungen                                | Benutzer                    | wh               |
| Server URL                                         |                             |                  |
| Port                                               | Server-ORL http             | s://192.168.0.43 |
| Hinweis: Servereinstellungen können nicht geändert | Server-Port                 | 23043            |
| werden während Sie eingeloggt sind.                | Logout                      |                  |
| Allgemein                                          |                             |                  |
| GPS Koordinaten übermitteln                        | OPTIONEN                    |                  |
| GPS Cache verwenden                                | Eingeloggt bleiben          |                  |
| GPS Timeout                                        |                             |                  |
| Automatisches Login                                | GPS-Koordinaten übermitteln |                  |
| Kostenträger anzeigen                              | Kostenstellen               | >                |
| ✓ Teamauskunft anzeigen                            | Kostopträgor                |                  |
| Anzeige Favorit vorrangig                          |                             |                  |
| QR-Code automatisch auswählen                      | Teamauskunft anzeigen       |                  |
| Speichern                                          | Favoriten vorrangig         | $\bigcirc$       |
|                                                    | Übersicht Teamauskunft      | Einstellungen    |

Unterschiede bei den Betriebssystemen:

# iOS:

- Die GPS-Standortübermittlung wird von Seiten des Betriebssystems gesteuert. Eine zusätzliche Einstellung in der App gibt es nicht.
- In den Einstellungen von iOS kann noch die Optionen für die Kamera, Siri, und Mobile Daten festgelegt werden.

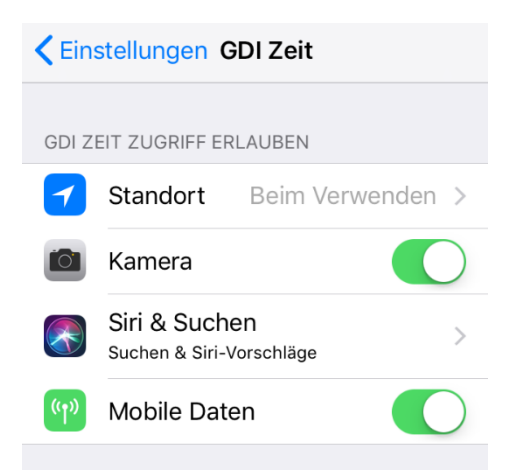

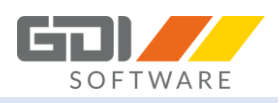

Port

Login

ZEIT PROFI

# 9.10 LOGIN

Geben Sie bitte nun Ihre Benutzerdaten aus der GDI Zeit an um sich einzuloggen.

Durch das Auswählen der "Einloggen/Login"-Schaltfläche bestätigen Sie Ihre Eingaben. Wenn der Anmeldevorgang erfolgreich war, werden Sie auf den Startbildschirm weitergeleitet und die App kann ab sofort genutzt werden.

| টা 🕅 🕄 🕅 १८:07 🕅 🕅 🕅                 |    |          |
|--------------------------------------|----|----------|
| Login                                |    |          |
| Benutzerdaten<br>Benutzername        |    |          |
| Passwort                             |    |          |
| Serverinformationen                  | ÷  | Benutzer |
| URL: https://zeiterfassung.server.de | 07 | Passwor  |
| Port: 23043                          | 0  | URL      |
| Einloggen                            |    |          |
|                                      |    |          |
| Demo Login                           | 1  |          |
|                                      |    | 2        |

# 9.11 BILD ÄNDERN (AKTUELL NUR IOS)

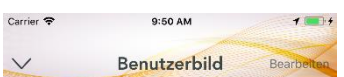

Klicken Sie in der Übersicht der App auf das Bild oben um es zu ändern!

Sie sehen dann Ihr Benutzerbild in voller Größe.

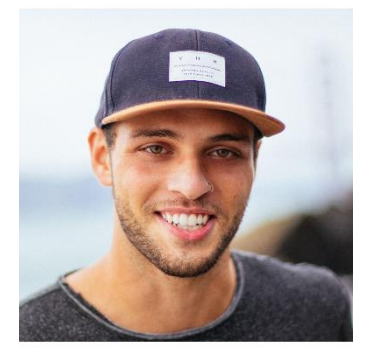

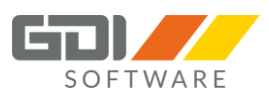

Um dies zu ändern klicken Sie auf "Bearbeiten". Nun stehen Ihnen vier Funktionen zur Verfügung:

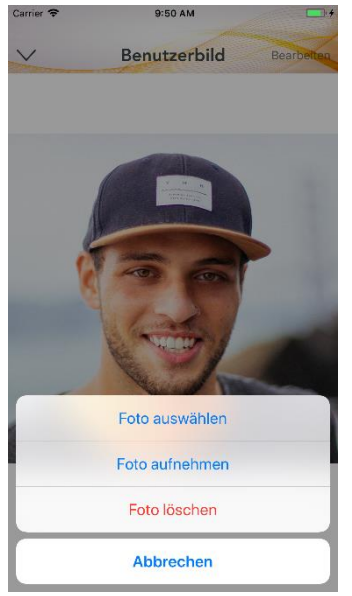

Foto auswählen: Sie können ein Bild aus Ihrem Fotoalbum auswählen.

Foto aufnehmen: Ihre Kamera am Smartphone wird gestartet und Sie können ein Bild aufnehmen.

Foto löschen: Das Foto wird aus der Datenbank der GDI Zeit compact gelöscht.

**Abbrechen:** Der Vorgang wird abgebrochen und Sie gelangen wieder auf Ihre App Übersicht.

# 9.12 HANDYGRUPPE

Bei der Nutzung der App besteht die Möglichkeit der Steuerung von Mitarbeitern, Kostenstellen, Kostenträgern und Zeitarten über die Anlage von Handygruppen.

**Wichtig:** Wird keine Handygruppe definiert, werden in der App alle zu diesem Zeitpunkt gültigen Mitarbeiter, Kostenstellen, Kostenträger und Zeitarten angezeigt.

Tipp: Die Einrichtung einer Handygruppe finden Sie in der Hilfe der GDI Zeit unter:

GDI Zeit | Stammdaten | Zeiterfassungstamm | Handygruppe | Anlage und Funktion der Handygruppen

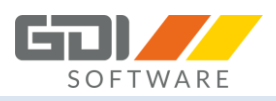

 $\rightarrow$ 

#### 9.13 **OFFLINE - BETRIEB**

Die GDI Zeit-App bietet die Möglichkeit des Offline-Betriebs, d. h. dass Sie auch ohne Internetverbindung zu Ihrem GDI App-Server Buchungen erfassen können. Diese werden beim nächsten Start der App und bestehender Verbindung zum App-Server automatisch übertragen.

Ob Sie im Offline-Modus sind sehen Sie im Screenshot.

Die Buchungshistorie ist im Offline-Betrieb nicht verfügbar.

| } <b>≪</b> ⊧© " <b>n</b> l 71% <b>¤</b> 15:22                              | Netzbetreiber 🗢 13:51                                                                  |
|----------------------------------------------------------------------------|----------------------------------------------------------------------------------------|
| GDI Zeit - Herbst 📑 📑                                                      | Tobias Schmitt<br>Abteilung Marketing                                                  |
| 673)                                                                       | Offline                                                                                |
|                                                                            | Kommen Gehen                                                                           |
| Kommen Gehen                                                               | • •                                                                                    |
| Dauerbuchung                                                               |                                                                                        |
| Teamauskunft Historie                                                      | Keine Internetverbindung                                                               |
|                                                                            | Buchungen die Sie tätigen werden übermittelt<br>sobald eine Internetverbindung besteht |
| Antrage Letzte Buchung Offline Der App-Server konnte nicht erreicht werden |                                                                                        |

# Unterschiede bei den Betriebssystemen:

#### Android:

Auf dem Startbildschirm gibt es zusätzlich einen "Button" falls Buchungen aus dem Offline-Betrieb vorhanden sind. Dieser bietet die Möglichkeit die Übertragung der Buchungen an die GDI Zeit nochmal manuell durchzuführen.

Bei der Teamauskunft wird der letzte abgerufene Stand angezeigt ohne Angabe des Status. Die Zusatzinformationen können dadurch weiterhin aufgerufen werden.

# 9.14 QR-CODE

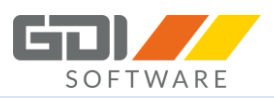

Die GDI-Zeit App bietet die Möglichkeit, die Einstellungen für Buchungen durch scannen von QR-Codes vorzunehmen. Die erforderlichen QR-Codes können sie in der GDI Zeit unter den Auswertungen im Ordner QR-

Codes erstellen. Überall in der App, wo sie dieses Symbol sehen werden. Nachdem Sie auf das Symbol geklickt haben, aktiviert sich an Ihrem Endgerät die Kamera und das Einlesen des QR-Codes kann beginnen.

Diese Funktion kann genutzt werden für:

- "Kommen" Buchung (Zeitart, Mitarbeiter, Kostenstelle, Kostenträger)
- "Gehen" Buchung (Mitarbeiter)
- "Dauerbuchung" (sofern aktiv), (Zeitart, Mitarbeiter, Kostenstelle, Kostenträger)

Die QR-Codes können auch schon bei der Erstellung im Programm kombiniert werden.

Bsp. Zeitart "Anwesend", Mitarbeiter "Müller" und Kostenstelle "1". Somit ist nur ein QR-Code einzulesen und die gewünschten Einstellungen stehen zur Verfügung.

In der App können nur QR-Codes eingelesen werden, die einer bestimmten Syntax entsprechen. Andere QR-Codes bleiben unberücksichtigt. Der QR-Code muss folgendermaßen aufgebaut sein, damit die App die einzelnen Felder zuordnen kann:

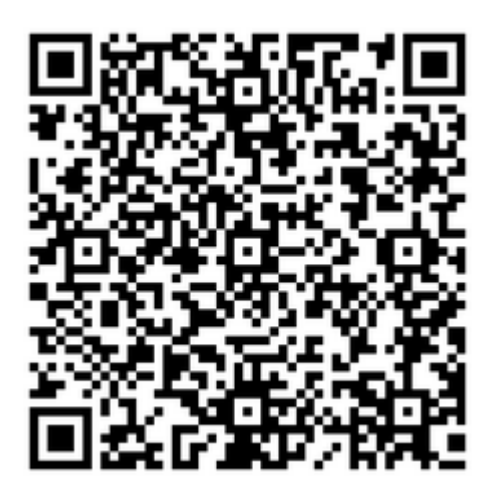

#### <PZE>

<KostenstelleNr>3</KostenstelleNr> <KostentraegerNr>1</KostentraegerNr> <PersonalNr>1000</PersonalNr> <ZeitartNr>A</ZeitartNr> </PZE>

#### Hinweis:

Die Elemente "KostenstelleNr", "KostentraegerNr", "PersonalNr" und "ZeitartNr" sind optional und müssen nicht zwangsläufig angegeben werden.